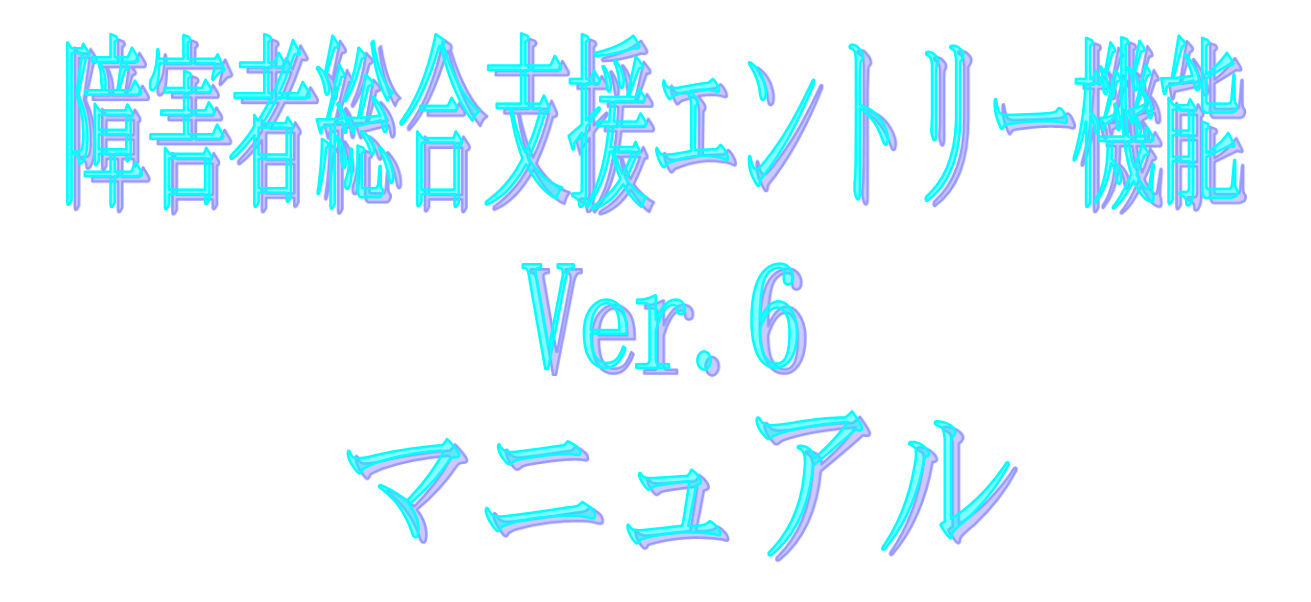

令和7年5月

国民健康保険中央会

| 版数      | 改訂日        | 該当頁<br>/該当項目                     | 改訂の要点                                                                                                    |
|---------|------------|----------------------------------|----------------------------------------------------------------------------------------------------|
| 2. 0. 0 | 2009/03/31 | 初版                               | 自立支援エントリー機能として新規作成                                                                                                    |
| 2. 1. 0 | 2009/09/30 | 1                                | 「本マニュアルについて」のVer2.0リリース内容をVer2.1の内容に<br>変更                                                                                                    |
|         |            | 16                               | <ul> <li>・都道府県メニューを以下の項目が追加されたメニューに変更<br/>台帳管理情報(市町村台帳)</li> <li>+市町村異動連絡票情報</li> <li>+市町村訂正連絡票情報</li> <li>・都道府県メニューの変更による画面イメージの修正</li> </ul>                                                                                                    |
|         |            | 17                               | 都道府県メニューの変更による画面イメージの修正                                                                                                    |
|         |            | 21、22                            | 「事業所異動連絡票情報(サービス情報)」画面の変更による画面<br>イメージの修正                                                                                                    |
|         |            | 23                               | <ul> <li>・都道府県メニューの変更による画面イメージの修正</li> <li>・「事業所異動連絡票情報(サービス情報)」画面の変更による画面</li> <li>イメージの修正</li> </ul>                                                                                                    |
|         |            | 24                               | 「事業所異動連絡票情報(サービス情報)」画面の変更による画面<br>イメージの修正                                                                                                    |
|         |            | 32~34、<br>37~41、<br>43、<br>45~47 | 都道府県メニューの変更による画面イメージの修正                                                                                                    |
|         |            | 64                               | 「伝送データ取込でのエラーメッセージ」No3の画面イメージの修正<br>(パス名の誤りを修正)                                                                                                    |
| 2. 2. 0 | 2010/03/31 | 1                                | 「本マニュアルについて」の前回リリース内容(Ver2.1)を削除                                                                                                    |
| 2. 4. 1 | 2010/07/26 | 3                                | <ul> <li>・対応OSの変更に伴う修正<br/>「動作環境」のOSから、下記を削除</li> <li>・Windows 2000 Professional ServicePack4 (*1)</li> <li>・Windows XP Professional ServicePack2 (*1)</li> <li>・Windows XP Home Edition ServicePack2 (*1)</li> <li>・Windows Vista Business</li> <li>・Windows Vista Home Premium</li> <li>・Windows Vista Home Basic</li> <li>・ブラウザの項目を追加</li> <li>・インストール時の注意事項を追加</li> <li>・64bit版OSに関する注意事項を追加</li> </ul> |
|         |            | 68                               | ・「国保中央会伝送ソフト」ホームページのURLを<br>「 <u>http://www.kokuho.or.jp/kaigohelp/</u> 」から<br>「 <u>http://www.kokuho.or.jp/KAIGOHELP/index_city_ver2.html</u> 」<br>に修正                                                                                                    |

| 版数      | 改訂日        | 該当頁<br>/該当項目 | 改訂の要点                                                                                                    |
|---------|------------|--------------|----------------------------------------------------------------------------------------------------|
| 2. 4. 2 | 2011/01/18 | 3            | <ul> <li>対応OSの変更に伴う修正</li> <li>「動作環境」のOSに下記を追加</li> <li>Windows Vista Business ServicePack2</li> <li>Windows Vista Home Premium ServicePack2</li> <li>Windows Vista Home Basic ServicePack2</li> <li>Windows 7 Starter</li> <li>Windows 7 Home Premium</li> <li>Windows 7 Professional</li> <li>ブラウザの項目にMicrosoft Internet Explorer 8を追加</li> <li>64bit版OSに関する注意事項にWindows 7を追加</li> </ul>                                                                                                    |
|         |            | 50           | ・No.6のメッセージについて、Windows 7を追加                                                                                                    |
| 2. 4. 3 | 2011/08/15 | 3            | ・対応OSの変更に伴う修正<br>「動作環境」のOSから、下記を削除<br>・Windows Vista Business ServicePack1<br>・Windows Vista Home Premium ServicePack1<br>・Windows Vista Home Basic ServicePack1                                                                                                    |
| 3. 0. 0 | 2012/03/30 | 目次           | 「付録 D. インタフェース変更による注意点」の挿入に伴う修正                                                                                                    |
|         |            | 2、3          | 「伝送通信ソフト(都道府県・市町村版)インストールマニュアル」<br>のバージョン情報を削除                                                                                                    |
|         |            | 3            | <ul> <li>・対応OSの変更に伴う修正</li> <li>「動作環境」のOSの64Bit対応に伴い、下記に修正</li> <li>・Windows XP Home Edition (32Bit) ServicePack3</li> <li>・Windows XP Professional (32Bit) ServicePack3</li> <li>・Windows Vista Home Basic (32Bit) ServicePack2</li> <li>・Windows Vista Home Premium (32Bit) ServicePack2</li> <li>・Windows Vista Business (32Bit) ServicePack2</li> <li>・Windows 7 Starter (32Bit)</li> <li>・Windows 7 Starter (32Bit)</li> <li>・Windows 7 Starter (32Bit) ServicePack1</li> <li>・Windows 7 Home Premium (32Bit・64Bit)</li> <li>・Windows 7 Home Premium (32Bit・64Bit)</li> <li>・Windows 7 Home Premium (32Bit・64Bit)</li> <li>・Windows 7 Professional (32Bit・64Bit)</li> <li>・Windows 7 Professional (32Bit・64Bit)</li> </ul> |
|         |            | 12、42        | <ul> <li>・旧ナーダ人刀機能」の内容を     <li>・旧ナーダ人刀機能(Ver.2)」     <li>の内容に変更</li> </li></li></ul>                                                                                                    |
|         |            | 20           | 「ツールチップについて」の入力形式に関する注意事項を削除                                                                                                    |
|         |            | 32           | 「旧データ入力機能」の内容を「旧データ入力機能(Excel版)」<br>の内容に変更                                                                                                    |

| 版数      | 改訂日        | 該当頁<br>/該当項目                                                            | 改訂の要点                                                                                                    |
|---------|------------|-------------------------------------------------------------------------|----------------------------------------------------------------------------------------------------|
| 3. 0. 0 | 2012/03/30 | 67                                                                      | 帳票タイトルの変更による修正                                                                                                    |
|         |            | 68~87                                                                   | 「付録D. インタフェース変更による注意点」頁の挿入                                                                                                    |
|         |            | 88                                                                      | 「国保中央会伝送ソフト」ホームページのURLを<br>「 <u>http://www.kokuho.or.jp/KAIGOHELP/index_city_ver2.html</u> 」<br>から「 <u>http://www.kokuho.or.jp/system/software.html</u> 」<br>に修正 |
| 3. 1. 0 | 2012/05/14 | 目次<br>23、25                                                             | 「障害児給付費都道府県等保有給付実績情報(明細書)」画面追加に<br>よる見出しの修正                                                                                                    |
|         |            | 11                                                                      | バージョン情報の画面イメージの修正                                                                                                    |
| 3. 2. 0 | 2013/03/29 | タイトル<br>1、3、4、6、<br>7、 9~14、<br>32、42、44、<br>47~50                      | 「自立支援エントリー機能」を「障害者総合支援エントリー機能」に<br>変更                                                                                                    |
|         |            | 1                                                                       | 「自立支援給付支払等システム」を「障害者総合支援給付支払等シス<br>テム」に変更                                                                                                    |
|         |            | 44                                                                      | 「自立支援ユーザ」を「障害者総合支援ユーザ」に変更                                                                                                    |
|         |            | 4、5、7~11、<br>13~16、<br>21、23、24、<br>29~34、<br>37~47、<br>49~51、<br>55~65 | 「自立支援」を「障害者総合支援」へ変更した対応に伴う画面レイア<br>ウトの変更                                                                                                    |
|         |            | 22~24、<br>68~75                                                         | 項目追加に伴う画面レイアウトの変更                                                                                                    |
|         |            | 71、75                                                                   | 項目名称変更に伴う画面レイアウトの変更                                                                                                    |
|         |            | 88                                                                      | 「自立支援」を「障害者総合支援」へ変更した対応に伴う問い合わせ<br>票イメージの変更                                                                                                    |

| 版数      | 改訂日        | 該当頁<br>/該当項目                       | 改訂の                                                                                                    | 要点                                                                                                    |
|---------|------------|------------------------------------|----------------------------------------------------------------------------------------------------|----------------------------------------------------------------------------------------------------|
| 3. 2. 1 | 2014/03/10 | 3                                  | <ul> <li>・対応OSの変更に伴う修正 「動作環境」の「OS」に以下を追加 Windows 8 Windows 8 Pro Windows 8.1 Windows 8.1 Windows 8.1 Pro 「動作環境」の「OS」から以下を Windows 7 Starter Windows 7 Home Premium Windows 7 Professional</li> <li>・対応Webブラウザの変更に伴う修正 「動作環境」の「Webブラウザ」に Internet Explorer 10,11</li> <li>・Windows XPについて、Microsoft社 の対象外となる記載を追加</li> </ul>                     | 加<br>(64Bit)<br>(64Bit)<br>(64Bit)<br>(64Bit)                                                          |
|         |            | 50                                 | 付録B. エラーメッセージ<br>・対応OSの変更に伴う修正<br>「Windows Vista、Windows 7の場<br>Windows 7、Windows 8/8.1の場                                                                                                    | 合」を「Windows Vista、<br>合」に修正                                                                            |
| 3. 3. 0 | 2014/03/31 | 24、37、40、<br>41、68~75、<br>78、81、84 | 項目名称変更、項目ヘルプ追加等に                                                                                                    | :伴う画面レイアウトの変更                                                                                          |
|         |            | 38                                 | │ データ引用(<作成済データ>の場                                                                                                    | 合)の説明文を修正                                                                                              |
|         |            | 91                                 | 「国保中央会伝送ソフト」ヘルプデ                                                                                                    | スク TEL、FAX の変更                                                                                         |
| 3. 4. 0 | 2014/10/20 | 目次                                 | 「訂正区分コード「3:削除」につい                                                                                                    | て」を目次に追加                                                                                               |
|         |            | 3                                  | <ul> <li>対応OSの変更に伴う修正         「動作環境」の「OS」から以下をす         Windows XP Professional (32         Windows XP Home Edition (32         Windows XPについて、Microsoft社         証の対象外となる記載を削除         ·対応Webブラウザの変更に伴う修正         「動作環境」の「Webブラウザ」が         Internet Explorer 6         ·Internet Explorer 6         /Internet Explorer 6         //</li></ul> | 削除<br>2Bit) ServicePack3<br>2Bit) ServicePack3<br>このサポート終了に伴い動作保<br>ら以下を削除<br>icrosoft社のサポート終了に<br>を削除 |
|         |            | 22-1                               | 「訂正区分コード「3 : 削除」につい                                                                                                    | て」の説明を追加                                                                                               |

| 版数      | 改訂日        | 該当頁<br>/該当項目                 | 改訂の要点                                                                                                    |
|---------|------------|------------------------------|----------------------------------------------------------------------------------------------------|
| 3. 4. 0 | 2014/10/20 | 50                           | ・「Windows XP」の記載を削除<br>・「Windows Vista、Windows 7、Windows 8/8.1の場合」の文言を<br>削除                                                                                                    |
|         |            | 87、88、89                     | 「多子軽減対象区分」項目追加に伴う画面レイアウトの変更                                                                                                    |
| 4. 0. 0 | 2015/03/31 | 表紙、11                        | バージョン及び作成日を変更                                                                                                    |
|         |            | 3                            | <ul> <li>・対応OSの変更に伴う修正         「動作環境」の「OS」に以下を追加         Windows 8.1 Update (64Bit)         Windows 8.1 Update Pro (64Bit)         「動作環境」の「OS」から以下を削除         Windows 8.1 (64Bit)         Windows 8.1 Pro (64Bit)         Windows 8.1 Pro (64Bit)         Windows 9.1 Pro (64Bit)         Windows 9.1 Pro (64Bit)</li></ul> |
|         |            | 12, 42                       | 「Ver.2」を「Ver.3」に変更                                                                                                    |
|         |            | 13                           | 「Ver.3」から「Ver.4」へアイコンイメージを差し替え                                                                                                    |
|         |            | 24、68、70、<br>71、72、<br>74~77 | 項目追加、項目名称変更、項目ヘルプ追加等に伴う画面レイアウト<br>の変更                                                                                                    |
| 4. 1. 0 | 2016/04/11 | 3                            | 対応OSの変更に伴う修正<br>・「動作環境」の「OS」から以下を削除<br>Windows 8 (64Bit)<br>Windows 8 Pro (64Bit)<br>・「動作環境」の「Webブラウザ」を対応OS毎の以下記載に変更<br>Windows Vista : Internet Explorer 9<br>Windows 7/8.1 Update : Internet Explorer 11                                                                                                    |
|         |            | 3                            | <ul> <li>・インストールについての案内から操作に関する権限記載を削除</li> <li>・操作についての案内を追加</li> </ul>                                                                                                    |
|         |            | 11                           | ・バージョン情報の画面イメージの修正                                                                                                    |
|         |            | 13、50                        | ・Administrator権限に関する記載を削除                                                                                                    |
|         |            | 20                           | ・「ツールチップについて」画面イメージの修正                                                                                                    |
| 4. 2. 0 | 2017/03/27 | 3                            | ・Windows VistaおよびInternet Explorer 9について、Microsoft社のサポート終了に伴い動作保証の対象外となる記載を追加                                                                                                    |
|         |            | 91                           | ・「国保中央会伝送ソフト」ヘルプデスク TEL、FAX の変更<br>・最終ページにある問い合わせ票問い合わせ票のフォーマットを<br>変更                                                                                                    |

| 版数      | 改訂日        | 該当頁<br>/該当項目                      | 改訂の要点                                                                                                    |
|---------|------------|-----------------------------------|----------------------------------------------------------------------------------------------------|
| 4.2.0   | 2017/11/20 | 3                                 | <ul> <li>対応OSの変更に伴う修正 「動作環境」の「OS」に以下を追加 Windows10 Enterprise (64Bit) LTSB (バージョン:1607)</li> <li>「動作環境」の「OS」から以下を削除 Windows Vista Business (32Bit) ServicePack2 Windows Vista Home Premium (32Bit) ServicePack2 Windows Vista Home Basic (32Bit) ServicePack2</li> <li>「動作環境」の「Webブラウザ」を以下に修正 Windows 7/8.1 Update/10 : Internet Explorer 11</li> <li>「動作環境」の「Webブラウザ」から以下を削除 Windows Vista : Internet Explorer 9 ※</li> </ul> |
|         |            |                                   | ・動作環境OSとWebブラウザについての案内を削除                                                                                                    |
|         |            | 18                                | ・「Windows Vista」の記載を削除                                                                                                    |
| 4. 3. 0 | 2018/04/16 | 22、22-1、<br>23、24、42、<br>45、68~86 | ・項目追加、項目名称変更等に伴う画面レイアウトの変更                                                                                                    |
|         |            | 12、42、44、<br>45、65                | <ul> <li>「事務点検結果票情報」を「一次審査結果票情報」に変更</li> </ul>                                                                                                    |
| 4. 4. 0 | 2018/05/21 | 1                                 | <ul> <li>・「障害者総合支援給付支払等システム」を</li> <li>「障害者総合支援給付審査支払等システム」に変更</li> <li>・「支払業務」を「審査支払業務」に変更</li> </ul>                                                                                                    |
|         |            | 4、5、<br>7~10、44                   | <ul> <li>「障害者総合支援給付審査支払等システム」への名称変更に伴う</li> <li>画面レイアウトの変更</li> </ul>                                                                                                    |
|         |            | 11                                | ・バージョン情報の画面イメージの変更                                                                                                    |
|         |            | 16、42、44、<br>45                   | <ul> <li>・「審査結果票情報」を「二次審査結果票情報」に変更</li> <li>・「審査結果一覧情報」を「二次審査結果一覧情報」に変更</li> </ul>                                                                                                    |
|         |            | 90-1、90-2                         | ・項目名称変更に伴う画面レイアウト、項目名称説明の変更                                                                                                    |
| 4. 5. 0 | 2018/10/22 | 16                                | <ul> <li>市町村メニューを以下の項目が追加されたメニューに変更</li> <li>高額支給処理業務</li> <li>+ 高額障害福祉サービス等給付費給付判定結果情報(施行令第四十三条の五第六項)</li> </ul>                                                                                                    |
|         |            | 91                                | <ul> <li>「国保中央会伝送ソフト」ホームページのURLを         「<u>http://www.kokuho.or.jp/system/software.html</u>」から         「<u>https://www.kokuho.or.jp/system/care/software.html</u>」         に修正         ・最終ページにある問い合わせ票の「国保中央会伝送ソフト」         ホームページのURLを修正     </li> </ul>                                                                                                    |

| 版数      | 改訂日        | 該当頁<br>/該当項目          | 改訂の要点                                                                                                    |
|---------|------------|-----------------------|----------------------------------------------------------------------------------------------------|
| 4. 7. 0 | 2019/10/28 | 87~89                 | ・項目追加に伴う画面レイアウトの変更                                                                                                    |
| 5. 0. 0 | 2020/03/31 | 表紙                    | ・「障害者総合支援エントリー機能 Ver.4」から<br>「障害者総合支援エントリー機能 Ver.5」へバージョンを変更<br>・日付を「平成27年4月」から「令和2年5月」へ変更                                                                                                    |
|         |            | 目次                    | ・「訂正区分コード「3:削除」について」以降のページ番号を変更                                                                                                    |
|         |            | 3                     | <ul> <li>・対応OSの変更に伴う修正         「動作環境」の「OS」に以下を追加         Windows 10 Enterprise (64Bit) LTSC 2019 (バージョン1809)</li> <li>「動作環境」の「OS」から以下を削除         Windows 7 Starter         (32Bit) ServicePack1         Windows 7 Home Premium (32Bit・64Bit) ServicePack1         Windows 7 Professional (32Bit・64Bit) ServicePack1</li> </ul> |
|         |            | 11                    | ・バージョン情報の画面イメージの変更                                                                                                    |
|         |            | 12、43                 | ・「Ver.3」を「Ver.4」に変更                                                                                                    |
|         |            | 18                    | ・令和の入力方法を追加                                                                                                    |
|         |            | 49                    | ・参照先ページを変更                                                                                                    |
|         |            | 4~95                  | ・Windows10の動作画面に差替                                                                                                    |
| 5.1.0   | 2021/04/19 | 69、71~73、<br>76~82    | ・項目名称変更、項目ヘルプ追加等に伴う画面レイアウトの変更                                                                                                    |
| 5. 3. 0 | 2022/01/23 | 83、86、89              | ・項目追加に伴う画面レイアウトの変更                                                                                                    |
| 5. 3. 1 | 2023/04/24 | 3                     | ・対応OSの変更に伴う修正<br>「動作環境」の「OS」から以下を削除<br>Windows 8.1 Update (64Bit)<br>Windows 8.1 Update Pro (64Bit)                                                                                                    |
| 5. 3. 2 | 2023/08/31 | 3                     | ・対応OSの変更に伴う修正<br>「動作環境」の「OS」に以下を追加<br>Windows 10 Enterprise(64Bit) LTSC 2021(バージョン21H2)                                                                                                    |
| 5. 4. 0 | 2024/04/24 | 20、22、24、<br>25、69~84 | ・項目追加、項目名称変更等に伴う画面レイアウトの変更                                                                                                    |
|         |            | 52~52-4               | ・No8のエラーメッセージと補足を追加                                                                                                    |

| 版数      | 改訂日        | 該当頁<br>/該当項目 | 改訂の要点                                                                                                    |  |  |
|---------|------------|--------------|----------------------------------------------------------------------------------------------------|--|--|
| 6. 0. 0 | 2025/04/21 | 表紙           | ・「障害者総合支援エントリー機能 Ver.5」から<br>「障害者総合支援エントリー機能 Ver.6」へバージョンを変更<br>・日付を「令和6年4月」から「令和7年5月」へ変更                             |  |  |
|         |            | 目次           | ・「B. 2. 環境設定情報でのエラーメッセージ」以降のページ番号<br>を変更                                                                              |  |  |
|         |            | 3            | <ul> <li>対応OSの変更に伴う修正</li> <li>「動作環境」の「OS」から以下を削除</li> <li>Windows10 Enterprise (64Bit) LTSB (バージョン: 1607)</li> </ul> |  |  |
|         |            | 4、13         | ・ショートカット画像イメージを変更                                                                                                    |  |  |
|         |            | 11           | ・バージョン情報画面イメージを変更                                                                                                    |  |  |
|         |            | 12、43        | ・「Ver.4」を「Ver.5」に変更                                                                                                   |  |  |
|         |            | 53、54、56     | ・「Ver.5」を「Ver.6」に変更                                                                                                   |  |  |

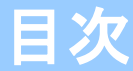

国民健康保険中央会の許可なく複製、改変を行うことはできません。 本書の内容に関しては将来予告なしに変更することがあります。 また、本ソフトウェアにより生じたいかなる損害についても本会で は責任を負いかねますのであらかじめご了解のうえ、ソフトウェア をご使用ください。

### 0. はじめに

| Ο. | 1. マニュアルについて | ••••••••••••••••••••••••••••••••••••••• | 1 |
|----|--------------|-----------------------------------------|---|

## 1. 導入について

|    |    | 導入手順フロー     |     | <br> | <br> | <br>2     |
|----|----|-------------|-----|------|------|-----------|
| 1. | 1. | 動作環境の確認     |     | <br> | <br> | <br>··· 3 |
|    |    | インストールについての | )案内 | <br> | <br> | <br>··· 3 |
| 1. | 2. | ユーザ環境・初期設定  |     | <br> | <br> | <br>••• 4 |
| 1. | З. | フォルダ構成について  |     | <br> | <br> | <br>6     |

## 2. 環境設定について

| 2. | 1.ユーザ情報の設定(追 | 温加・削除) | 7  |
|----|--------------|--------|----|
|    | ・ユーザ情報の追加    |        | 7  |
|    | ・ユーザ情報の削除    |        | 8  |
| 2. | 2.フォルダの設定    |        | 9  |
| 2. | 3.媒体区分の設定    |        | 10 |
| 2. | 4.バージョン情報    |        | 11 |

## 3. 操作手順

| 3 | 8. | 1. | 操作フロー                                                                               | 12 |
|---|----|----|-------------------------------------------------------------------------------------|----|
| 3 | 8. | 2. | 起動と終了                                                                               | 13 |
|   |    |    | ・起動                                                                                 | 13 |
|   |    |    | ・ログオン                                                                               | 13 |
|   |    |    | ・終了                                                                                 | 14 |
| 3 | 8. | З. | 画面構成                                                                                | 15 |
|   |    |    | ・メイン画面                                                                              | 15 |
|   |    |    | ・メニューバー領域/ツールバー領域                                                                   | 15 |
|   |    |    | ・都道府県メニュー/市町村メニュー ・・・・・・・・・・・・・・・・・・・・・・・・・・・・・・・・・・・・                              | 16 |
|   |    |    | ・[入力データ]ボックス/[作成済データ]ボックス ・・・・・・・・・・・・・・・・・・・・・・・・・・・・・・・・・・・・                      | 17 |
|   |    |    | ・入力画面での入力形式について ・・・・・・・・・・・・・・・・・・・・・・・・・・・・・・・・・・・・                                | 18 |
|   |    |    | ・ツールチップについて ・・・・・・・・・・・・・・・・・・・・・・・・・・・・・・・・・・・・                                    | 20 |
|   |    |    | ・項目ヘルプの表示について                                                                       | 20 |
|   |    |    | ・項目ラベルの色について   ・・・・・・・・・・・・・・・・・・・・・・・・・・・・・・・・・・                                   | 21 |
|   |    |    | ・エラー表示について                                                                          | 21 |
|   |    |    | ・カナ自動入力機能について                                                                       | 22 |
|   |    |    | ・複数画面の表示について                                                                        | 22 |
|   |    |    | <ul> <li>・訂正区分コード「3:削除」について</li> <li>・・・・・・・・・・・・・・・・・・・・・・・・・・・・・・・・・・・・</li></ul> | 23 |
| З | 3. | 4. | 新規データ作成 ・・・・・・・・・・・・・・・・・・・・・・・・・・・・・・・・・・・・                                        | 24 |
|   |    |    | A. 給付実績情報(明細書)以外の画面 ····································                            | 24 |
|   |    |    | B. 給付実績情報(明細書)の画面                                                                   | 26 |
|   |    |    | (1) <追加処理について>                                                                      | 27 |

|    |     | (2) <修正処 | 理について>     |         | <br> | <br> | 28 |
|----|-----|----------|------------|---------|------|------|----|
|    |     | (3)<引用処  | 理について>     |         | <br> | <br> | 29 |
|    |     | (4)<削除処  | 理について>     |         | <br> | <br> | 30 |
|    |     | (5)<自動集  | 計処理について>   |         | <br> | <br> | 31 |
|    |     | (6) <入力デ | ータ登録について>  | · · · · | <br> | <br> | 32 |
| З. | 5.  | ファイル作成   |            |         | <br> | <br> | 33 |
| З. | 6.  | 帳票印刷 ··  |            |         | <br> | <br> | 35 |
| З. | 7.  | データ引用(<入 | カデータ>の場合)  |         | <br> | <br> | 38 |
| З. | 8.  | データ引用(<作 | □成済データ>の場合 | t)      | <br> | <br> | 39 |
|    |     | ・一括引用    |            |         | <br> | <br> | 39 |
|    |     | ・選択引用    |            |         | <br> | <br> | 41 |
| З. | 9.  | データ修正    |            |         | <br> | <br> | 42 |
| З. | 10. | ファイル取込   |            |         | <br> | <br> | 43 |
| З. | 11. | 伝送データ取込  |            |         | <br> | <br> | 45 |
| З. | 12. | データ削除    |            |         | <br> | <br> | 47 |

## 付録A. インデックス

| Α. | 1. インデックス一覧 | <br>49 |
|----|-------------|--------|
| ,  |             |        |

## 付録B. エラーメッセージ

| В. | 1. 起動/ログオンでのエラーメッセージ ・・・・・・・・・・・・・・・・・・・・・・・・・・・・・・・・・・・・ | 50 |
|----|-----------------------------------------------------------|----|
|    | ・起動 ····································                  | 50 |
|    | ・ログオン ・・・・・・・・・・・・・・・・・・・・・・・・・・・・・・・・・・・・                | 52 |
| В. | 2.環境設定情報でのエラーメッセージ ・・・・・・・・・・・・・・・・・・・・・・・・・・・・・・・・・・・・   | 57 |
|    | ・環境設定情報画面                                                 | 57 |
|    | ・ユーザ追加画面 ・・・・・・・・・・・・・・・・・・・・・・・・・・・・・・・・・・・・             | 58 |
|    | ・ユーザ削除画面 ・・・・・・・・・・・・・・・・・・・・・・・・・・・・・・・・・・・・             | 59 |
| В. | 3. メイン画面でのエラーメッセージ ······                                 | 60 |
|    | ・メイン画面クローズ ・・・・・・・・・・・・・・・・・・・・・・・・・・・・・・・・・・・・           | 60 |
|    | ・データ修正操作・・・・・・・・・・・・・・・・・・・・・・・・・・・・・・・・・・・・              | 60 |
|    | ・データ引用操作・・・・・・・・・・・・・・・・・・・・・・・・・・・・・・・・・・・・              | 61 |
|    | • 帳票印刷操作 · · · · · · · · · · · · · · · · · · ·            | 61 |
|    | ・ファイル作成操作   ・・・・・・・・・・・・・・・・・・・・・・・・・・・・・・・・・             | 61 |
|    | ・データ削除操作・・・・・・・・・・・・・・・・・・・・・・・・・・・・・・・・・・・・              | 62 |
| В. | 4. 入力画面でのエラーメッセージ ・・・・・・・・・・・・・・・・・・・・・・・・・・・・・・・・・・・・    | 63 |
| В. | 5.帳票印刷でのエラーメッセージ ・・・・・・・・・・・・・・・・・・・・・・・・・・・・・・・・・・・・     | 66 |
| В. | 6. ファイル作成でのエラーメッセージ ······                                | 67 |
| В. | 7. ファイル取込時のエラーメッセージ ·····                                 | 68 |
| В. | 8. 伝送データ取込でのエラーメッセージ ・・・・・・・・・・・・・・・・・・・・・・・・・・・・・・・・・・・・ | 69 |
|    |                                                           |    |

## 付録C. 出力帳票レイアウト

| С. | 1. 単票形式 | <br>71 |
|----|---------|--------|
| C. | 2. 一覧形式 | <br>72 |

### 付録D. インタフェース変更による注意点

D. 1. 項目名称の変更 73

## 付録 E. ヘルプデスクへのお問い合わせ

| Ε. | 1.ヘルプデスクへのお問い合わせ | ••••••••••••••••••••••••••••••••••••••• | 104 | 1 |
|----|------------------|-----------------------------------------|-----|---|
|----|------------------|-----------------------------------------|-----|---|

#### 0. 1. マニュアルについて

### ■ 本マニュアルについて

「障害者総合支援エントリー機能」は、「障害者総合支援 給付審査支払等システム」において都道府県および市町村か ら国保連合会へ提出する各種情報を、定められたインタフェ ースに準拠した形式の電子データとして作成するツールです。 作成した電子データは「伝送通信ソフト(都道府県・市町 村版)」(以降、「伝送通信ソフト」と略す)を利用し、国 保連合会に提出することにより国保連合会側で審査支払業務 を行うことが可能になります。

本マニュアルは、「障害者総合支援エントリー機能」の操 作手順について記述したものです。本マニュアルを参照し、 国保連合会へ提出する電子データの作成をお願いします。

## 1. 導入について

導入手順フロー

以下の手順にてシステムの導入を行います。

| ~~~~~~~~~~~~~~~~~~~~~~~~~~~~~~~~~~~~       |
|--------------------------------------------|
| 「1.1. 動作環境の確認」を参照 3ページ                     |
|                                            |
| インストール                                     |
| 参照:「国保中央会 伝送ソフト(都道府県・市町村版)<br>インストールマニュアル」 |
|                                            |
| インストール・後 フォルダ構成について                        |
| 「1.3. フォルダ構成について」を参照 6ページ                  |

#### 1. 1. 動作環境の確認

[障害者総合支援エントリー機能]が動作する環境を以下に示します。 動作する環境であることを確認後、インストール作業を行います。

| 項目        | 動作環境                                                                                                   |
|-----------|----------------------------------------------------------------------------------------------------|
| 0 S       | Windows 10 Enterprise (64Bit)LTSC 2019(バージョン1809)<br>Windows 10 Enterprise (64Bit)LTSC 2021(バージョン21H2) |
| Webブラウザ   | Microsoft Internet Explorer 11                                                                         |
| メモリ容量     | 各種0Sの推奨するメモリ容量以上                                                                                       |
| ハードディスク容量 | セットアップ用に300MB以上(データ用は別途必要)                                                                             |
| モニタ解像度    | 1024×768ピクセル以上                                                                                         |
| 必要なソフトウェア | Microsoft XMLパーサー 4.0                                                                                  |
| プリンタ      | A4帳票が印刷可(帳票印刷処理で使用)                                                                                    |

●インストールについての案内

・本ソフトウェアのインストールは、必ずAdministrator権限のあるユーザでログインして行ってください。

・本ソフトウェアのインストールについては、「伝送ソフト(都道府県・市町村版)インストールマニュアル」を参照してください。

●操作についての案内

・本ソフトウェアは、 Guestアカウントで操作しないでください。

※Guest アカウントとは、コンピュータまたはドメインの恒久的なアカウントを持たないユーザ用の アカウントで、ソフトウェアやハードウェアのインストール、設定の変更、またはパスワードの 作成を行うことはできません。

#### 1. 2. ユーザ環境・初期設定

[障害者総合支援エントリー機能]を起動し、ユーザ情報の設定を行います。 ①デスクトップの[障害者総合支援 エントリー機能]アイコンをダブ ルクリックします。 また、デスクトップの[スター ト]→[すべてのプログラム(P)] →[障害者総合支援エントリー機 障害者総合支援工 能]でも同様の操作となります。 ントリー機能Ver.6 [障害者総合支援エントリー機 能]が起動し、[環境設定情報]画 面が表示されます。 [環境設定情報]画面 この画面はユーザ情報が設定さ れていない導入直後の場合、自 ● 環境設定情報 Х 動的に表示されます。 障害者総合支援給付審査支払等システム 使用するフォルダ (使用するフォルダ、媒体区分 入力フォルダ C:¥NSA01¥Csv¥入力 の変更については、「2.環境 出力フォルダ C:¥NSA01¥Csv¥出力 設定について」を参照) 1:伝送 媒体区分 -ユーザ情報 12. ザ情報 ②[追加]ボタンをクリックします。 追加 削除 閉じる(<u>C</u>) ▲ ユーザ情報の追加
  $\times$ ③追加するユーザ情報が都道府県 -ユーザ情報 の場合、2桁の都道府県番号を 都道府県・市町村番号 入力します。 13 市町村の場合、6桁の市町村番 号を入力します。 右記は都道府県番号の入力例 です。 ※政令市の場合は、証記載市町村 追加 キャンセル(C) 番号ではなく政令市番号を入力 してください。 ④[追加]ボタンをクリックします。

- 4 -

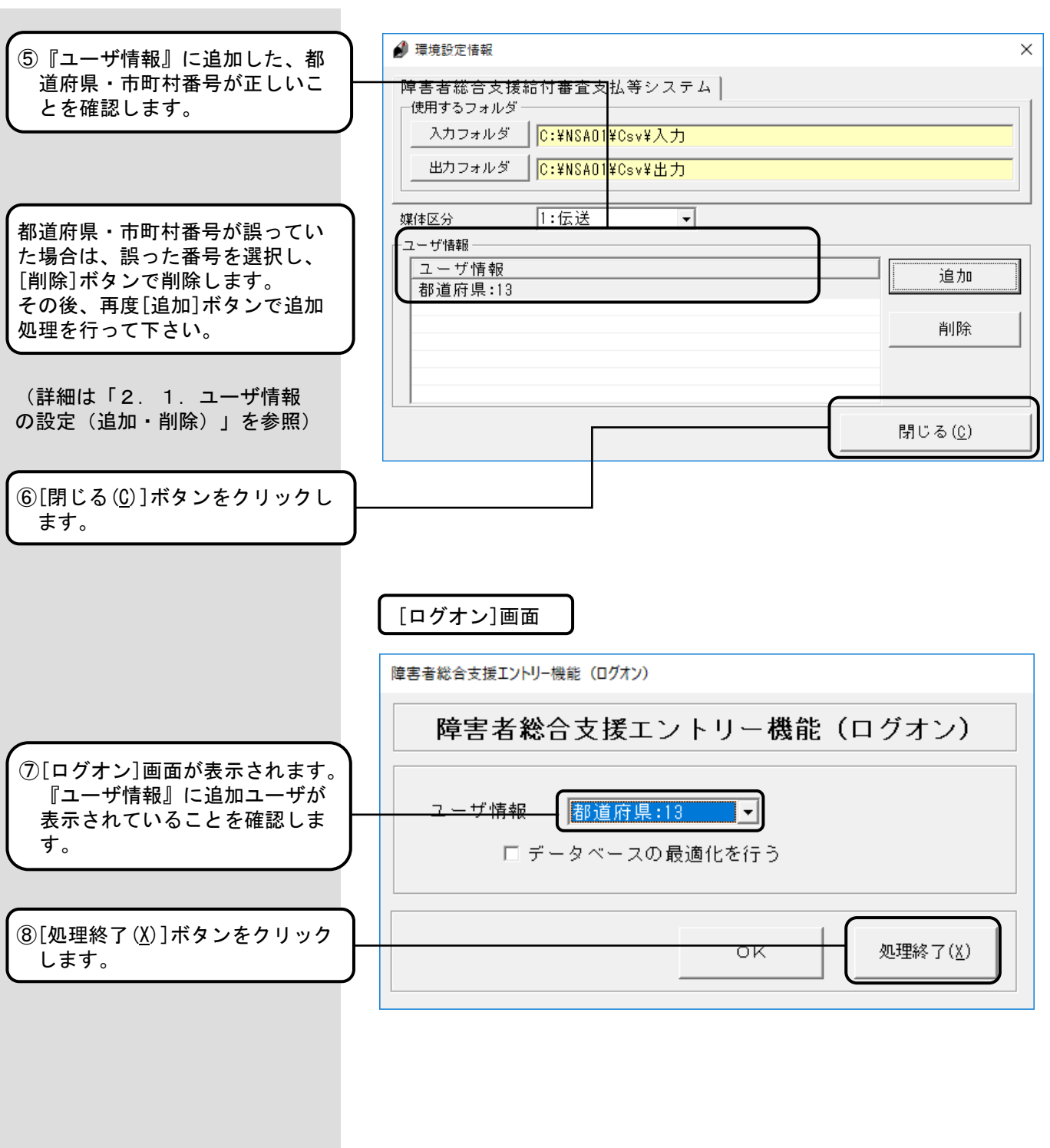

以上で初期設定は終了です。

#### 1.3.フォルダ構成について

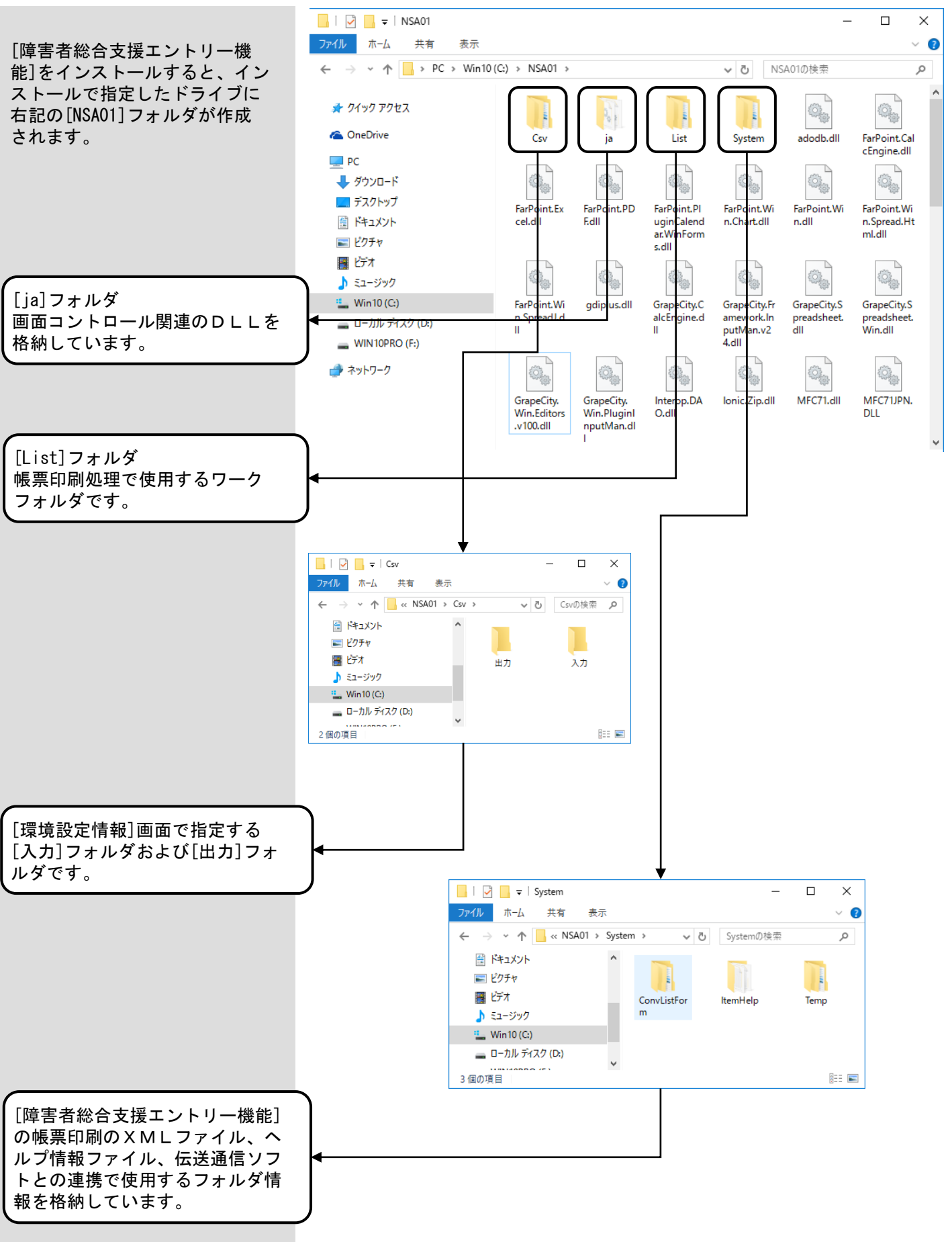

[障害者総合支援エントリー機能]のフォルダ構成を以下に示します。

### 2. 1. ユーザ情報の設定(追加・削除)

[障害者総合支援エントリー機能]のユーザ情報の設定を追加・削除する場合に使用します。

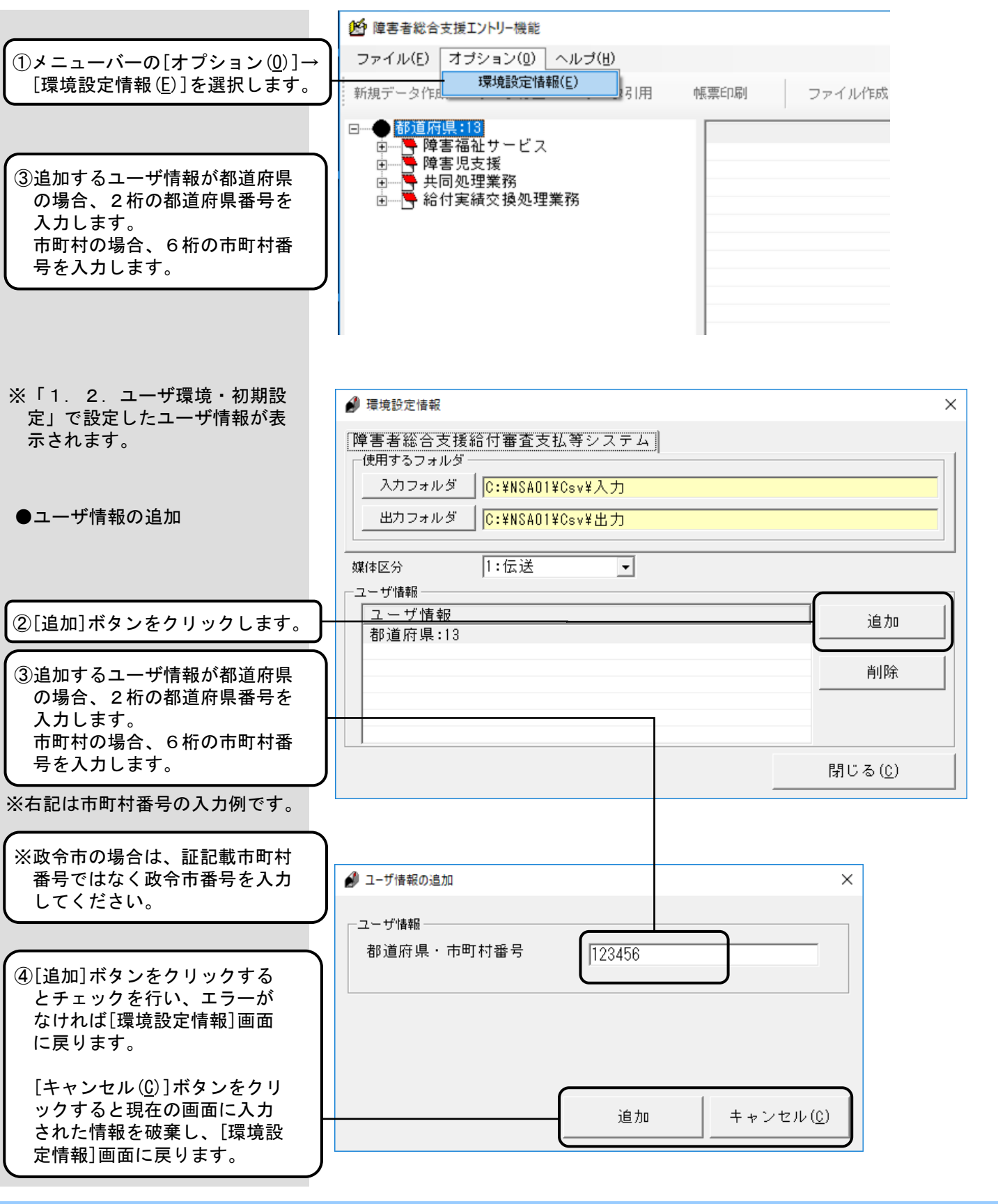

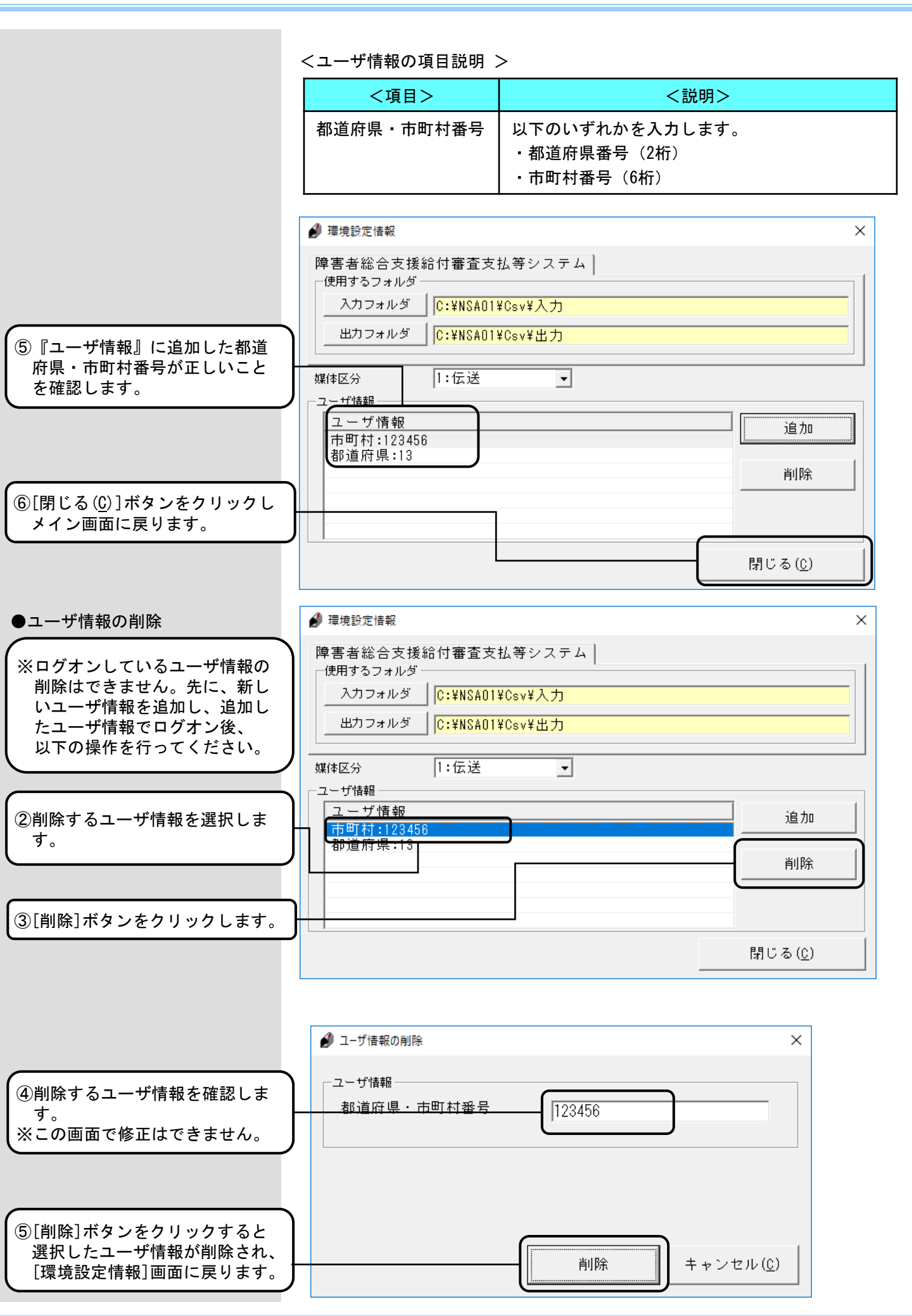

#### 2.2.フォルダの設定

[障害者総合支援エントリー機能]のフォルダ指定を変更する場合に使用します。

 ∰ 環境設定情報  $\times$ ①フォルダの指定を変更する場合 障害者総合支援給付審査支払等システム は [入力フォルダ]ボタン、ま 使用するフォルダ たは[出力フォルダ]ボタンをク 入力フォルダ C:¥NSA01¥Csv¥入力 リックします。 出力フォルダ C:¥NSAO1¥Csv¥出力 ※運用に支障がない限り、既定値 のフォルダ(初期表示のフォル 1:伝送 媒体区分 -ダ)をご使用ください。 ーユーザ情報 ユーザ情報 追加 都道府県:13 削除 閉じる(C) <項目> <説明> 入力フォルダ ・[ファイル取込]画面の初期表示フォルダとなります。 出力フォルダ ファイル作成処理で送信可能ファイルを格納するフォ ルダを指定します。 ・ファイル作成処理で「伝送通信ソフト」と連携して送 信可能ファイルを受け渡しする場合、「伝送通信ソフ ト」が参照するフォルダです。 フォルダーの参照 Х 送信可能ファイル(入力) フォルダ参照ダイアログ > 🏪 Win10 (C:) ٨ NSA01 🗸 🔤 Csv ②フォルダを指定して、[OK]ボ 出力 タンをクリックすると[環境設 🔄 入力 定情報]画面に戻り、指定した ja フォルダ名に変更されています。 List > System <

[新しいフォルダの作成(<u>M</u>)]ボタン をクリックしてフォルダを作成す ることもできます。

- 9 -

OK

キャンセル

新しいフォルダーの作成(N)

#### 2.3.媒体区分の設定

[障害者総合支援エントリー機能]の媒体区分を変更する場合に使用します。

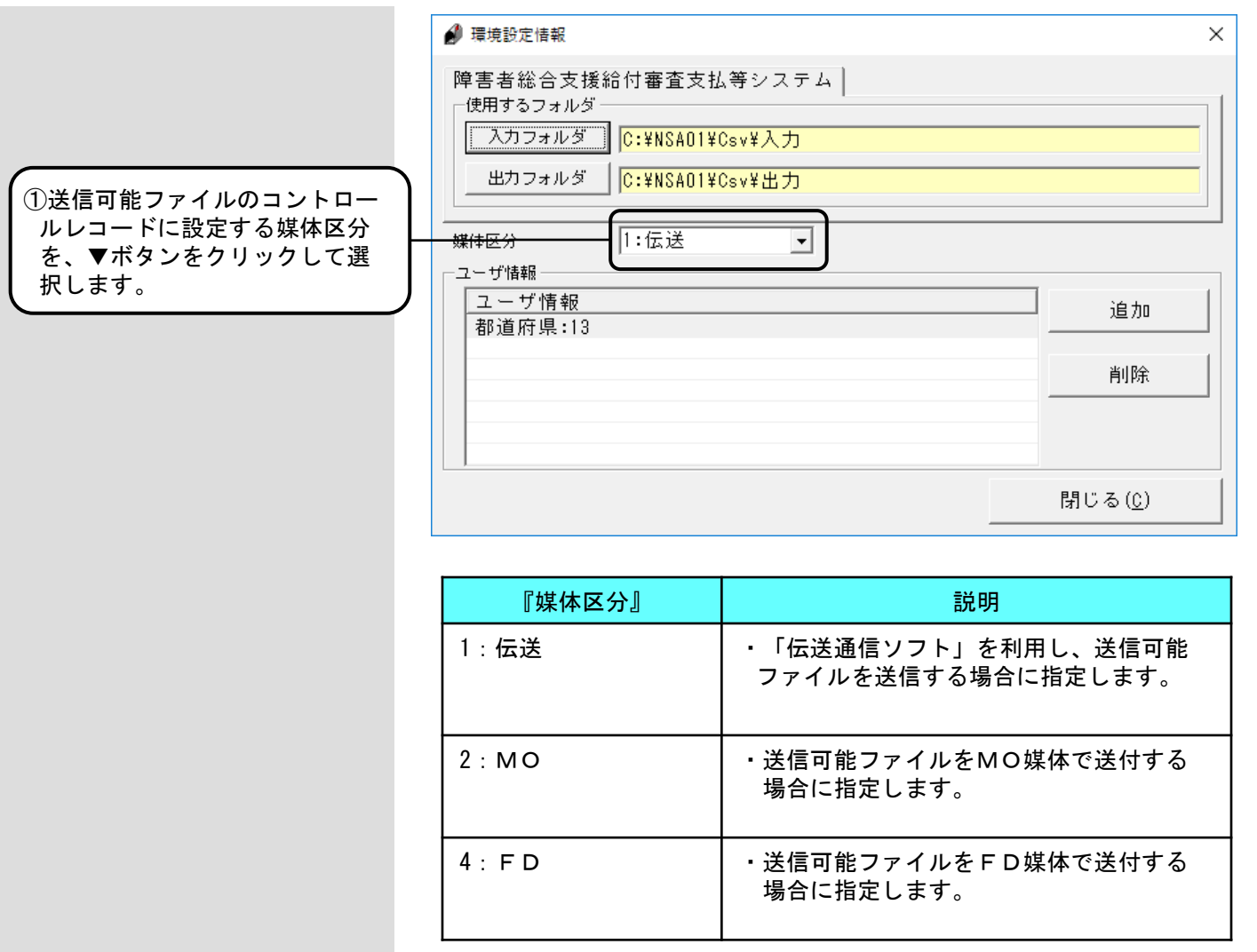

- 10 -

### 2. 4. バージョン情報

[障害者総合支援エントリー機能]の現在のバージョンを確認する場合に使用します。

| ①[ヘルプ( <u>H</u> )]→[バージョン情報<br>( <u>A</u> )]を選択します。 | <ul> <li>              ● 除害者総合支援エントリー機能             ファイル(E) オブション(Q) ヘルプ(U)             バージョン情報(A)             バージョン情報(A)             ファイル(E成 データ)      </li> <li>             ● ●              御道府県:13             ● ● 降害福祉サービス             ● ● 降害福祉サービス             ● ● 降害-限支援             ● ● 離害-児支援             ● ● 給付実績交換処理業務      </li> </ul> |   |
|-----------------------------------------------------|----------------------------------------------------------------------------------------------------|---|
| [障害者総合支援エントリー機<br>能]のシステムバージョン履歴が<br>表示されます。        | <ul> <li>※ 障害者総合支援エントリー機能 パージョン情報</li> <li>         EXE名称<br/>NSA01         アプ<sup>°</sup>リケーションの説明<br/>障害者総合支援エントリー機能     </li> <li>         システムバージョン履歴         ******* 障害者総合支援エントリー機能 パージョン履歴 *******         日付 バージョン 変更点         2025/04/21 6.0.0 ・機器更改対応         Harrison         1000000000000000000000000000000000000</li></ul>             | × |
| ②確認が終わったら、[OK]ボタ<br>ンをクリックしてメイン画面に<br>戻ります。         |                                                                                                    |   |

#### 3. 1. 操作フロー

[障害者総合支援エントリー機能]の操作の流れを示します。

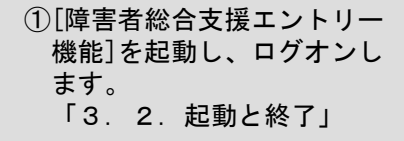

- ②メイン画面では、メニュー バーのクリックでそれぞれの 操作を行います。 「3.3.画面構成」
- ③新規データを作成できます。「3.4.新規データ作成」
- ④入力されたデータより送信可 能ファイルを作成できます。 「3.5.ファイル作成」
- ⑤入力されたデータを帳票に印 刷できます。 「3.6.帳票印刷」
- ⑥入力データ、作成済データの引用ができます。
   「3.7.データ引用 (<入力データ>の場合)」
   「3.8.データ引用(<作 成済データ>の場合)」
- ⑦データの修正、削除ができます。
   「3.9.データ修正」
   「3.12.データ削除」
- ⑧旧データ入力機能(Ver.5)で 作成したファイルの取り込みや 国保連合会から送付された一次 審査結果票情報の伝送データの 取り込みができます。 「3.10.ファイル取込」 「3.11.伝送データ取込」
- 送信可能ファイルを「伝送通信 ソフト」を使用して国保連合会 へ送信します。
- ※操作については「伝送通信 ソフト」のマニュアルを参照

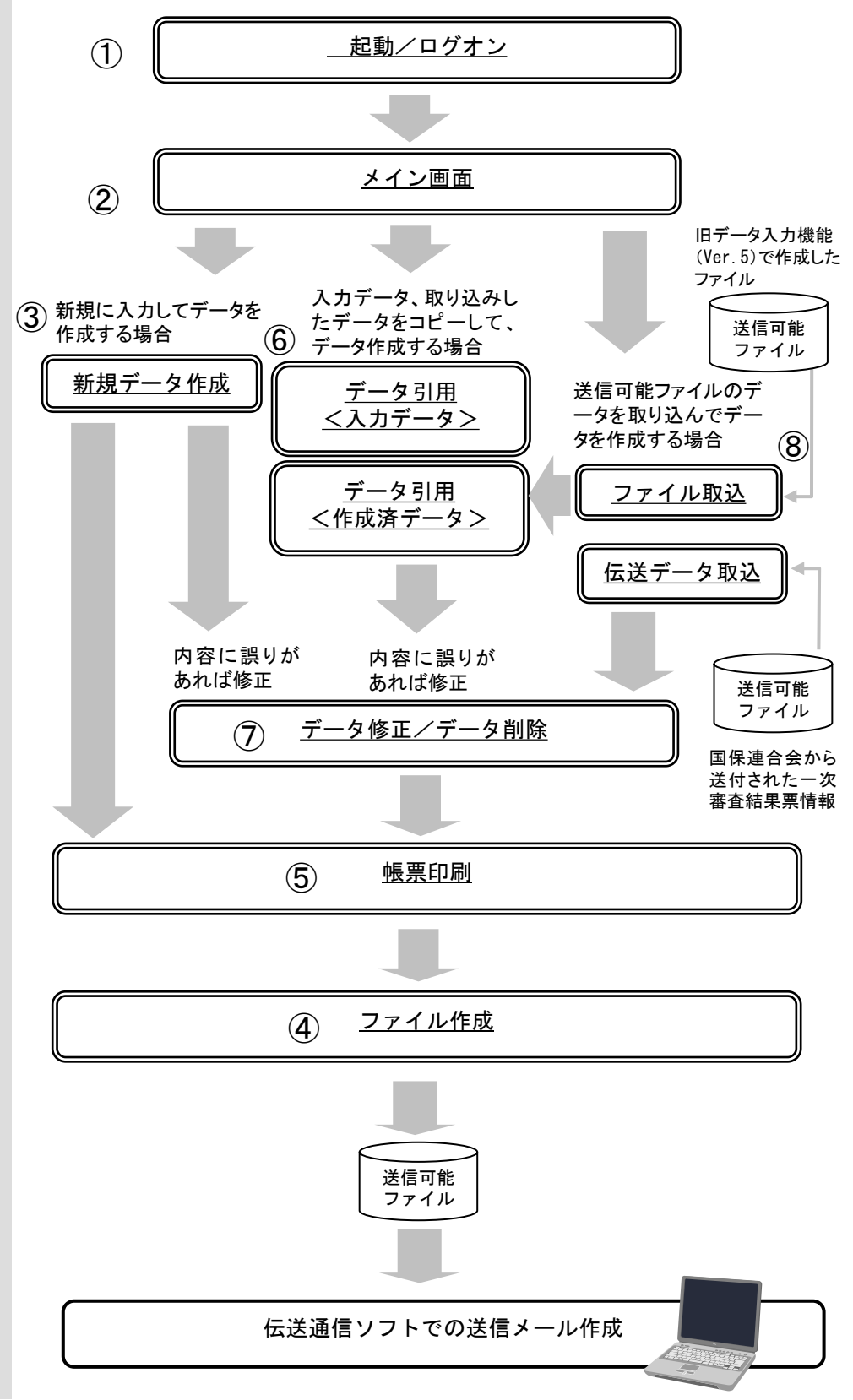

#### 3.2.起動と終了

[障害者総合支援エントリー機能]を起動した時、最初に表示される画面が[ログオン]画面です。この画面にて使用 するユーザ情報を選択します。

[ログオン]画面が表示されない場合は、「1.2.ユーザ環境・初期設定」を参照し、ユーザ情報の登録を行って ください。

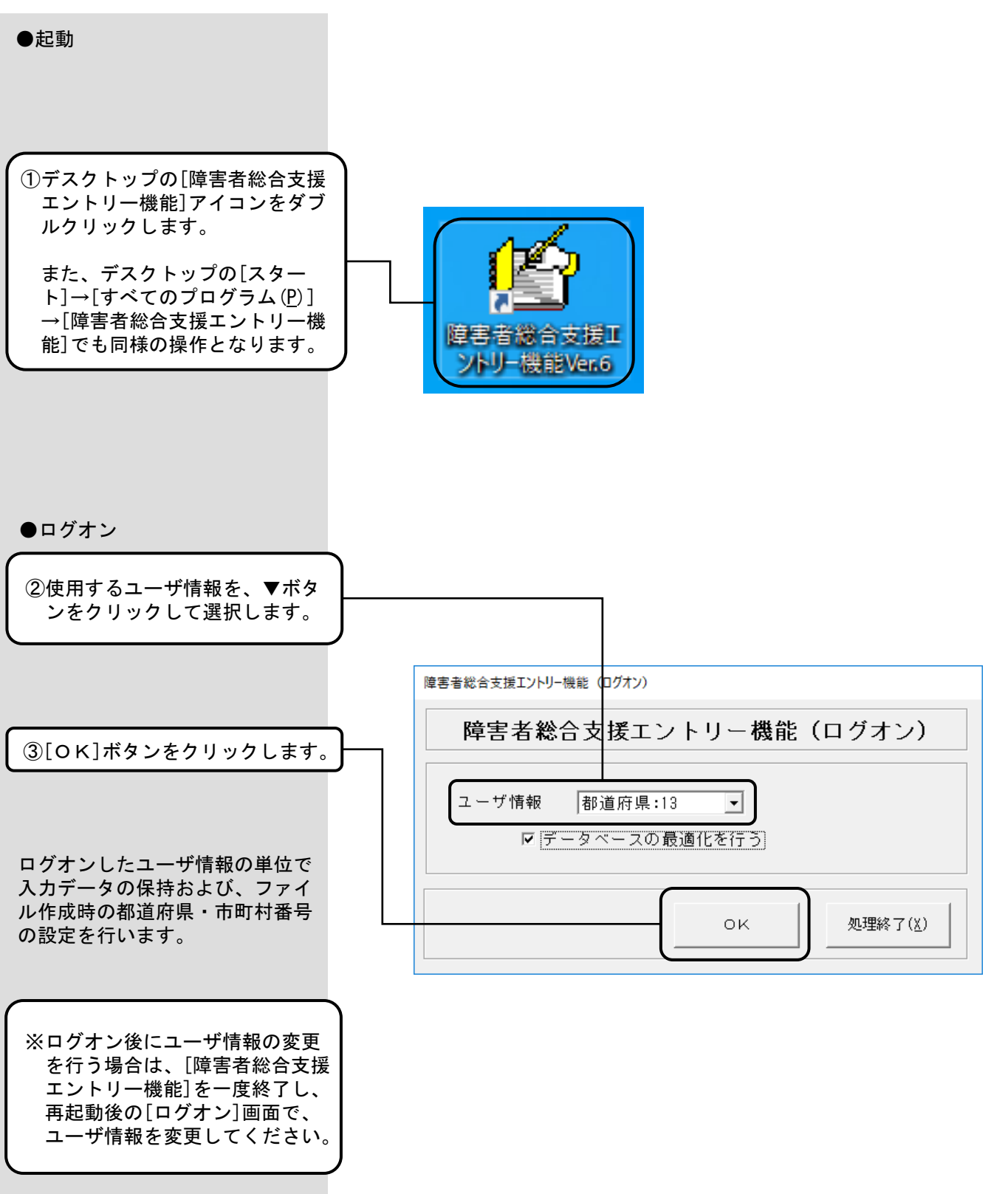

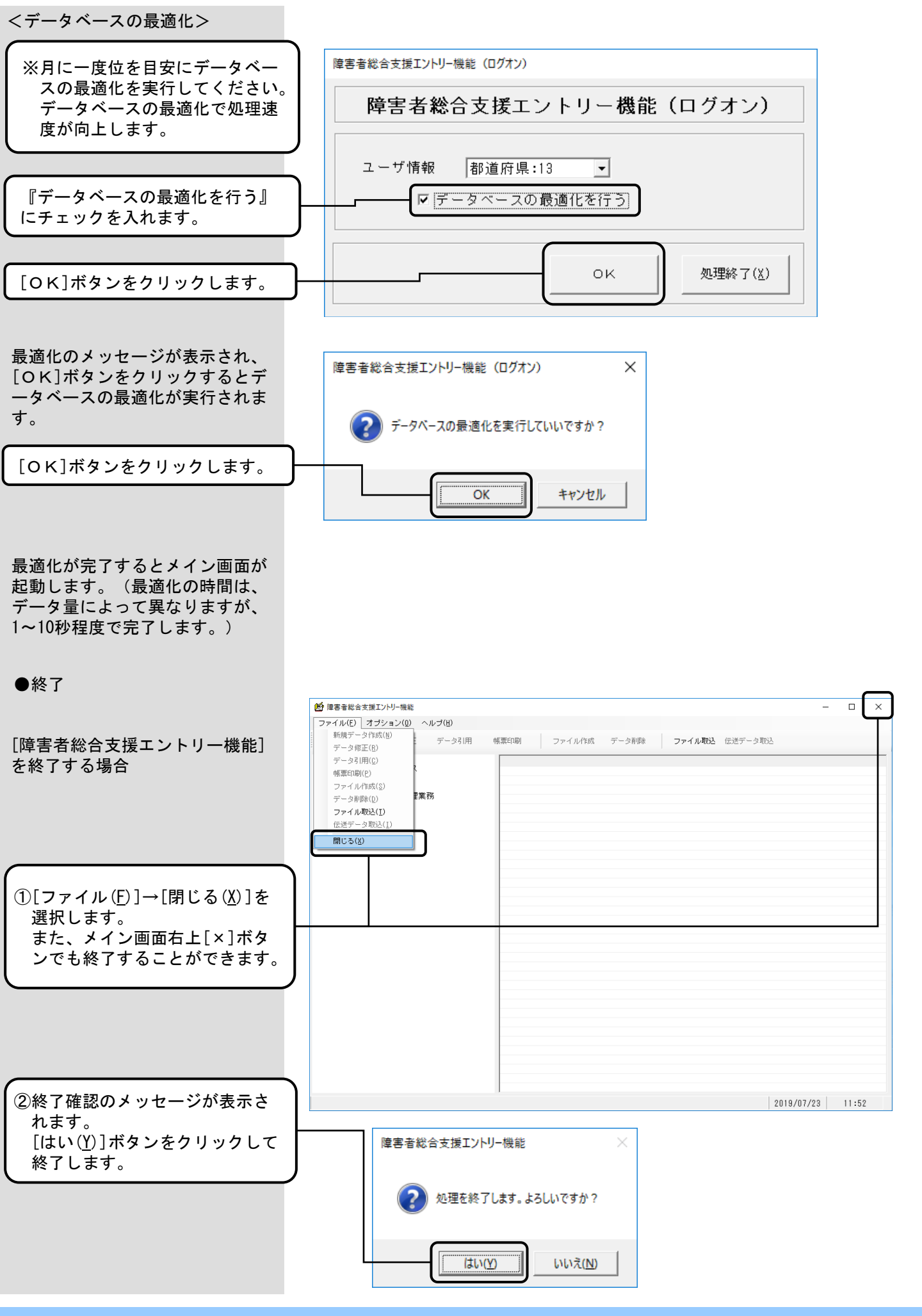

#### 3.3.画面構成

ログオン実行後に、表示される画面がメイン画面です。メイン画面のツールバーのクリックでそれぞれの操作を 行います。

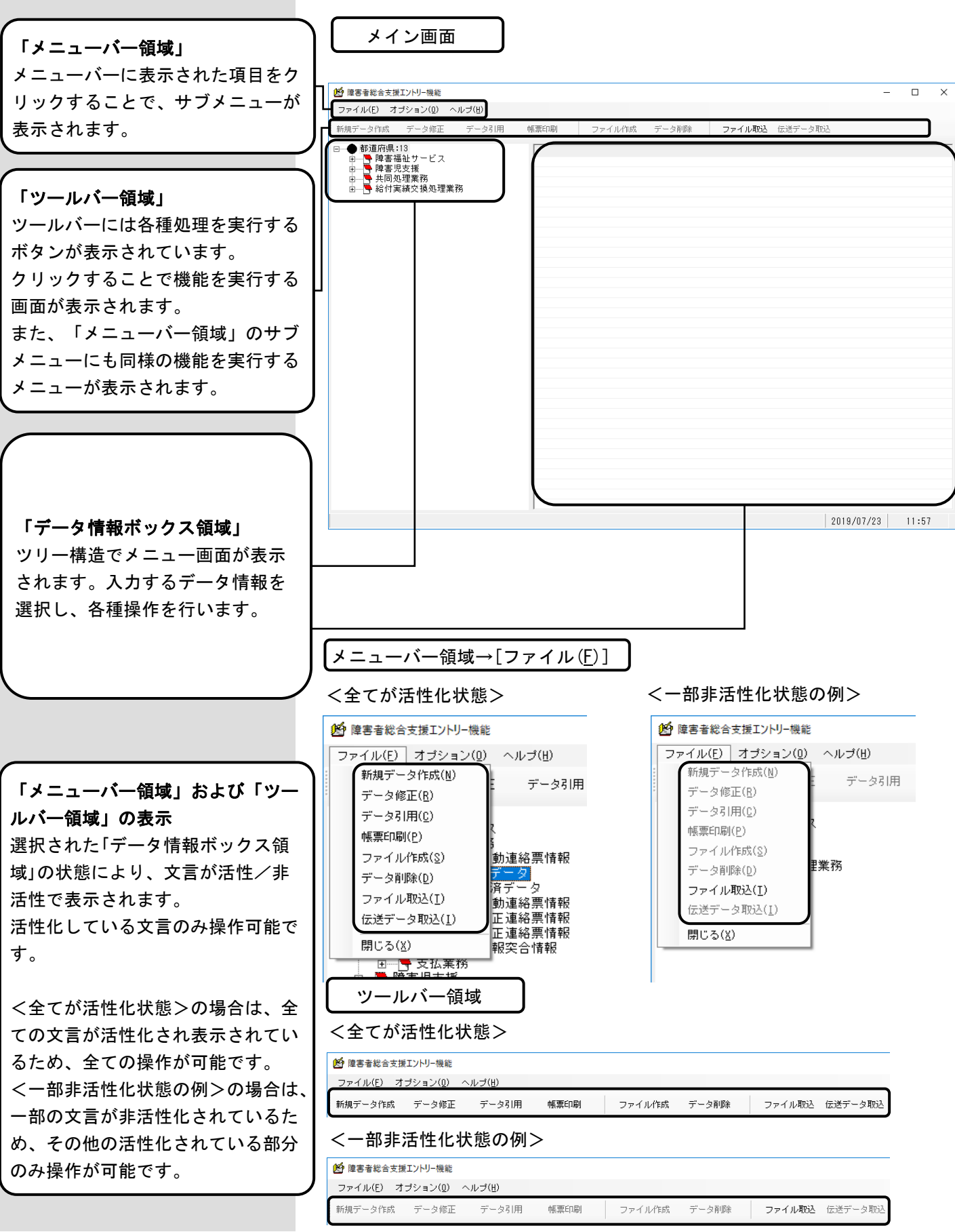

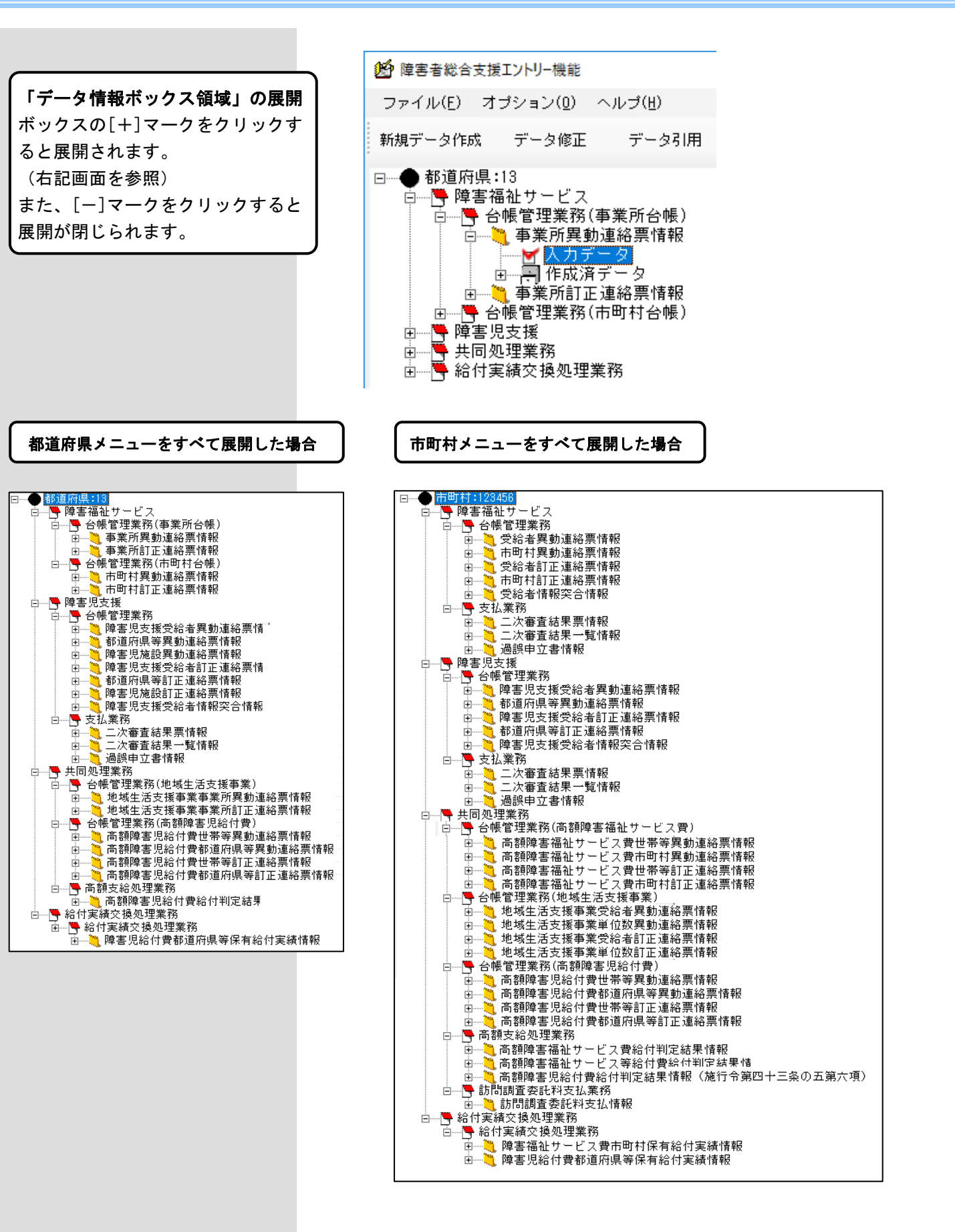

|サービス種!

#### ▶ 障害福祉サービス □ ● 台帳管理業務(事業所台帳) □ ● 台帳管理業務(事業所台帳) □ ● ● 事業所異動連絡票情報 2019/07/23 14:32:40 2019/07/23 14:33:28 2019/07/23 14:34:42 33333333333 2222222222 1111111111 1:基本情報 1:基本情報 2:サービス情報 11:居宅介護 新規データ作成処理等で作成した情 → <mark>人力テ</mark> 同作べ済デ 事 連絡票情報 (村台帳) 電情報 [入力データ]ボックスと呼びます。 [作成済データ]ボックス選択時の「データ表示領域」の表示例 新規データ作成 データ修正 データ引用 帳画印刷 ファイル作成 ファイル取込 伝送データ取込 データ削除

[入力データ]ボックス選択時の「データ表示領域」の表示例

|事業所番号

情報名

□----● 都道府県:13 □----● 障害福祉サービス 
 ファイル作成日時
 処理対象年月
 送信可能ファイル名

 2019/07/23
 14:43:44
 平成 27年02月
 A1A15020.csv
 |媒体 | 1:位 ■ 2019/07/2 事業成本 連約 華 14:43:44 連絡票情報 □
 □
 □
 □
 □
 □
 □
 □
 □
 □
 □
 □
 □
 □
 □
 □
 □
 □
 □
 □
 □
 □
 □
 □
 □
 □
 □
 □
 □
 □
 □
 □
 □
 □
 □
 □
 □
 □
 □
 □
 □
 □
 □
 □
 □
 □
 □
 □
 □
 □
 □
 □
 □
 □
 □
 □
 □
 □
 □
 □
 □
 □
 □
 □
 □
 □
 □
 □
 □
 □
 □
 □
 □
 □
 □
 □
 □
 □
 □
 □
 □
 □
 □
 □
 □
 □
 □
 □
 □
 □
 □
 □
 □
 □
 □
 □
 □
 □
 □
 □
 □
 □
 □
 □
 □
 □
 □
 □
 □
 □
 □
 □
 □
 □
 □
 □
 □
 □
 □
 □
 □
 □
 □
 □
 □
 □
 □
 □
 □
 □
 □
 □
 □
 □
 □
 □ 町村台帳) [作成済データ]ボックスと呼びます。

## [作成ファイル日時]ボックス選択時の「データ表示領域」の表示例

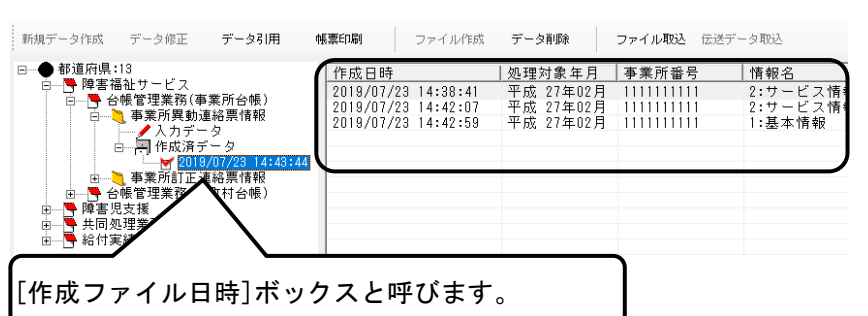

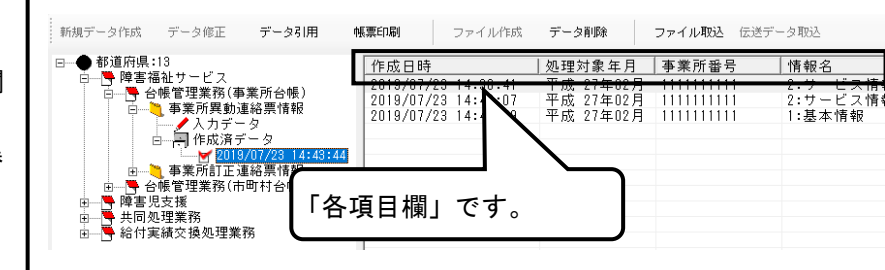

**帳票印刷** ファイル作成 データ削除 ファイル取込 伝送データ取込 新規データ作成 データ修正 データ引用 ● 都道府県:13 CK 作成日時 「データ表示領域」の表示

報は、[入力データ]ボックスに格納 されます。 [入力データ]ボックスをクリックす ると「データ表示領域」に入力した 情報の内容が表示されます。 ファイル作成処理時に送信可能ファ

イルに格納をしたデータは、[作成 済データ]ボックスに格納されます。 [作成済データ]ボックスをクリック すると、「データ表示領域」にファ イル作成処理等で作成した送信可能 ファイルの情報が表示されます。

[作成済データ]ボックスを選択する と、直下に[作成ファイル日時]ボッ クスが表示されます。 [作成ファイル日時]ボックスをク リックするとファイル作成処理で作 成した情報が表示されます。

「データ表示領域」の並び替え 「データ表示領域」は通常、作成日 時順で表示されますが、「各項目欄 」をクリックすることで、クリック された項目の昇順にデータを並び替 えることができます。

並び替えを元に戻す(初期化する) には、右側の「データ情報ボックス 領域」で選択しているボックスから 一旦別のボックスを選択してくださ い。再度、開きたいボックスを選択 すると、元に戻ります。

※「各項目欄」を複数回クリックし ても、降順に並び替えることはで きません。

●入力画面における入力形式に ついて

| 入力形式の種類  | 入力形式の表示例                    | 用途                                                                                                    |
|----------|-----------------------------|----------------------------------------------------------------------------------------------------|
| テキストボックス | 1234567890                  | コード値、名称等の入力で使用する入力<br>形式です。<br>2バイト文字(日本語入力)、半角カナ<br>等の項目については、IME(日本語入力機<br>能)を自動設定します。                                                                                                    |
| コンボボックス  | <br>_1:新規<br>_2:変更<br>_3:終了 | 入力する項目が決まっている値の入力で<br>使用する入力形式です。<br>▼ボタンのクリック、または[F4]キーを<br>押すことで表示されるコードと名称から、<br>該当するものを選択します。<br>コードの直接入力(他項目への移動時に<br>名称表示)も可能です。                                                                                                    |
| 日付       | 平成 20年11月 01                | 日付の入力で使用する入力形式です。<br>※和暦で入力します。<br>※暦上にない日付は入力できません。<br>直接入力する場合の年号は、以下のコー<br>ド入力が可能です。<br>令和 : 5, R, r<br>平成 : 4, H, h<br>昭和 : 3, S, s<br>大正 : 2, T, t<br>明治 : 1, M, m<br>(例)<br>「平成21年4月1日」の場合<br>↓<br>「H210401」と入力<br>▼ボタンのクリックまたは[F4]キーを押<br>すことでカレンダーが表示されます。<br>カレンダーからの日付選択も可能です。<br>※削除は、[BackSpace]キーで行ってく<br>ださい。[Delete]キーを押し続けるだ<br>けでは削除できません。 |

| 入力形式の種類  | 入力形式の表示例                                                                                                    | 用途                                                                                                    |
|----------|----------------------------------------------------------------------------------------------------|----------------------------------------------------------------------------------------------------|
| 郵便番号     | Ţ<br>Ţ<br>Ţ123-4567                                                                                         | 郵便番号の入力で使用する入力形式です。<br>"〒"と"ー"は自動表示されます。<br>数字7桁を入力します。                                                                                 |
| 数値       | 999,999<br>[F4] キーを押したとき↓<br>BS CE C<br>MC 7 8 9 / √<br>MR 4 5 6 * %<br>MS 1 2 3 - 1/x<br>M+ 0 +/ + =<br>OK | 数値の入力で使用する入力形式です。<br>3桁毎にカンマ(,)編集を行い表示し<br>ます。<br>また、[F4]キーを押すことで、電卓が表<br>示されます。<br>電卓を使用して計算し、[OK]ボタンをク<br>リックすることで数値を入力することも<br>可能です。 |
| タブコントロール | 基本事項 提示事項(1)                                                                                                | 項目が1画面に収まらない画面は、タブ<br>コントロールが表示されます。<br>該当のタブをクリックし、画面を切り替<br>えて入力作業を行ってください。                                                           |

| <ul> <li>入力する項目上にマウス・カーソ<br/>ルを乗せて静止したままにすると、<br/>そのカーソル付近に「ツールチッ<br/>ブ」と呼ばれる黄色い小さなウィ<br/>ンドウを右記のように表示します。</li> <li>●葉所番号を半角英数字10文字(-取)で入力にください、<br/>基本事項 </li> <li>●葉木「毎号を半角英数字10文字(-取)で入力にください、<br/>基本事項 </li> <li>●項目ヘルプの表示について</li> <li>画面の項目ラベルの横に[?]ボ<br/>タンがある画面があります。</li> <li>入力する項目が決まっている値</li> </ul>                                                                                                    | 票情報    |
|----------------------------------------------------------------------------------------------------|--------|
| ブ」と呼はれる黄色い小さなウィンドウを右記のように表示します。       事業所番号         事業所番号       事業所番号         単葉所番号を半角英数字10文字(一致)で入力してください。         基本事項          単語(開設)者         名称(決字)         ●項目ヘルプの表示について         画面の項目ラベルの横に[?]ボ         入力する項目が決まっている値                                                                                                    |        |
| <ul> <li>●項目ヘルプの表示について</li> <li>■面の項目ラベルの横に[?]ボタンがある画面があります。</li> <li>入力する項目が決まっている値</li> </ul>                                                                                                    |        |
| 「「「「」」」」」     「「「「」」」     「「「「」」」     「「「「」」」     「「「「」」」     「「「「」」」     「「「」」     「「「」」     「「「」」     「「「」」     「「「」」     「「「」」     「「」」     「「」     「「」」     「「」     「「」     「「」     「「」     「「」     「「」     「「」     「「」     「「」     「「」     「「」     「「」     「「」     「「」     「「」     「「」     「「」     「「」     「「」     「「」     「「」     「「」     「「」     「「」     「「」     「「」     「「」     「「」     「「」     「「」     「「」     「「」     「     「     「     「     「     「     「     「     「     「     「     「     「     「     「     「     「     「     「     「     「     「     「     「     「     「     「     「     「     「     「     「     「     「     「     「     「     「     「     「     「     「     「     「     「     「     「     「     「     「     「     「     「     「     「     「     「     「     「     「     「     「     「     「     「     「     「     「     「     「     「     「     「     「     「     「     「     「     「     「     「     「     「     「     「     「     「     「     「     「     「     「     「     「     「     「     「     「     「     「     「     「     「     「     「     「     「     「     「     「     「     「     「     「     「     「     「     「     「     「     「     「     「     「     「     「     「     「     「     「                                                                                                    |        |
| 入力する項目が決まっている値                                                                                                    |        |
| で、コンボボックスで選択する<br>にはコード値が多く選択肢が複<br>雑な場合に、[?]ボタンがあり<br>ます。 (5) 提示事項(6) 提示事項(7) 提示事項(8) 提示事項(9)<br>年_月_日 、<br>定員区分 ?<br>(0) ばかの定日数                                                                                                    |        |
| [ ? ] 小ダンをグリックします。<br>■ <sup>2</sup> <sup>2</sup> <sup>2</sup> <sup>2</sup> <sup>2</sup> <sup>2</sup> <sup>1</sup> <sup>2</sup> <sup>1</sup> <sup>1</sup> <sup>1</sup> <sup>1</sup> <sup>1</sup> <sup>1</sup> <sup>1</sup> <sup>1</sup> <sup>1</sup> <sup>1</sup>                                                                                                    | ×      |
| メモ帳が起動され項目のヘルプ情報のあった。<br>報び、30mmでは、10mmでは、10 | ¥項 (9) |
|                                                                                                    |        |

●項目ラベルの色について

画面の項目ラベルが青色で表示 されているものと、黒色で表示 されているものがあります。

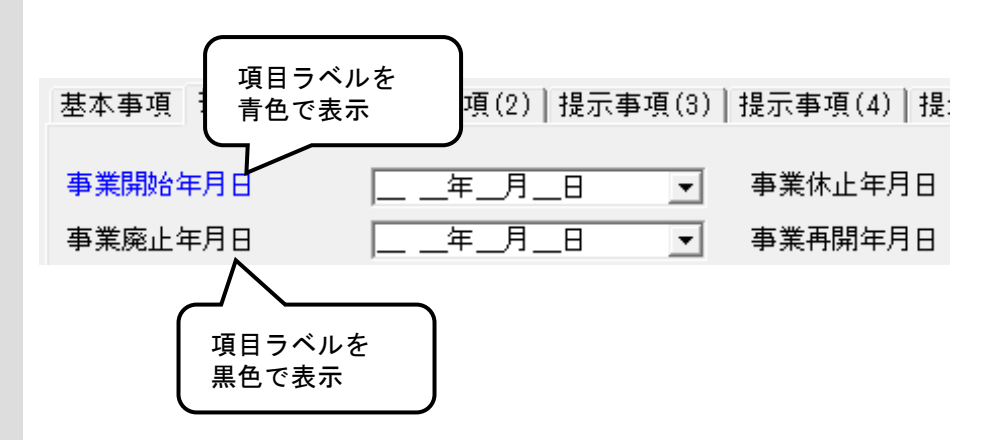

| 項目ラベルの色 | 説明                                                             |
|---------|----------------------------------------------------------------|
| 青色で表示   | 該当項目は入力必須の項目であることを示しています。<br>項目の省略はエラーとなります。                   |
| 黒色で表示   | 該当項目の入力は任意であることを示しています。<br>ただし、他の項目の設定内容により入力必須となるこ<br>ともあります。 |

●エラー表示について

エラーが発生した項目は、入力 後、他項目への移動時に、右記 のように該当の項目がマゼンタ 色となります。

また、[実行]ボタンのクリック でエラーが発生した場合はメッ セージも表示します。 [OK]ボタンをクリックし、該 当項目の訂正を行ってください。

右記のような項目間の関連チェ ックでエラーが発生した場合、 例えば[事業所異動連絡票情報 (サービス情報)]画面の『サー ビス種類コード』が '21' の時、 『人員配置区分』の値が01,02, 03,04,05でない場合は、関連す る項目(『サービス種類コード 』及び『人員配置区分』)をマ ゼンタ色で表示します。

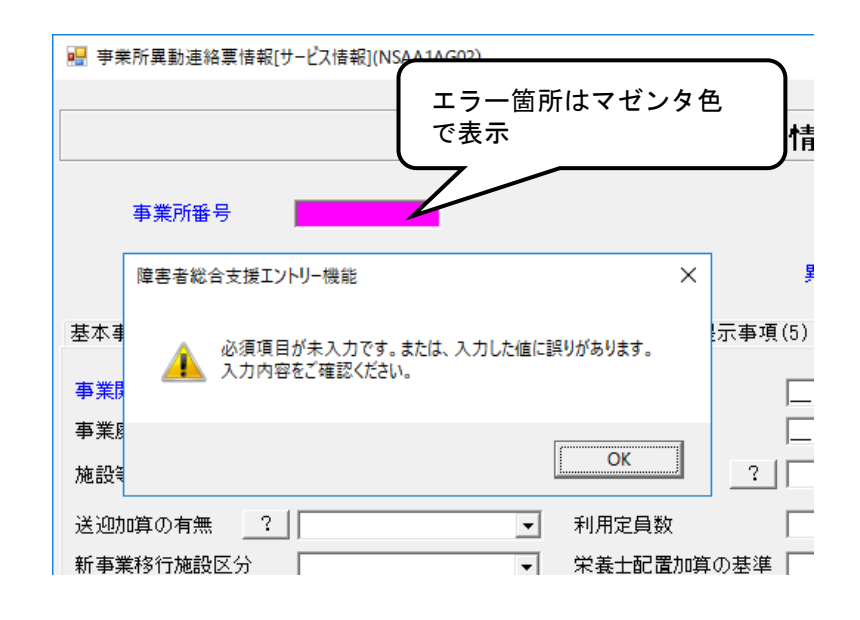

| 障害者総合支援エントリー機能 |  |  |
|----------------|--|--|
|                |  |  |
| ОК             |  |  |

●カナ自動入力機能について

カナ自動入力機能は、右記の例の ように漢字を『名称(漢字)』に 入力していくと、漢字の入力が確 定した時点でカナが『名称(カナ) )』に反映される機能です。

- ※漢字の入力後、必ずカナの設定 内容を確認し、誤っている場合 は修正してください。
- ※カナの自動入力機能においては、 常に末尾に半角カタカナを追加 します。 このため、漢字の入力中に誤り

があり、漢字を削除・修正した 場合、『名称(カナ)』に反映 済みのカナは自動的には修正さ れません。 右記のように「太郎」の前に

「一郎」を追加しても、カナは 末尾に「イチロウ」と追加されます。 ご注意ください。

●複数画面の表示について

複数の画面を同時に開いて、画面 間でカット&ペースト(コピーし て貼り付け)を行うことが可能で す。

※同時に複数の画面を表示する 場合は、システムに負荷がかか らないように2、3画面程度に してください。

※データ修正処理で同一データを 指定して複数の画面を起動する ことはできません。

| ₩ 事業所異動連絡票情報[基本情報](NSAA1AG01) |              |              |  |  |  |
|-------------------------------|--------------|--------------|--|--|--|
|                               |              |              |  |  |  |
|                               |              | 事業所異動連絡      |  |  |  |
| 事業所番号                         | 1234567890   |              |  |  |  |
| 基本事項                          |              |              |  |  |  |
| 異動年月日<br>┌申請(開設)者────         | 平成 27年04月 01 |              |  |  |  |
| 名称(カナ)                        | ジリッ 知り       |              |  |  |  |
| 名称(漢字)                        | 自立 太郎        | <br>カナが自動で入力 |  |  |  |
| 郵便番号                          | ¯ <u></u>    | されます         |  |  |  |

| 🖷 事業所異動連絡票情報[基本 | 本情報](NSAA1AG01) |         |
|-----------------|-----------------|---------|
|                 |                 |         |
|                 |                 | 事業所異動連絡 |
| 事業所番号           | 1234567890      |         |
| 基本事項            |                 |         |
| 異動年月日           | 平成 27年04月 01    |         |
| ─申請(開設)者 ────   |                 |         |
| 名称 (カナ)         | 9°77 909        |         |
| 名称(漢字)          | 自立 一郎太郎         |         |
| 郵便番号            | Ţ               | 電話番号    |

|              | 事業所異動連絡票情報(基本情報)                                                                                                    |
|--------------|----------------------------------------------------------------------------------------------------|
| 事業所報号        |                                                                                                    |
| *太本道 ]       |                                                                                                    |
| ####BD       | 原本 97年01月 01 男利な公司 ビータ・約フ                                                                                                    |
| - 申請 (問題) 者  | T 70 2 1 + 01 / 2 01                                                                                                    |
| 名称(カナ)       | 5°97 <b>9¤7</b>                                                                                                    |
| 名称 (漢字)      | 自立 太郎                                                                                                    |
| 郵便番号         | 〒111-1111 電話番号 0123-5678-0123 FAX番号 0123-5678-0123                                                                                                    |
| 住所(カナ)       | 28/28/578/28/28/29/28/29                                                                                                    |
| 住所           |                                                                                                    |
| (P#          |                                                                                                    |
|              | [) <sup>*</sup> リフ ↓ 😸 李来所員動連絡要換報(けービス換報)(NSAA1AG02) — □                                                                                                    |
|              | 自立                                                                                                    |
| K.           | 事業所異動連絡票情報(サービス情報)                                                                                                    |
| (t++)        |                                                                                                    |
|              |                                                                                                    |
|              |                                                                                                    |
| 主たる事業の       |                                                                                                    |
| 法人等種別中一      | 基本事項  提示事項(1) 提示事項(2) 提示事項(3) 提示事項(4) 提示事項(5) 提示事項(6) 提示事項(7) 提示事項(8) 提示事項(8) 提示事項(9)                                                                                                    |
| 22/149/12/01 | F 101-112                                                                                                    |
| 1            | 氏名(漢字)                                                                                                    |
|              | 郵便番号 〒 <u></u>                                                                                                    |
|              |                                                                                                    |
|              | 11/1 Varty                                                                                                    |
|              |                                                                                                    |
|              | - 軍黨所<br>名称 (カナ)                                                                                                    |
|              | 事業所<br>名称(カナ)         (人)           (公称(気平))         (人)                                                                                                    |
|              | 事業所     24k (カナ)       24k (カナ)     24k (県中)       第26 (カナ)     1       第26 (カナ)     1       第26 (カナ)     1       第26 (カナ)     1                                                                                                    |
|              | 事業所         245(0力)           名称(使声)            著作機等         下           新作業時         下 AX 筆号           任所(0力)                                                                                                    |
|              | 事業所     名称((大学)       名称((大学)        影響場号     (子       就醫場号     (大和)       住所((大学))                                                                                                    |
|              | 事業所<br>名称(カナ)        名称(カナ)        名称(カナ)        名称(カナ)        日本(カナ)        日本(カナ)                                                                                                    |
|              | 事業所         24F (カナ)         24F (カナ)         24F (カ+1)         24F (カ+1)         24F (カ+1)         24F (カ+1)         24F (カ+1)         24F (カ+1)         24F (カ+1)         24F (カ+1)         24F (カ+1)         24F (カ+1)         24F (カ+1)         24F (カ+1)         24F (カ+1)         24F (カ+1)         24F ( h)         24F ( h) </td |
|              | 事業所         24k(32)           名林(32)            名林(32)            部使動号         〒           住所(32)            七斤(32)            ウービス植物            コード         単均配分コード           基準実験区分         ・           基準実験区分         ・                                                                                                    |
|              | 事業所<br>名称(カナ)<br>会称(カナ)<br>会称(カナ)<br>会称(カナ)<br>会称(カナ)<br>任所(カナ)<br>任所(カナ)<br>任用(電子)<br>サービス構成<br>日本実現に分<br>中<br>本実現に分<br>日本総式)コード             オ業実現に分<br>単本実現に分<br>生地転ご)コード             登録市町村協号                                                                                                    |
|              | 事業所<br>名称(カナ)        名称(カナ)        名称(カナ)        名称(カナ)        日前(カナ)        日前(カナ)                                                                                                    |
|              | 事業所<br>名称(力力)                                                                                                    |

#### ●訂正区分コード「3:削除」 について

右記の交換情報識別番号で訂正 区分コードが「3:削除」の場合、 項目間の関連チェックは実施し ません。

| 交換情報識別番号 | 交換情報識別名                 |
|----------|-------------------------|
| A2B1     | 事業所訂正連絡票情報(サービス情報)      |
| B2B1     | 障害児施設訂正連絡票情報(サービス情報)    |
| E221     | 受給者訂正連絡票情報(支給決定情報)      |
| E271     | 市町村訂正連絡票情報(独自助成情報)      |
| B221     | 障害児支援受給者訂正連絡票情報(支給決定情報) |
| B271     | 都道府県等訂正連絡票情報(独自助成情報)    |

| 🔜 事業所訂正通 | [絡票情報[サ | ービス情報](NSAA2AG02) | )   |                                     |   |
|----------|---------|-------------------|-----|-------------------------------------|---|
|          |         |                   | 事業所 | 目止区分コートか「3: 削除」の<br>場合、関連チェックは実施しない |   |
| 事業所      | 番号      |                   |     |                                     |   |
| 訂正年      | 月日      | 年月                |     | 訂正区分コード                             | ] |
| 異動年      | 月日      | 年月                |     | 異動区分コード                             | ] |
|          |         |                   |     |                                     |   |

基本事項 | 提示事項(1) | 提示事項(2) | 提示事項(3) | 提示事項(4) | 提示事項(5) | 提示事項(6) | 提示事項(7) | 提示;

#### 3. 4. 新規データ作成

国保連合会へ送付する情報を新規で作成する場合に使用します。作成したデータは[入力データ]ボックスに格納 されます。

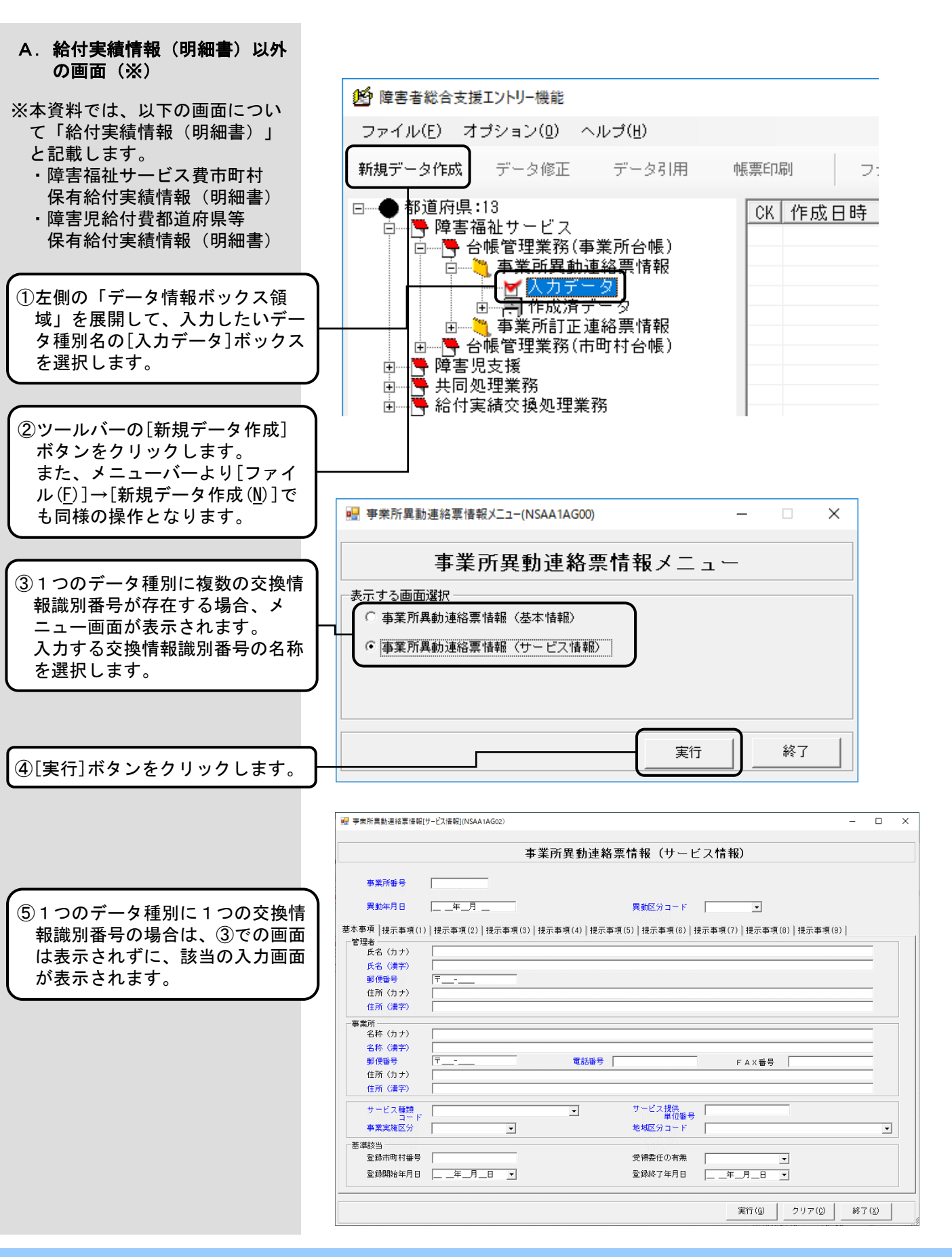
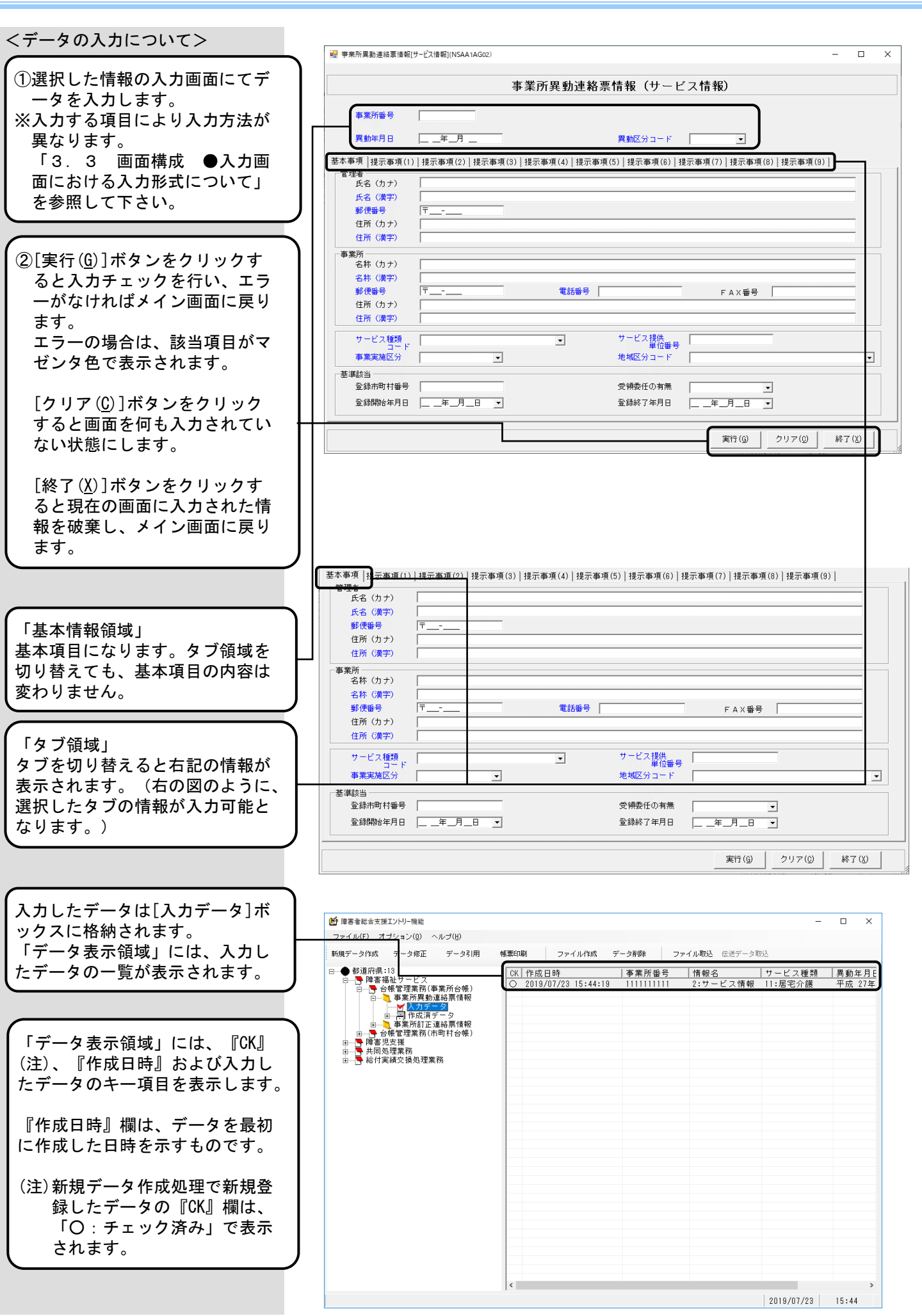

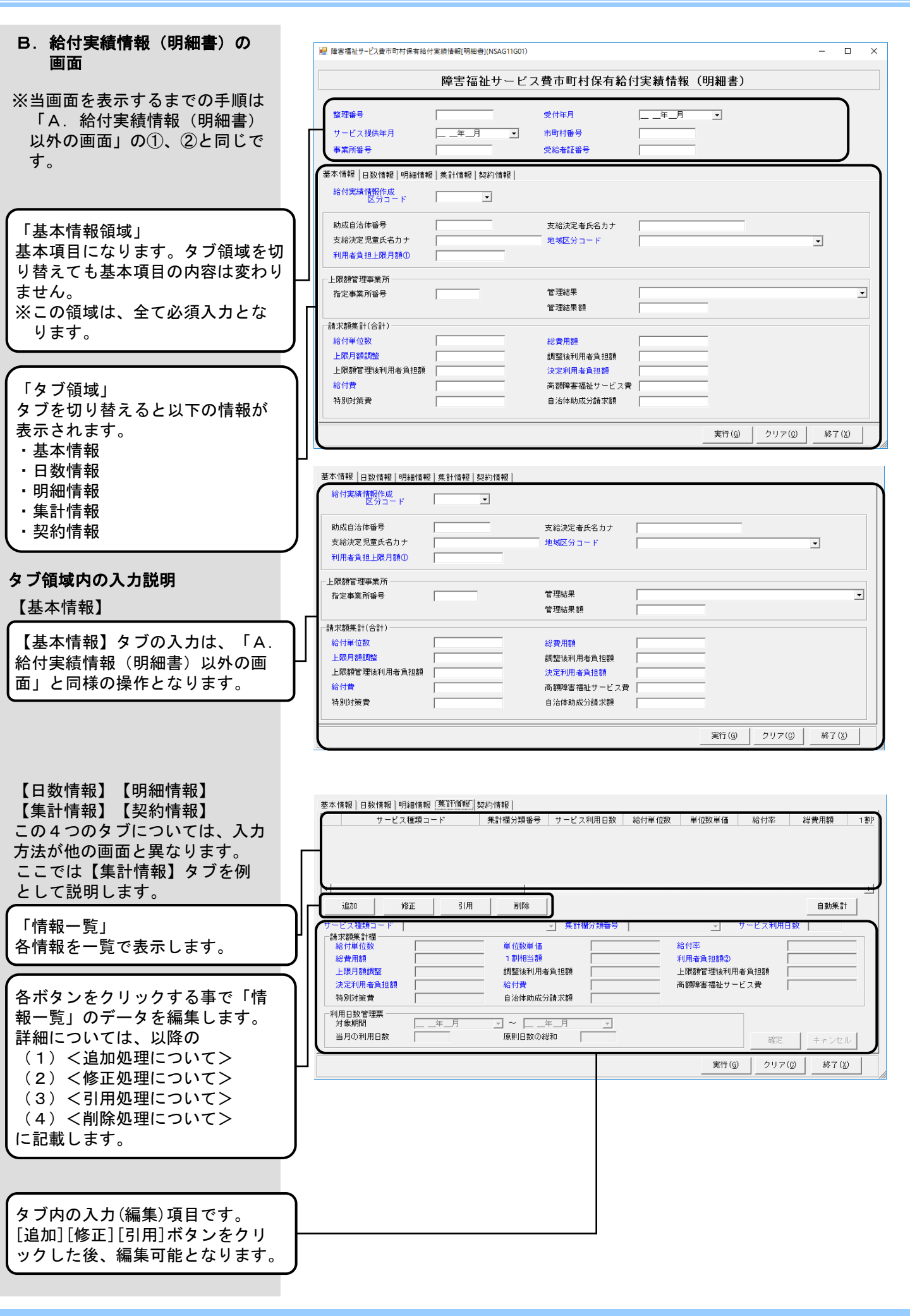

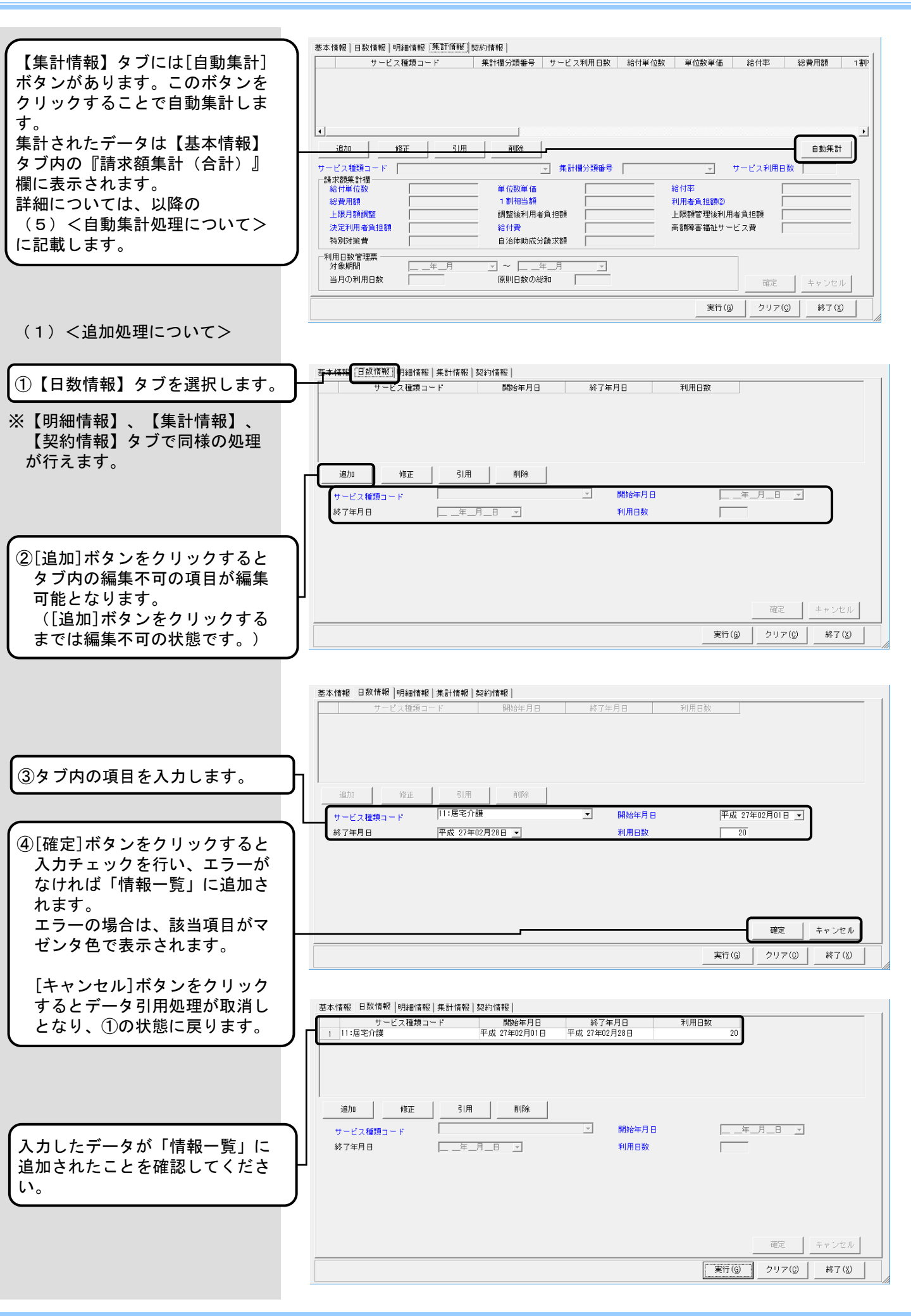

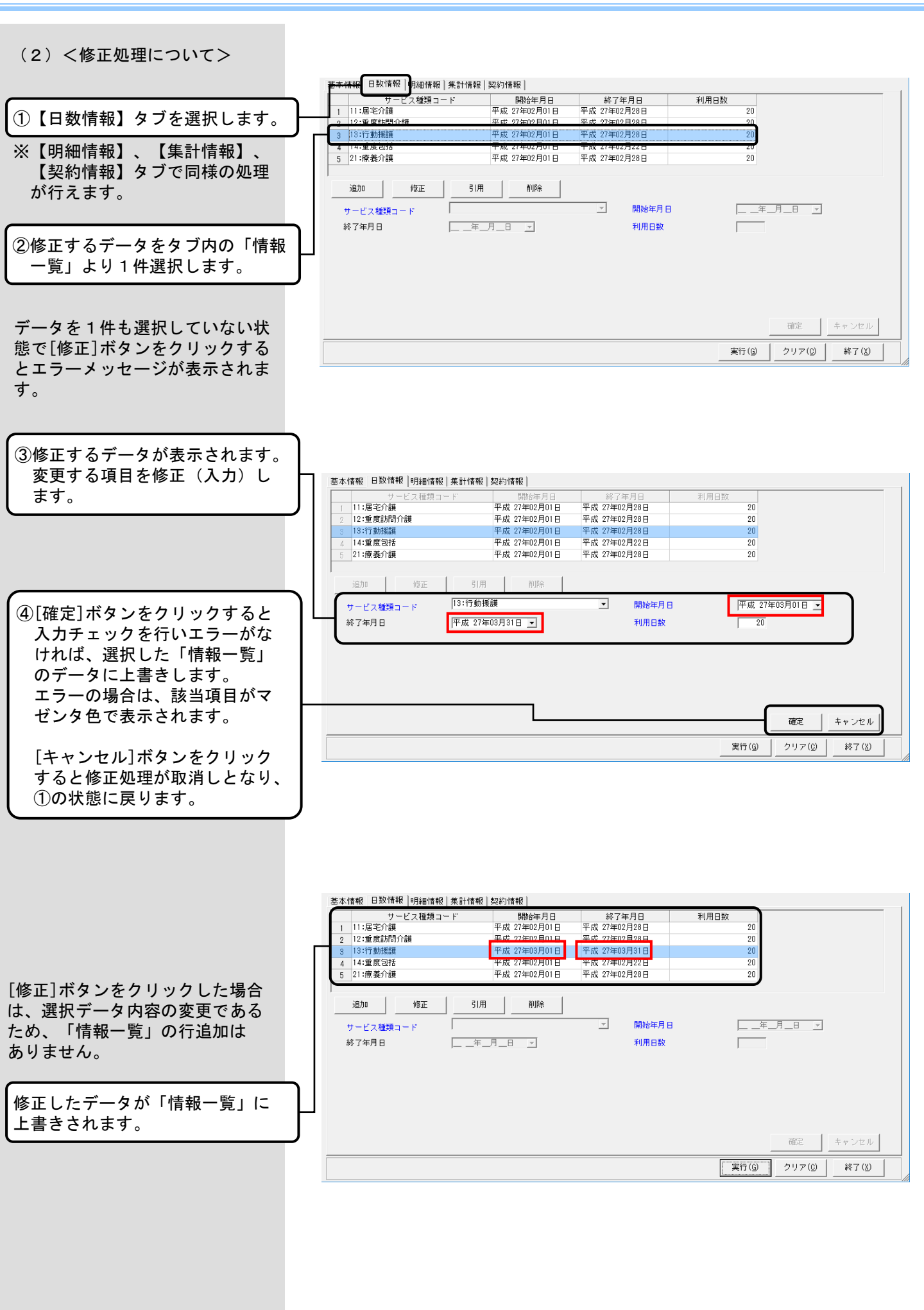

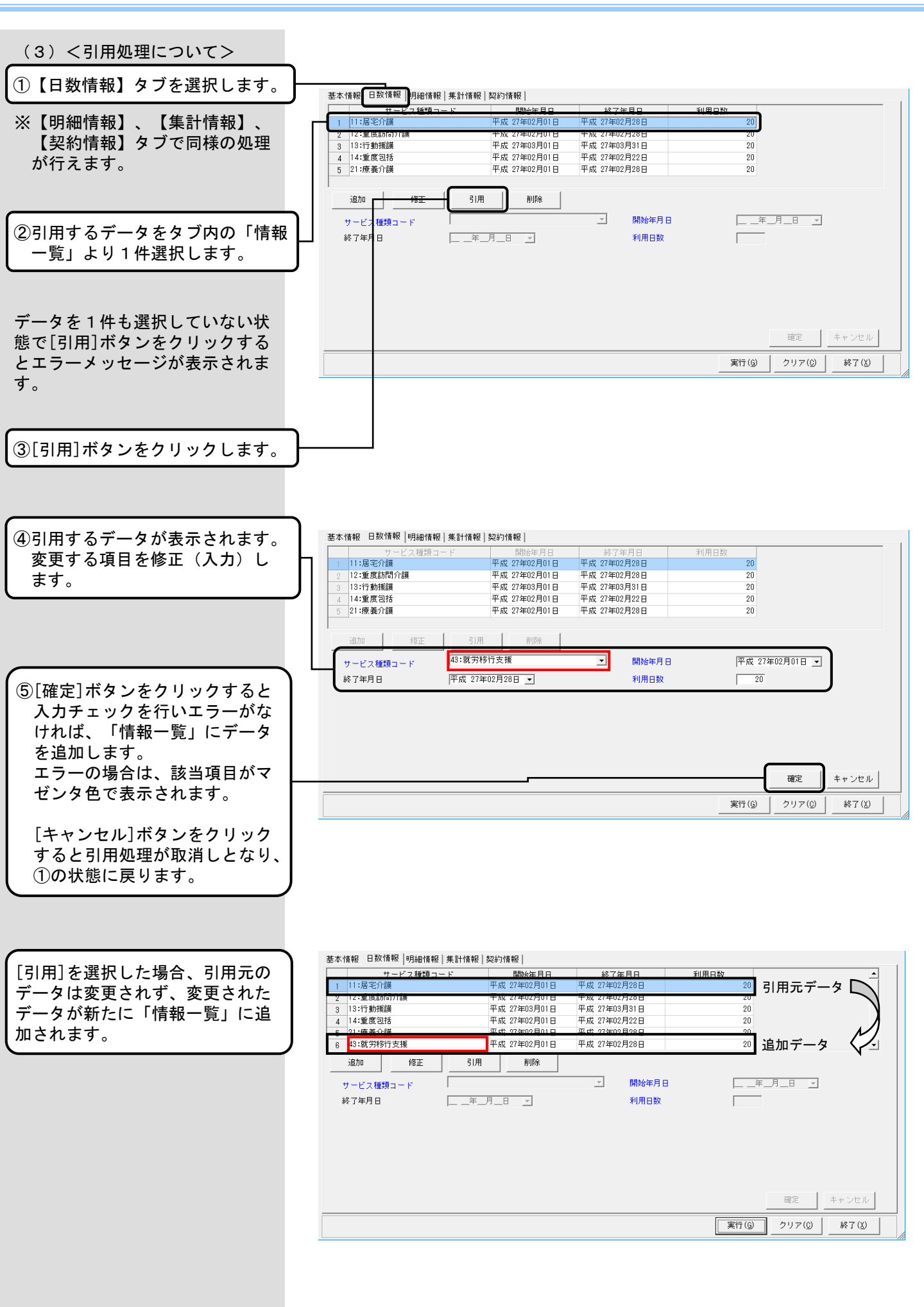

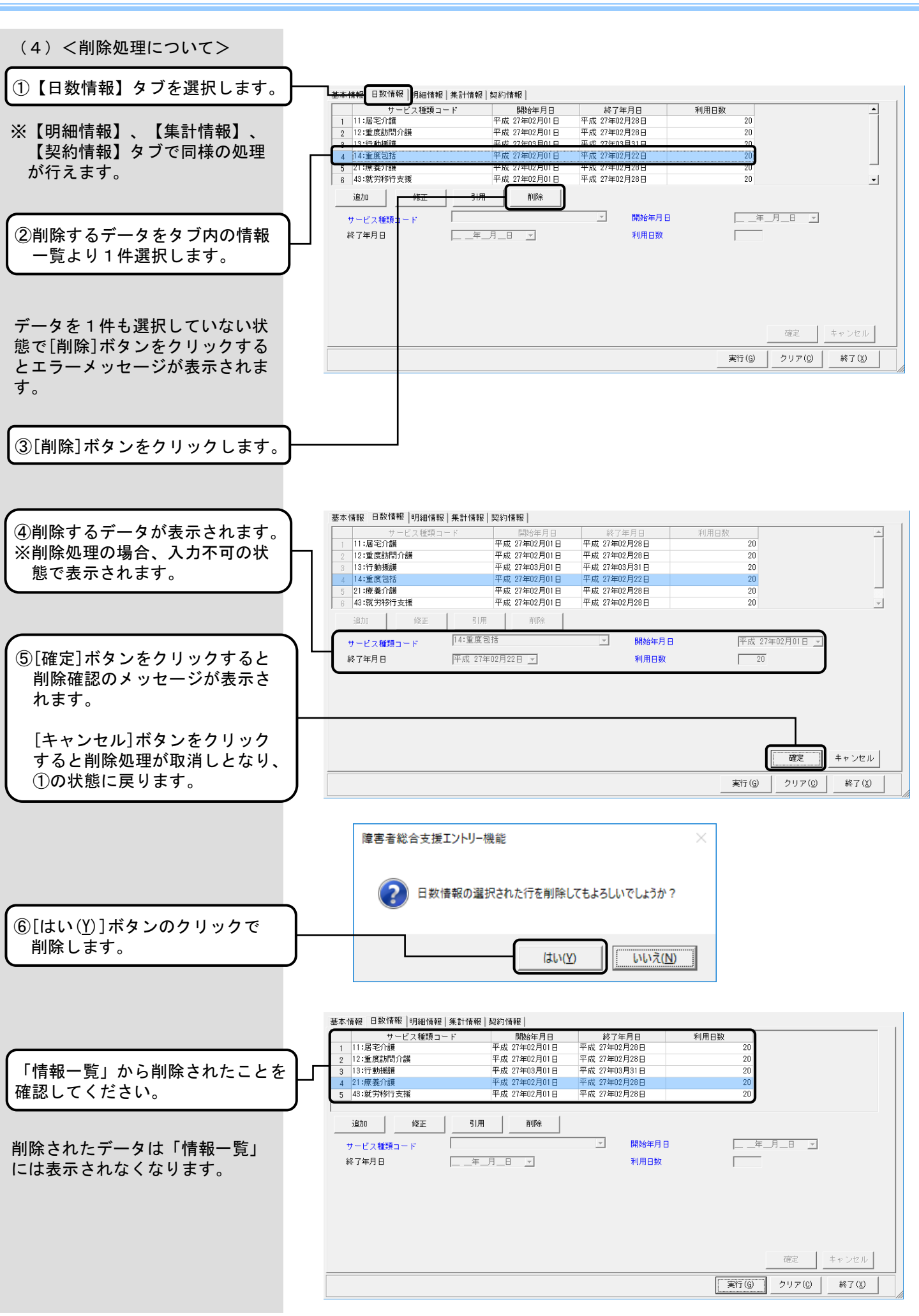

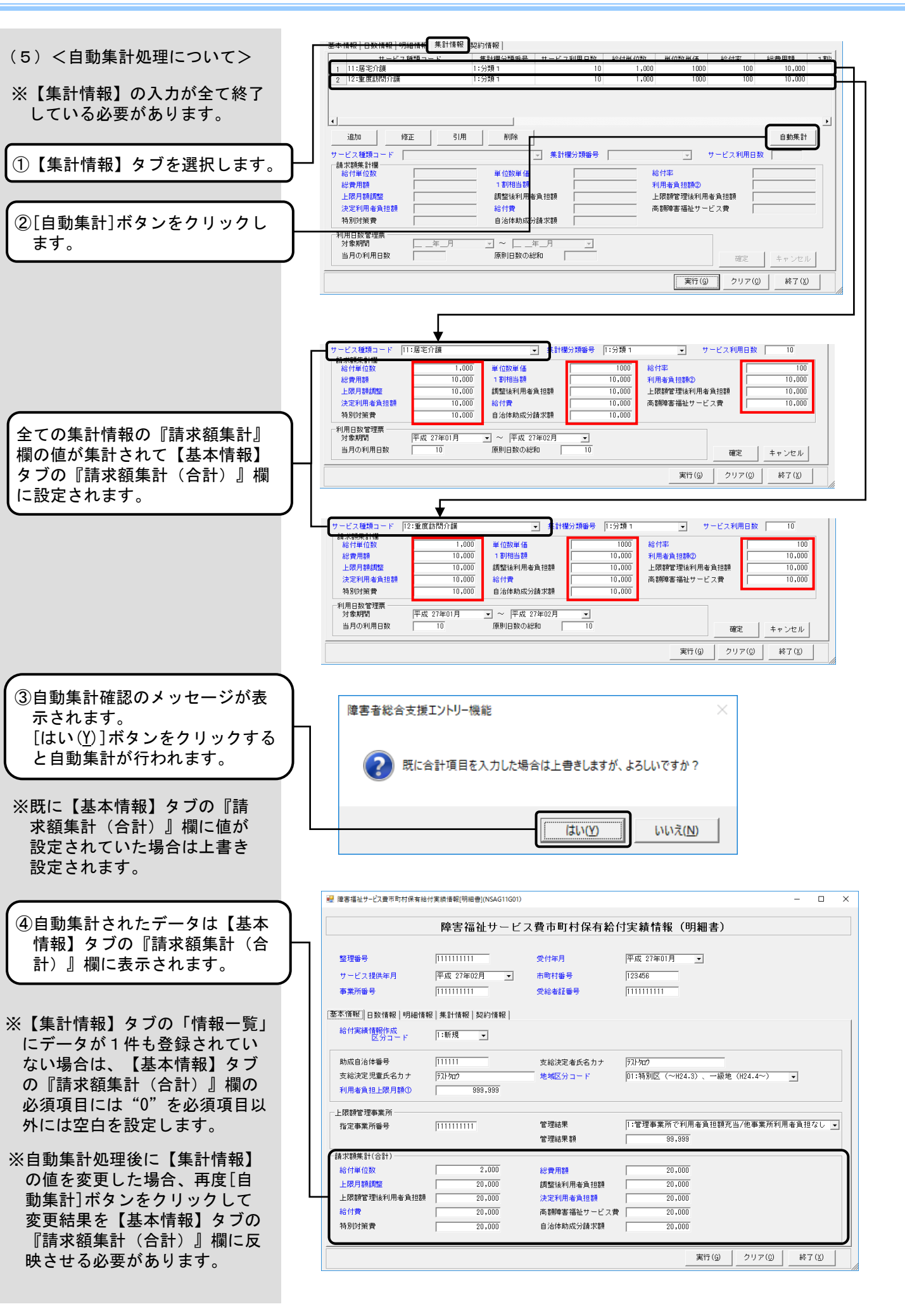

0 X

(6) <入力データ登録について>

①[実行(G)]ボタンをクリックする と入力チェックを行い、エラーが なければメイン画面に戻ります。 エラーの場合は、該当項目がマゼ ンタ色で表示されます。

[クリア(<u>C</u>)]ボタンをクリックすると画面を何も入力されていない 状態にします。

[終了 (X)]ボタンをクリックする と現在の画面に入力された情報を 破棄し、メイン画面に戻ります。

※以下のタブに必要な項目を入力後に、入力データ登録を行う必要があります。 【基本情報】タブ 【日数情報】タブ 【明細情報】タブ 【第細情報】タブ 【集計情報】タブ 【契約情報】タブ

、 入力したデータは[入力データ]ボッ クスに格納されます。 「データ表示領域」には、入力した データの一覧が表示されます

| 給付実績情報作成<br>区分コード                                | 1:新規            | •       |              |                           |                    |                 |      |
|--------------------------------------------------|-----------------|---------|--------------|---------------------------|--------------------|-----------------|------|
| 助成自治体番号                                          | 111111          |         | 支給決定者氏名カナ    | 〒ストタロウ<br>  の1-0巻 BUIET ( | (1.0) (114b (11    | 04.4-           |      |
| 又和决定元重民名力了<br>利用者負担上限月額①                         | 9               | 399,999 | 地域とガロード      | 01:1430E (~n;             | :4.3) ( — #0,42 (H | 24.4~) <b>•</b> |      |
| 上限額管理事業所                                         |                 |         |              |                           |                    |                 |      |
| 指定事業所番号                                          | 1111111         | 1       | 管理結果         | 1:管理事業所で                  | 利用者負担額充当/          | 他事業所利用者負担       | なし 👻 |
|                                                  |                 |         | 管理結果額        | 99,9                      | 99                 |                 |      |
| 請求額集計(合計)                                        |                 |         |              |                           |                    |                 |      |
| 給付單位数                                            |                 | 2,000   | 総費用額         | 20,0                      | 00                 |                 |      |
| 上限月額調整                                           | -               | 20,000  | 調整後利用者負担額    | 20,0                      | 00                 |                 |      |
| 上限額管理後利用者負担額                                     |                 | 20,000  | 決定利用者負担額     | 20,0                      | 00                 |                 |      |
| 給付費                                              |                 | 20,000  | 高額障害福祉サービス費  | 20,0                      | 00                 |                 |      |
| 特別対策費                                            |                 | 20,000  | 自治体助成分請求額    | 20,0                      | 00                 |                 |      |
|                                                  |                 |         |              |                           |                    |                 |      |
|                                                  |                 |         |              |                           | ###= (c)           | AU -> (0) [ 68- | 00   |
|                                                  |                 |         |              |                           |                    |                 | _    |
|                                                  |                 |         |              |                           |                    |                 |      |
| 高者能会支援エントリー現能                                    |                 |         |              |                           |                    |                 | - 0  |
| 高者能会支援エントリー機能<br>イル(E) オブション(D) へ                | ルゴ(圧)           |         |              |                           |                    |                 | - 0  |
| 書書総合支援エントリー機能<br>イル(€) オブション(2) へ<br>データ作成 データ修正 | ルブ(lj)<br>データ3月 | 帳票印刷    | 1 ファイル作師、デー: | 3月15余 ファイ                 | (小取达 伝送デー:         | -<br>今那这        |      |

障害福祉サービス費市町村保有給付実績情報(明細書)

平成 27年01月 💌

123456

|11111111

受付年月

■ 膣実福祉サービス豊市町村保有給付実績情報(明細書)(NSAG11G01)

整理番号

サービス提供年月

事業所番号

11111111

|                                                                                                    |                                   |                                                                                                    |             | 「サービッ想」                    | 高於本訂至早 | 速起交          | 本業研究                  |
|----------------------------------------------------------------------------------------------------|-----------------------------------|----------------------------------------------------------------------------------------------------|-------------|----------------------------|--------|--------------|-----------------------|
| ● 11/1/23456<br>● 19/1/23456<br>■ 27/24<br>■ 27/24 | 7<br>7<br>第 市町村保有<br>9<br>道府県等保有給 | 月<br>初日<br>(10,0005<br>(10,0005<br>(10,0005<br>(10,0005<br>(10,0005<br>(10,0005<br>(10,0005)<br>(10,0005)<br>(10,005)<br>(10,005)<br>(10,00 | 24 00:56:44 | <u> サービス提</u><br>平成 27年02月 |        | 情報名<br> :明細書 | <br>事業所輩<br>111111111 |

### 3.5.ファイル作成

[入力データ]ボックスに存在するデータを1つの送信可能ファイルに出力する時に使用します。 コントロールレコード、エンドレコードを追加し、国保連合会へ送付する送信可能ファイルを作成します。

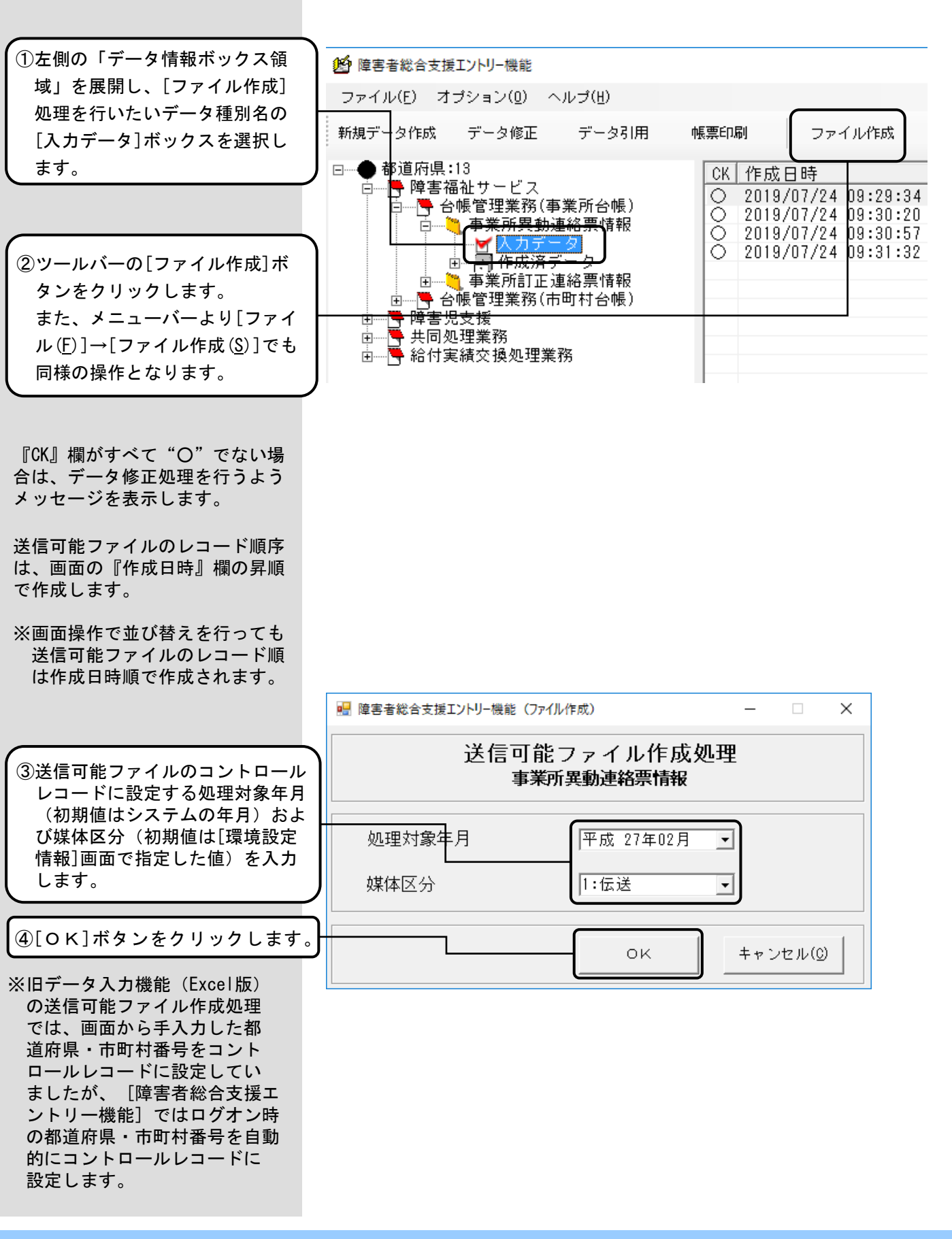

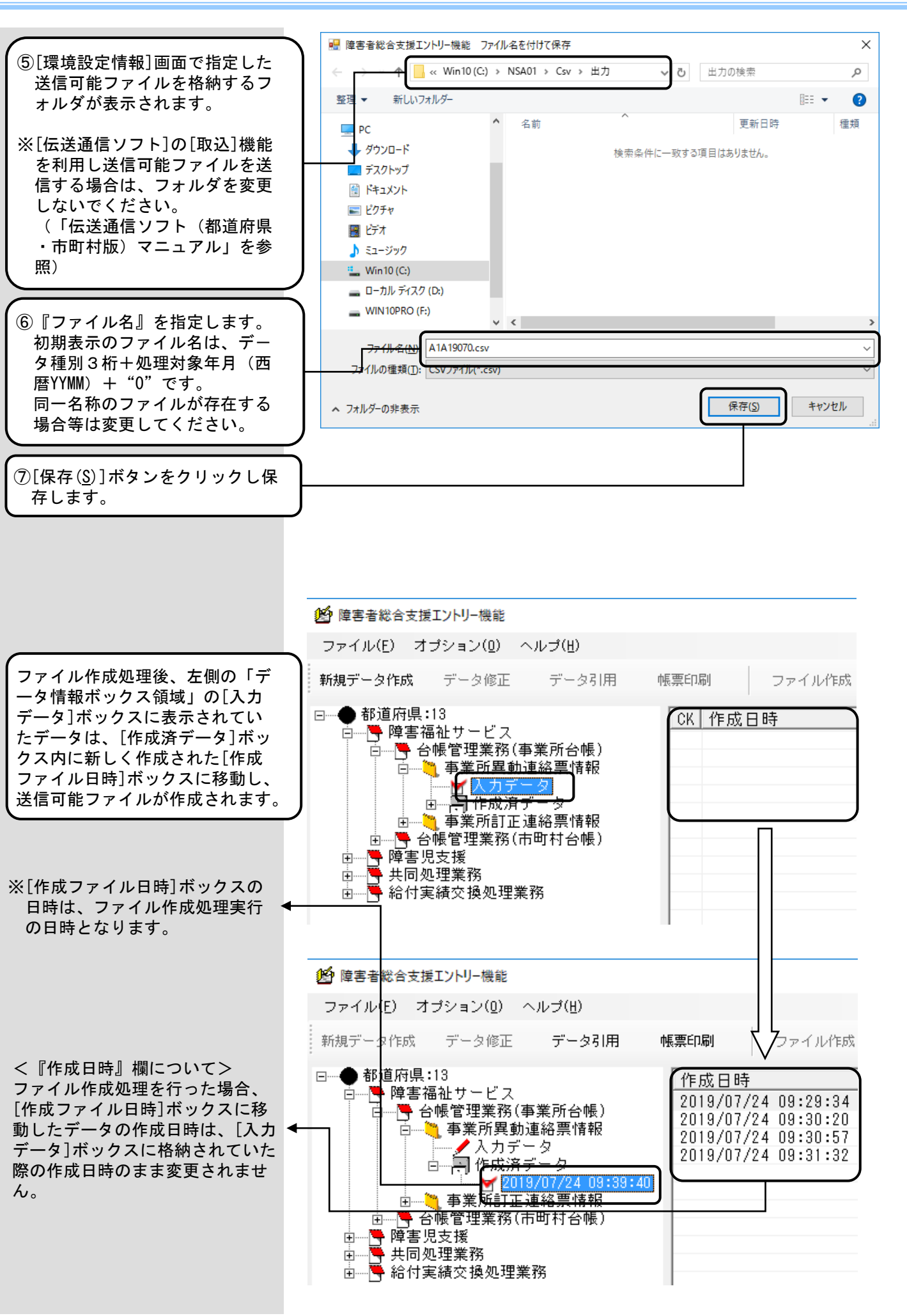

#### 3. 6. 帳票印刷

[入力データ]ボックスまたは[作成ファイル日時]ボックスのデータの印刷を行う場合に使用します。

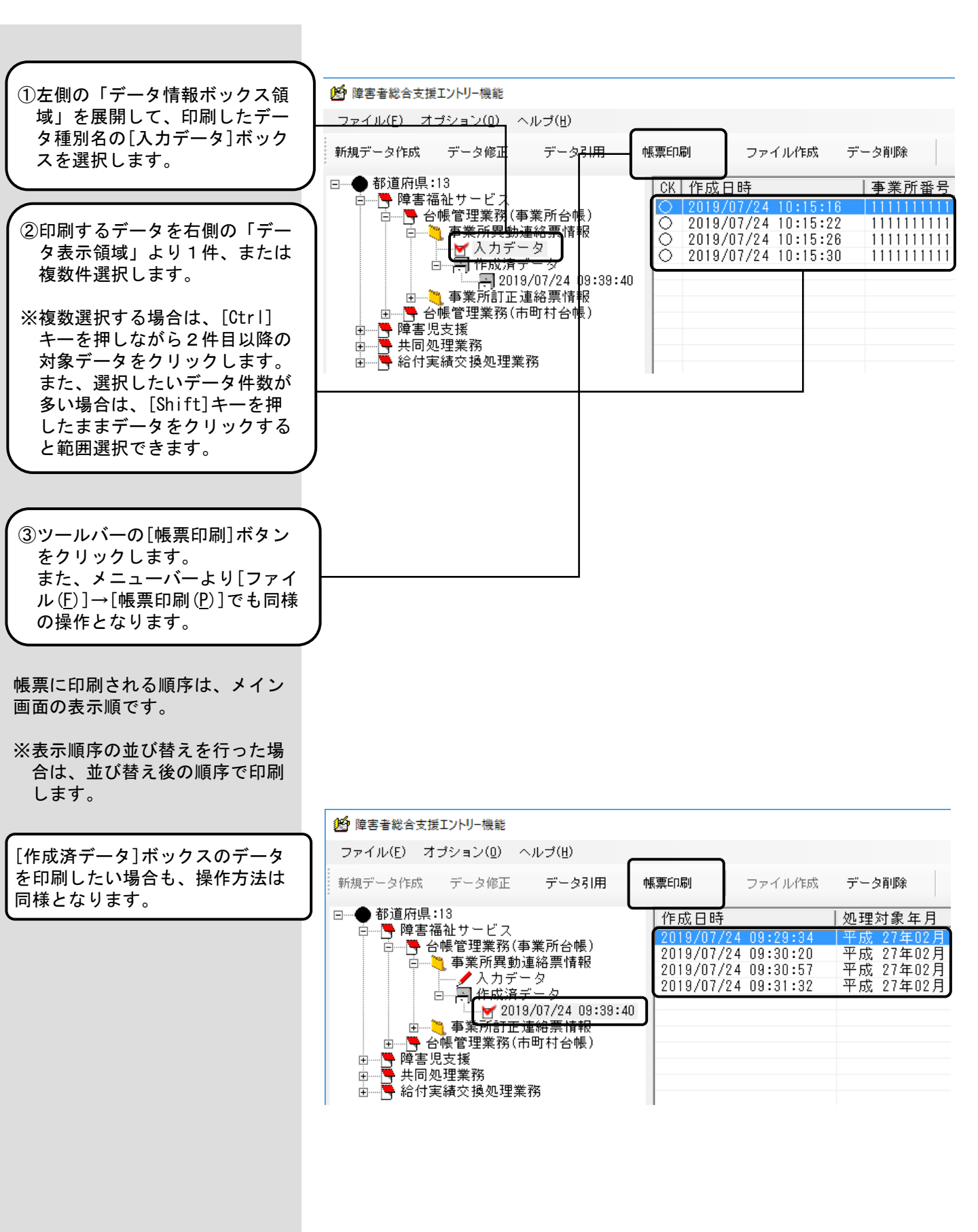

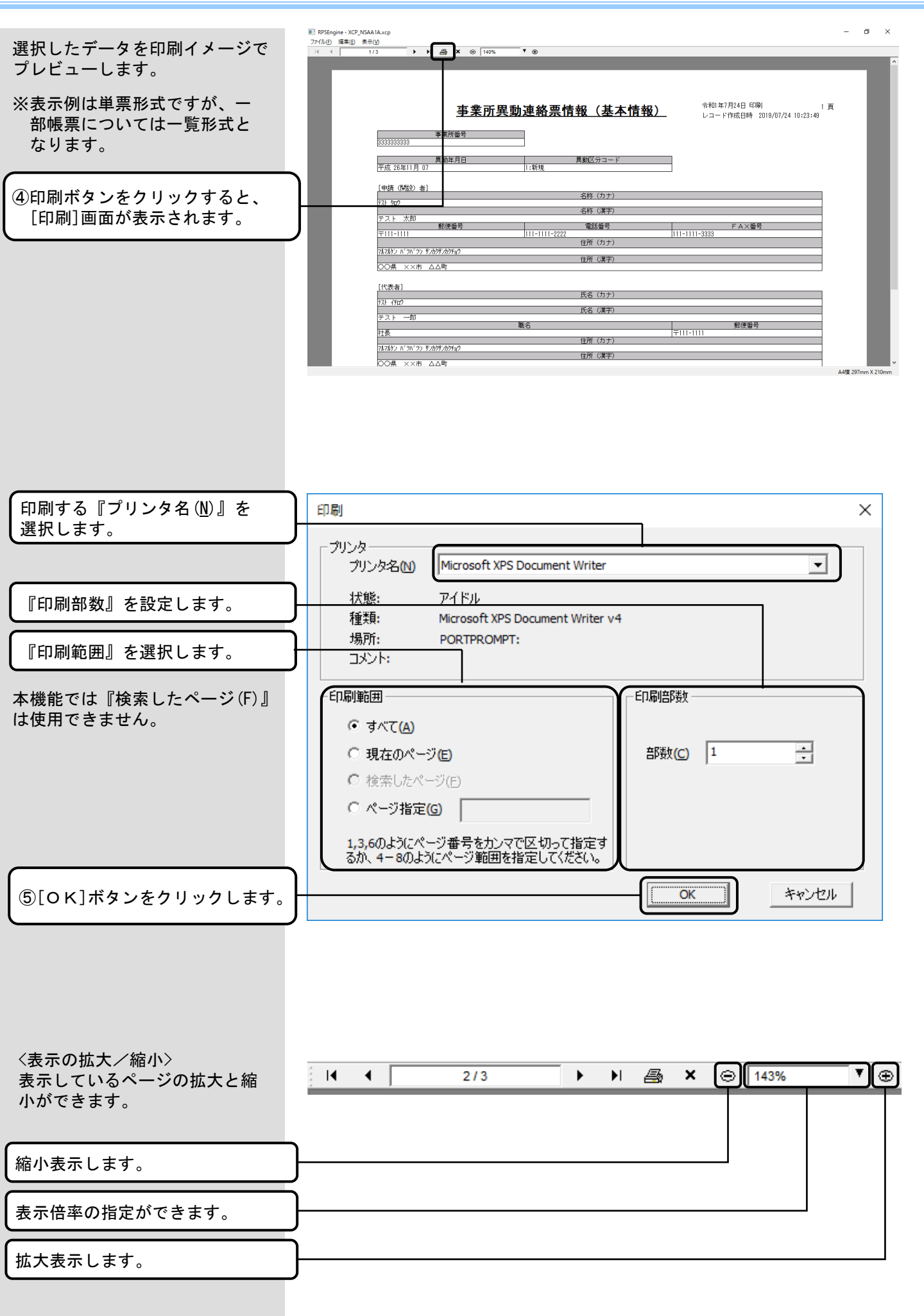

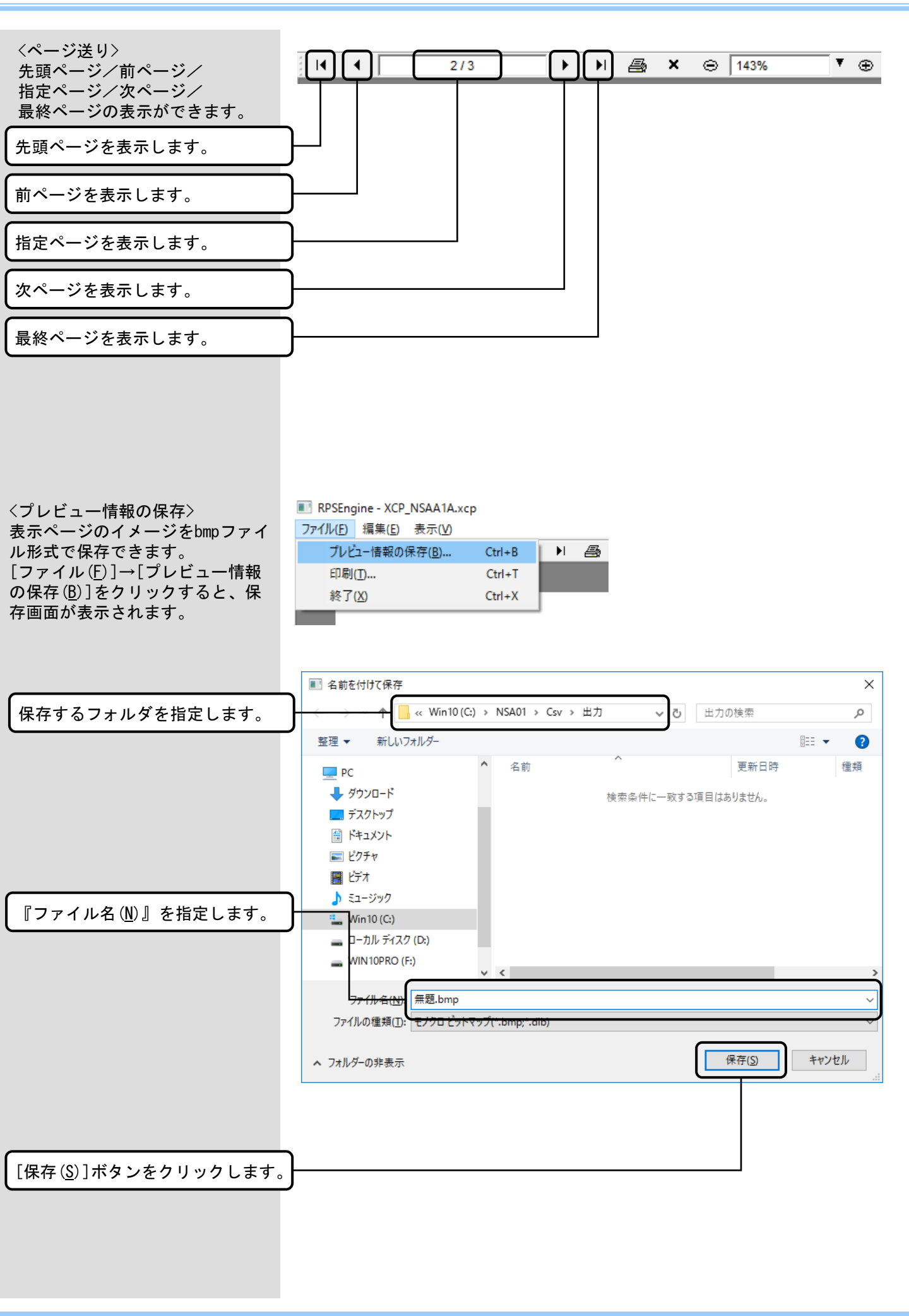

#### 3. 7. データ引用(<入力データ>の場合)

[入力データ]ボックスに表示されている情報をコピーして、入力済みのデータと一部が違うデータを新たに 作成したい場合等に使用します。

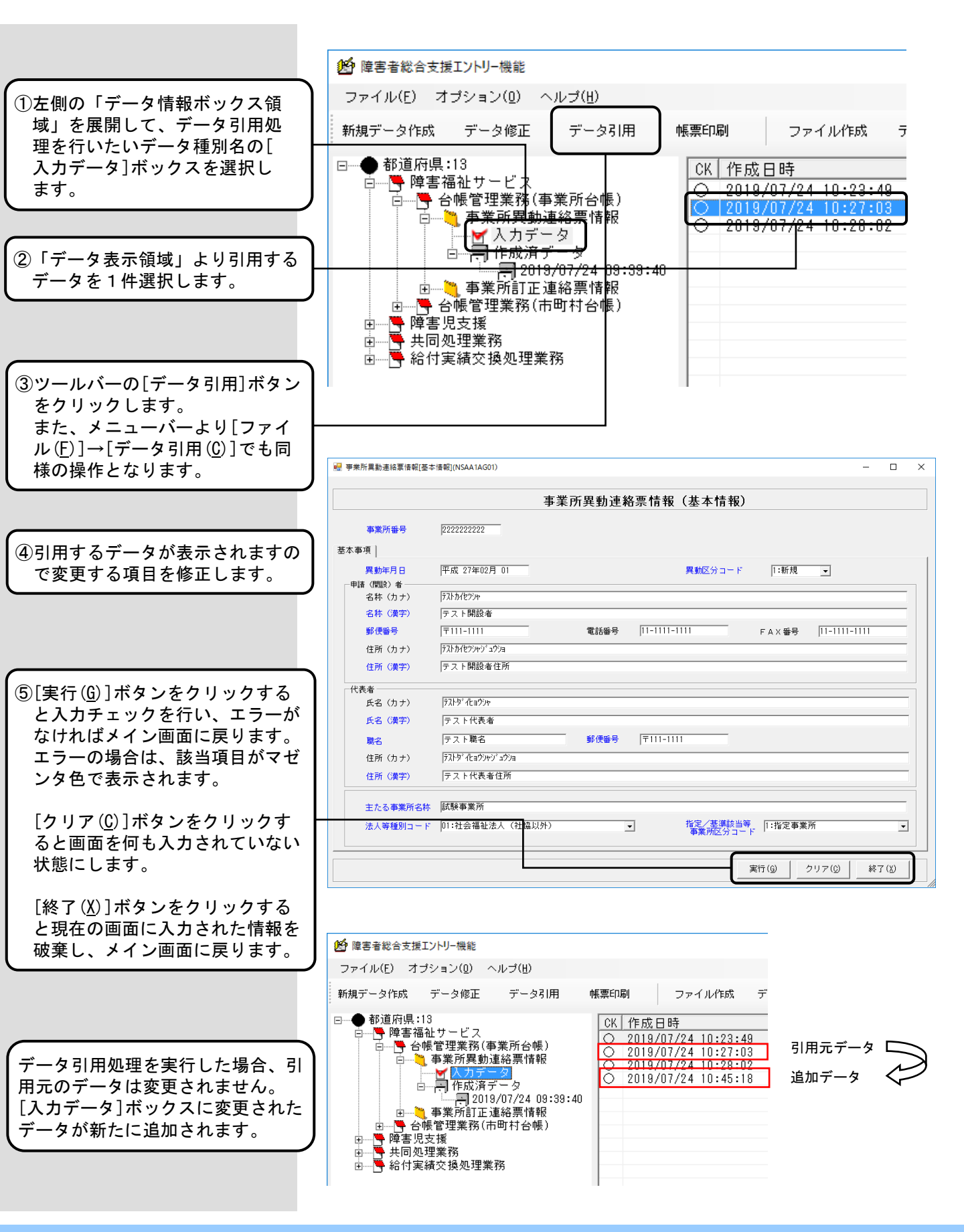

### 3.8.データ引用(<作成済データ>の場合)

ファイル作成処理にて[作成済データ]ボックスに格納されたデータを、[入力データ]ボックスにコピーする場合に使用します。ファイル作成処理で作成した送信可能ファイル内のデータに誤りがあり、送信可能ファイルを 再作成する場合や既に作成済のデータを利用して新しいデータを入力する場合等に使用します。

「作成済データ」ボックスに格納されたデータのデータ引用処理には以下の2種類があります。

| 引用種類 | 内容                                                                      |
|------|-------------------------------------------------------------------------|
| 一括引用 | [作成済データ]ボックスの[作成ファイル日時]ボックスに格納されている全<br>てのデータを[入力データ]ボックスにコピーする場合に行います。 |
| 選択引用 | [作成ファイル日時]ボックスに格納されたデータを1件選択し[入力データ]<br>ボックスにコピーする場合に行います。              |

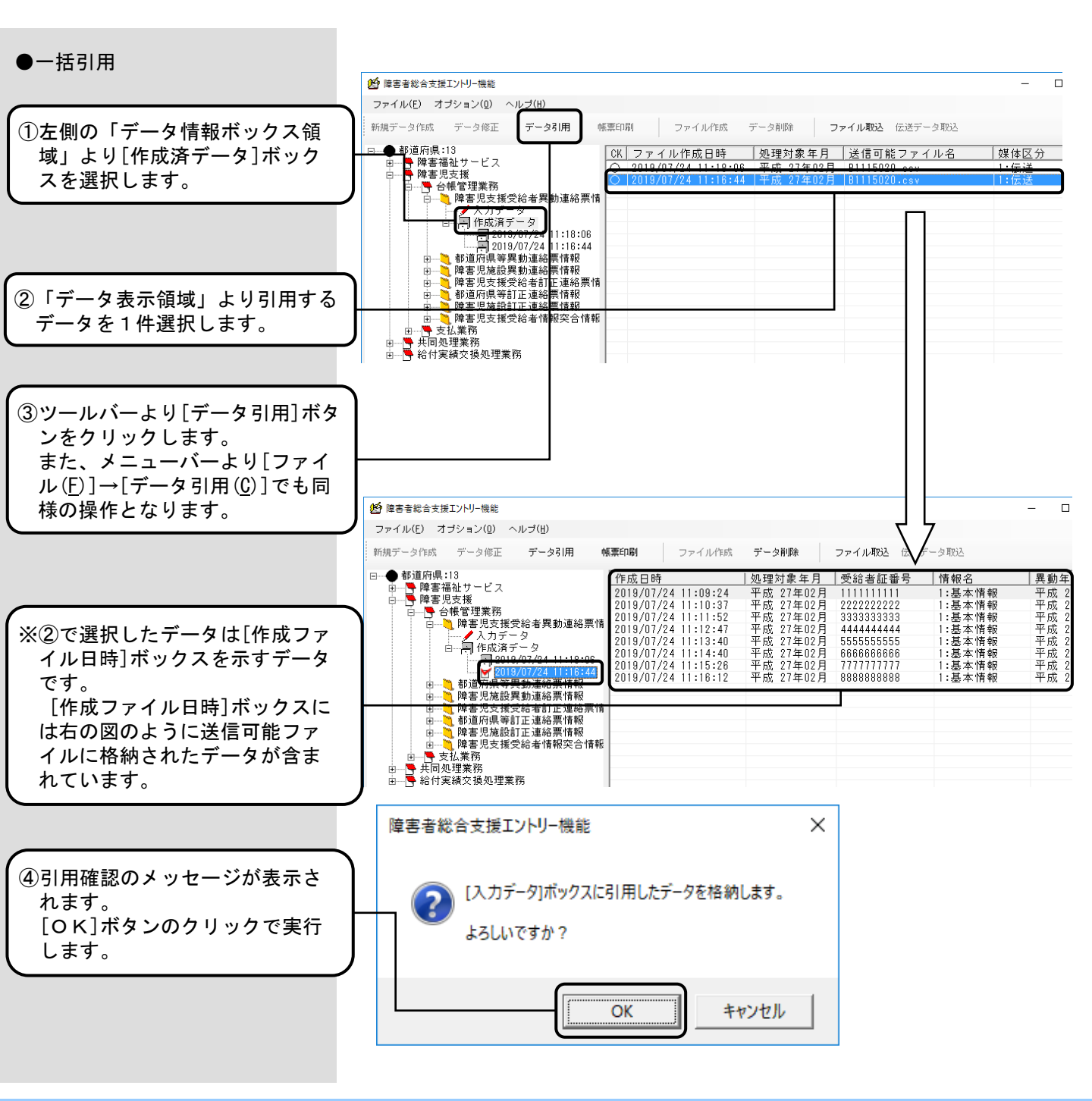

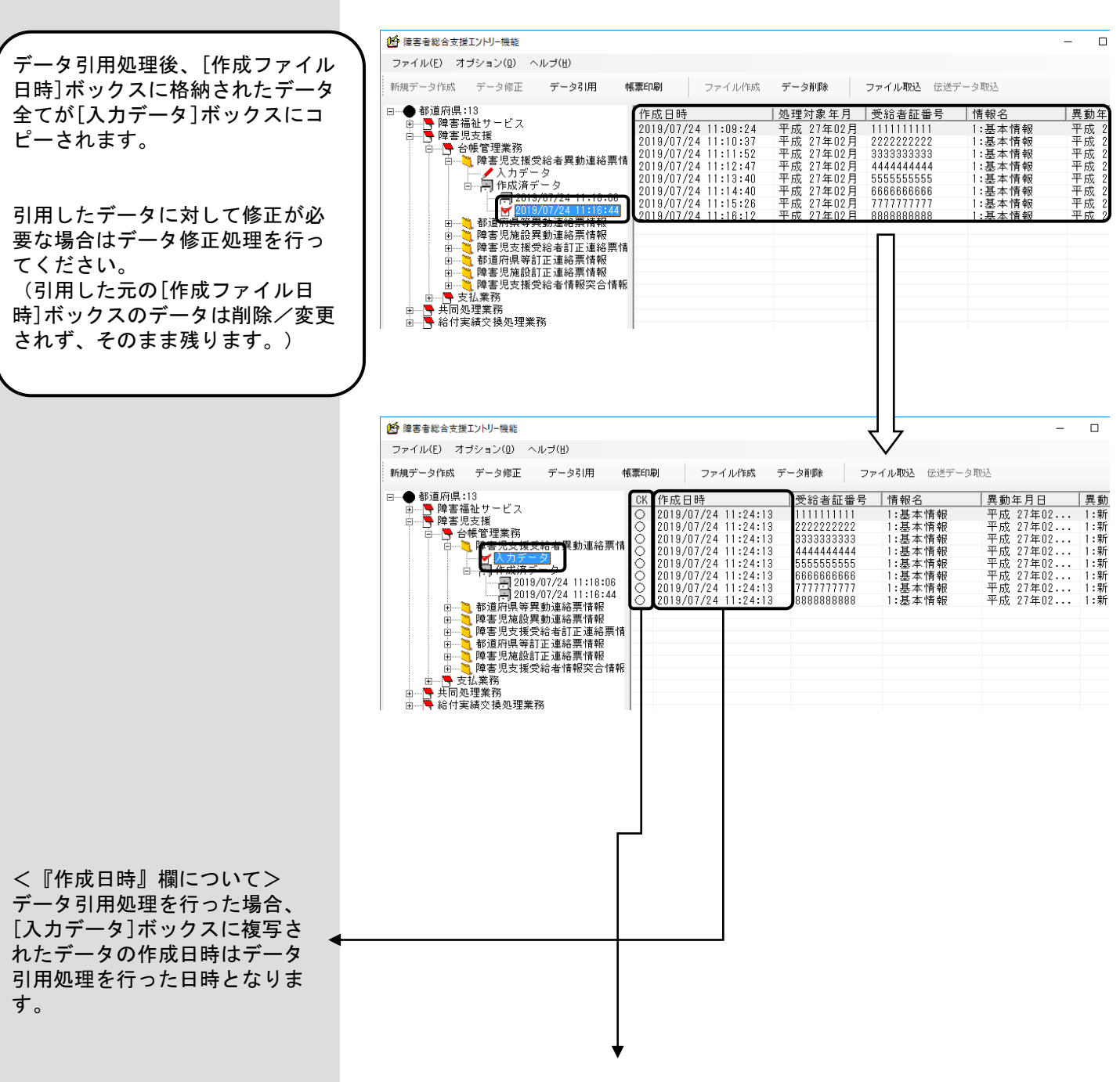

### <[データ引用]処理後における[入力データ]ボックスの『CK』欄について>

| データ引用処理時の条件                                          | [入力データ]<br>ボックスの『CK』欄 |
|------------------------------------------------------|-----------------------|
| 後述のファイル取込処理または伝送データ取込処理で作<br>成されたファイルで、データ引用処理を行った場合 | ー:未チェック               |
| ファイル作成処理で作成されたファイルで、データ引用<br>処理を行った場合                | 〇 : チェック済み            |

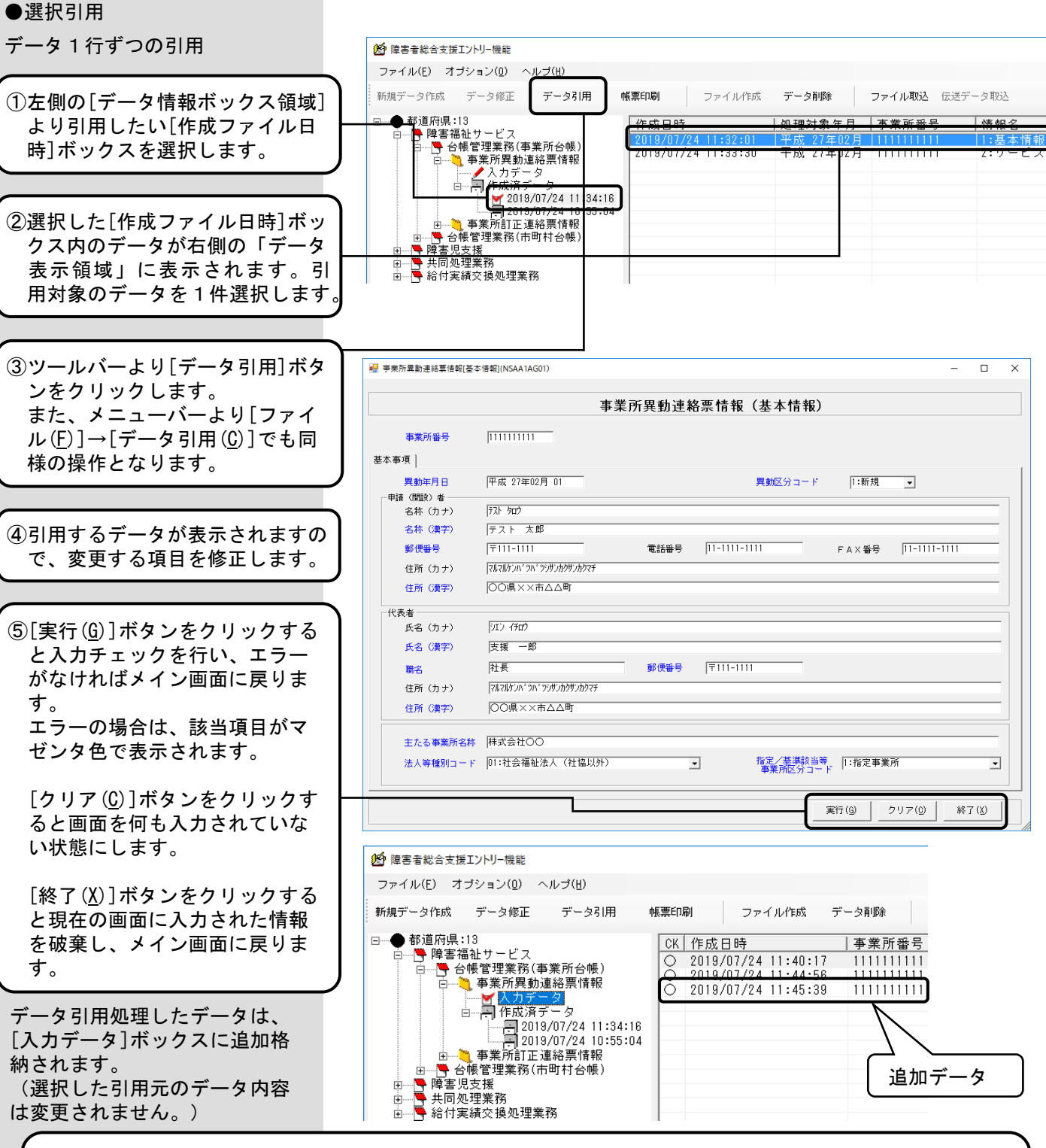

### <データ修正処理とデータ引用処理の違い>

**データ修正処理**:送信可能ファイル作成処理前のデータの修正を行います。[作成済データ]ボックス内の データは修正できません。

データ引用処理:データを複写して新しいデータを作成する機能です。

| 対象データ                                                | [データ修正] | [データ引用] |
|------------------------------------------------------|---------|---------|
| [入力データ]ボックスのデータ                                      | 実行可能    | 実行可能    |
| [作成済データ]ボックス内のデータ<br>(ファイル単位一括)                      | _       | 実行可能    |
| [作成済データ]ボックスの<br>[作成ファイル日時]ボックス内のデータ1件<br>(レコード単位選択) | _       | 実行可能    |

### 3.9.データ修正

[入力データ]ボックスに格納されたデータを修正する場合に使用します。

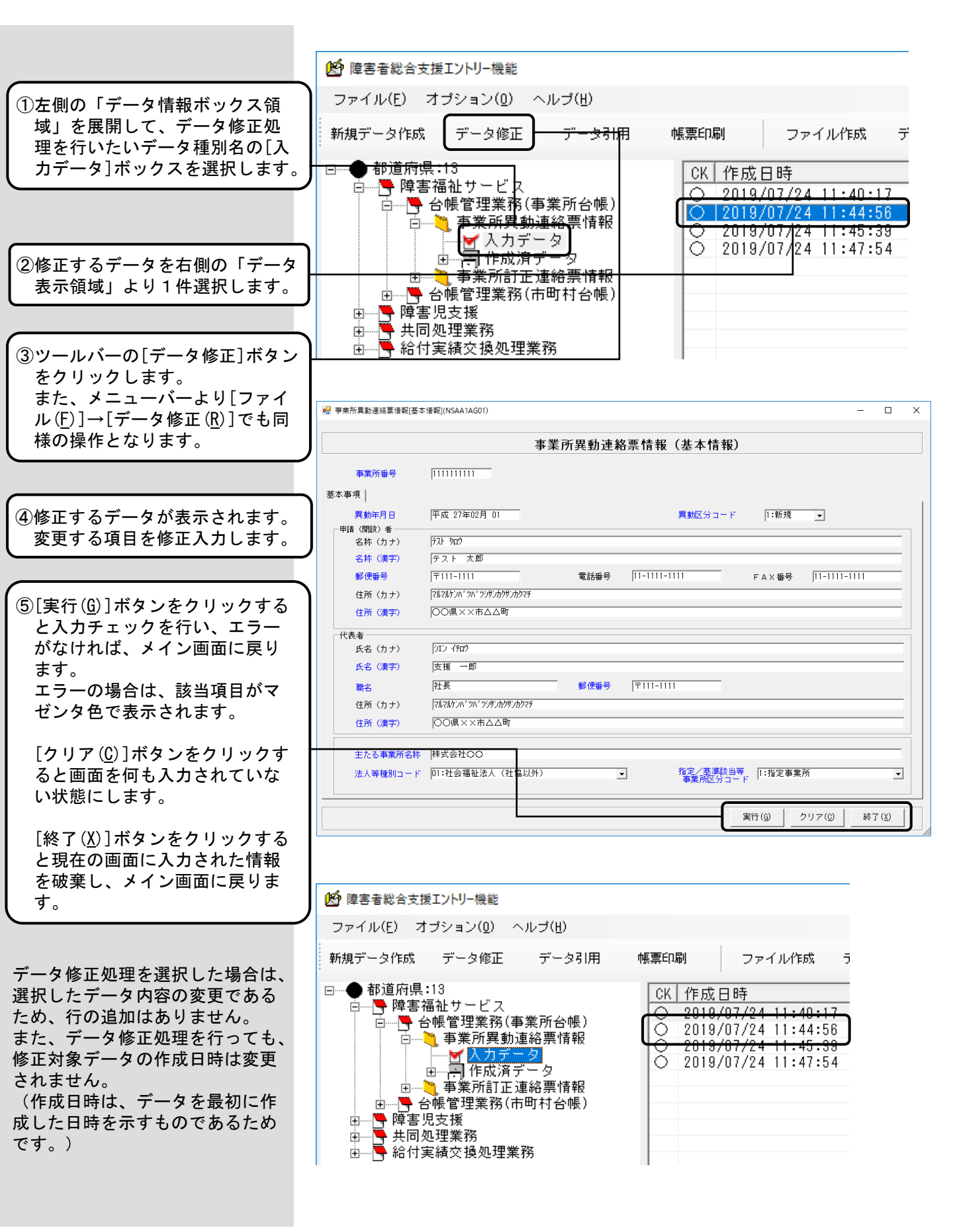

#### 3. 10. ファイル取込

国保連合会より送付された[一次審査結果票情報]の送信可能ファイルおよび旧データ入力機能(Ver.5)で作成した送信可能ファイルを取り込み、取り込んだデータを修正し、国保連合会に送付する場合に使用します。

※[一次審査結果票情報]は、[障害者総合支援エントリー機能]が[伝送通信ソフト]と同じパソコンにインストールされている場合、「3.11.伝送データ取込」で取り込みを行うことができます。

※国保連合会より送付された[一次審査結果票情報]の送信可能ファイルと旧データ入力機能(Ver.5)で作成したデ ータ以外をファイル取込処理で取り込まないでください。データが壊れる可能性があります。

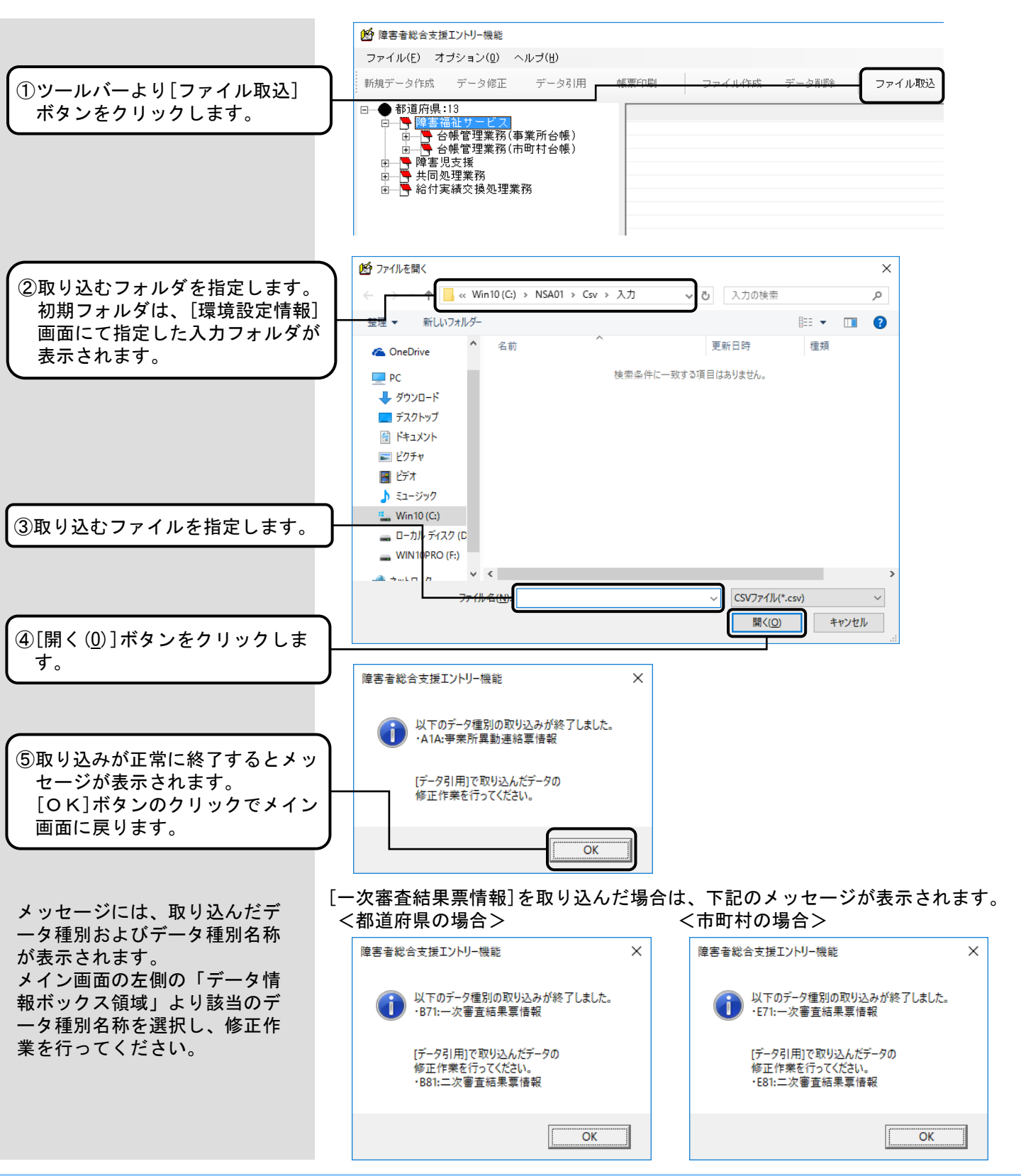

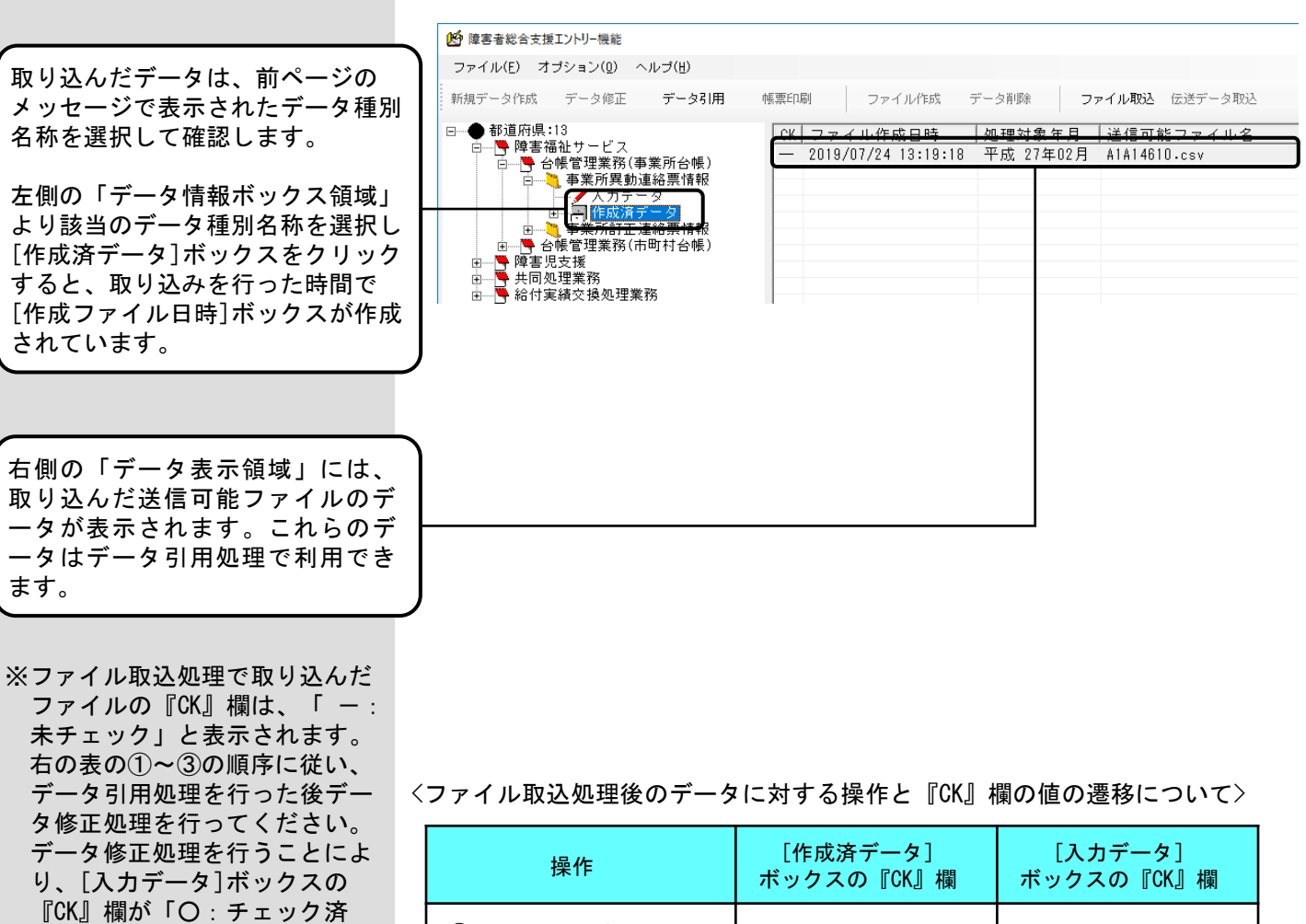

|   | 操作                                                    | _[作成済ナータ]<br>ボックスの『CK』欄 | 「スカテータ」<br>ボックスの『CK』欄 |
|---|-------------------------------------------------------|-------------------------|-----------------------|
| 1 | )ファイル取込処理<br>([作成済データ]ボックス<br>にデータが入る)                | - : 未チェック               | (データなし)               |
| 2 | )[作成済データ]ボック<br>スからデータを引用<br>([入カデータ]ボックス<br>にデータが入る) | - : 未チェック               | - : 未チェック             |
| 3 | )[入力データ]ボックスの<br>データを修正                               | - : 未チェック               | 〇 : チェック済み            |

※データ修正処理については、 「3.9.データ修正の場合」 と同様の操作となります。

み」の状態となり、ファイル作 成処理が可能になります。

※データ引用処理については、 「3.8.データ引用(<作 成済データ>の場合)」と同

様の操作となります。

※ファイル取込の際に、取込ファ イルに有り得ないコードが入っ ていた場合は、空白(Null)と して取り込まれます。

#### 3.11. 伝送データ取込

伝送データ取込処理は、[障害者総合支援エントリー機能]が伝送通信ソフトと同じパソコンにインストールされ、 伝送通信ソフトに[障害者総合支援エントリー機能]と同じユーザ情報が設定されている場合に利用できます。 国保連合会より送付された[一次審査結果票情報]の送信可能ファイルを伝送通信ソフトから取り込み、取り込 んだデータから[二次審査結果票情報]を作成する場合に使用します。

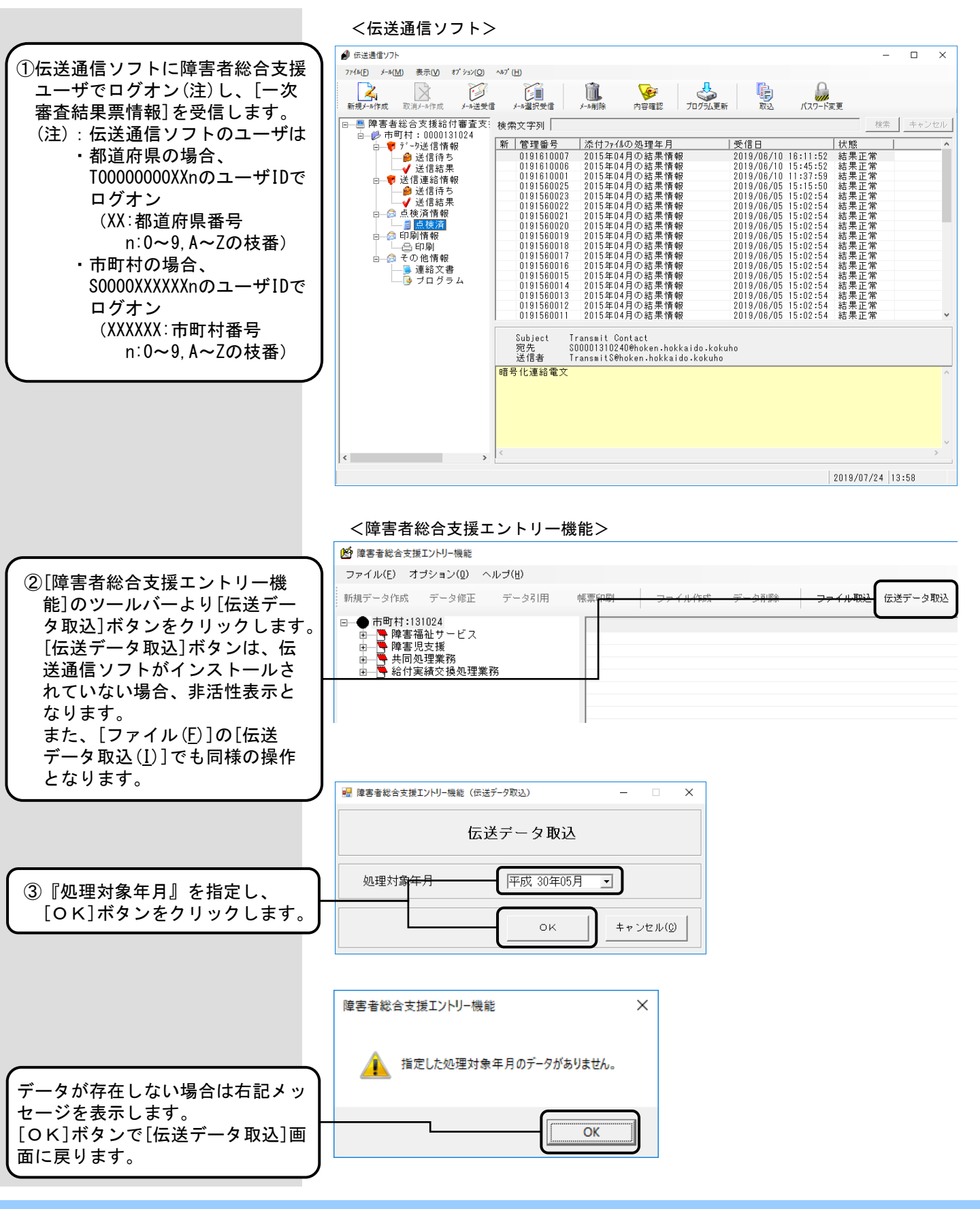

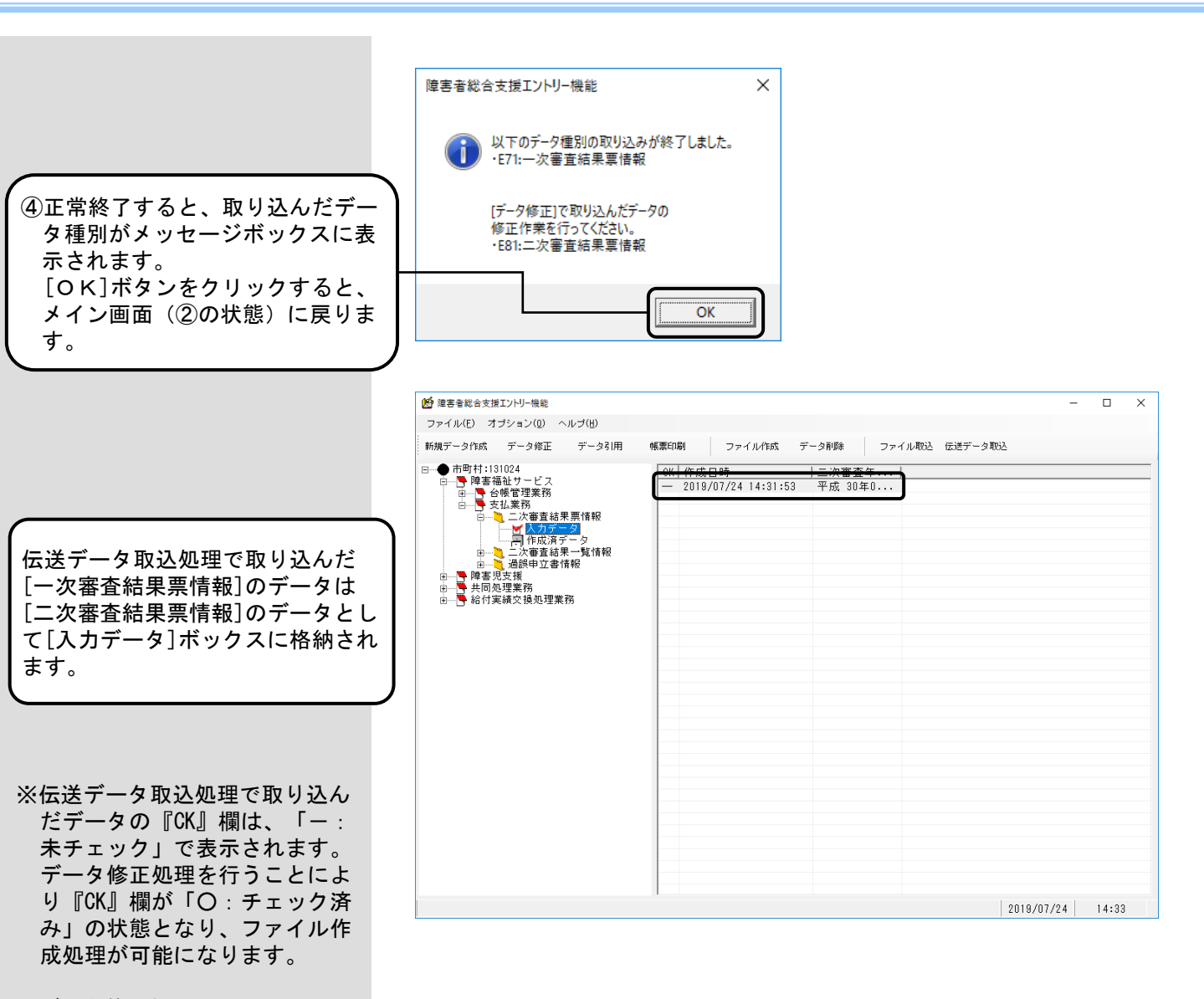

※データ修正処理については、 「3.9.データ修正の場合」 と同様の操作となります。

### 3.12.データ削除

入力されたデータはすべてDBに保存され、過去の履歴情報もすべて保存し自動的には削除されません。そのため、入力データの誤りによる削除、空き容量確保のために使用します。

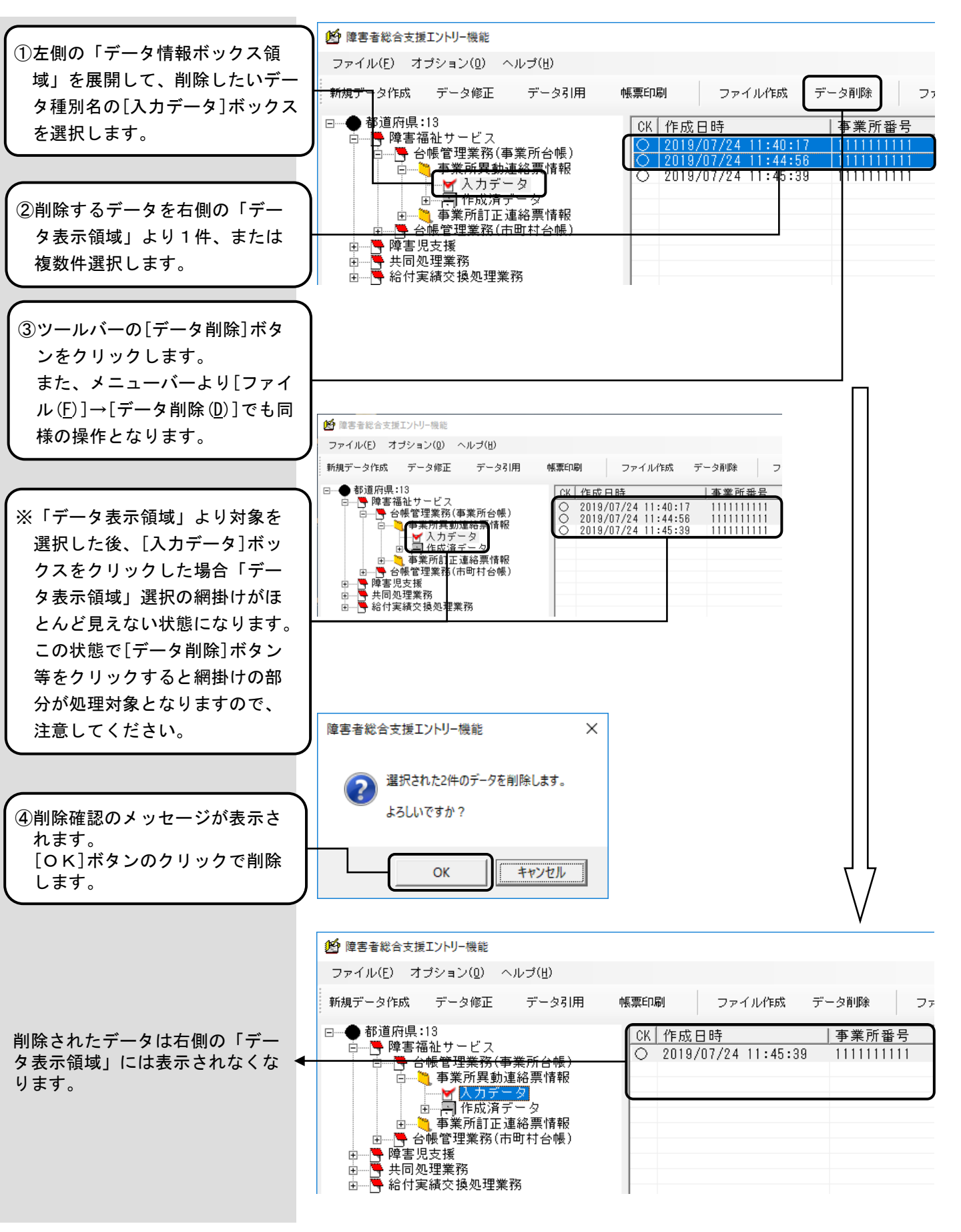

[作成済データ]ボックスの削除 についても同様の操作となりま す。 ただし、[作成済データ]ボック

スの直下にある[作成ファイル日 時]ボックスごと削除することは できません。 [作成ファイル日時]ボックスを

選択し、必ず右側の「データ表 示領域」より1件、または複数 件選択してください。

- 管害者総合支援エントリー機能 ファイル(F) オブション(0) ヘルプ(H) 新規データ作成 データ修正 データ引用 帳票印刷 ファイル作成 データ削除 フ ⊡…● 都道府県:13 作成日時 |処理対象年月 3 ┌───────────────────────────── 平成 27年02月 平成 27年02月 14:44:04 2019/07/24 □ В 台帳管理業務(事業所台帳) 2019/07/24 14:44: ✓ 入力データ 2019/07/24 14:45:12 成 27年02月 平成 27年02月 2019/07/24 14:45:45 1 Ġ.... ✓ 2019/07/24 14:46:08 2019/07/24 13:19:18 1 事業所訂正連絡票情報
- ※「データ表示領域」より全件選 択して、データ削除処理を行った場合でも、「作成ファイル日時」ボックスは削除されません。 (どれを削除したか分かるようにするためです。) [障害者総合支援エントリー機 能]を一度終了し、再度起動すると、空の「作成ファイル日時] ボックスは削除されます。

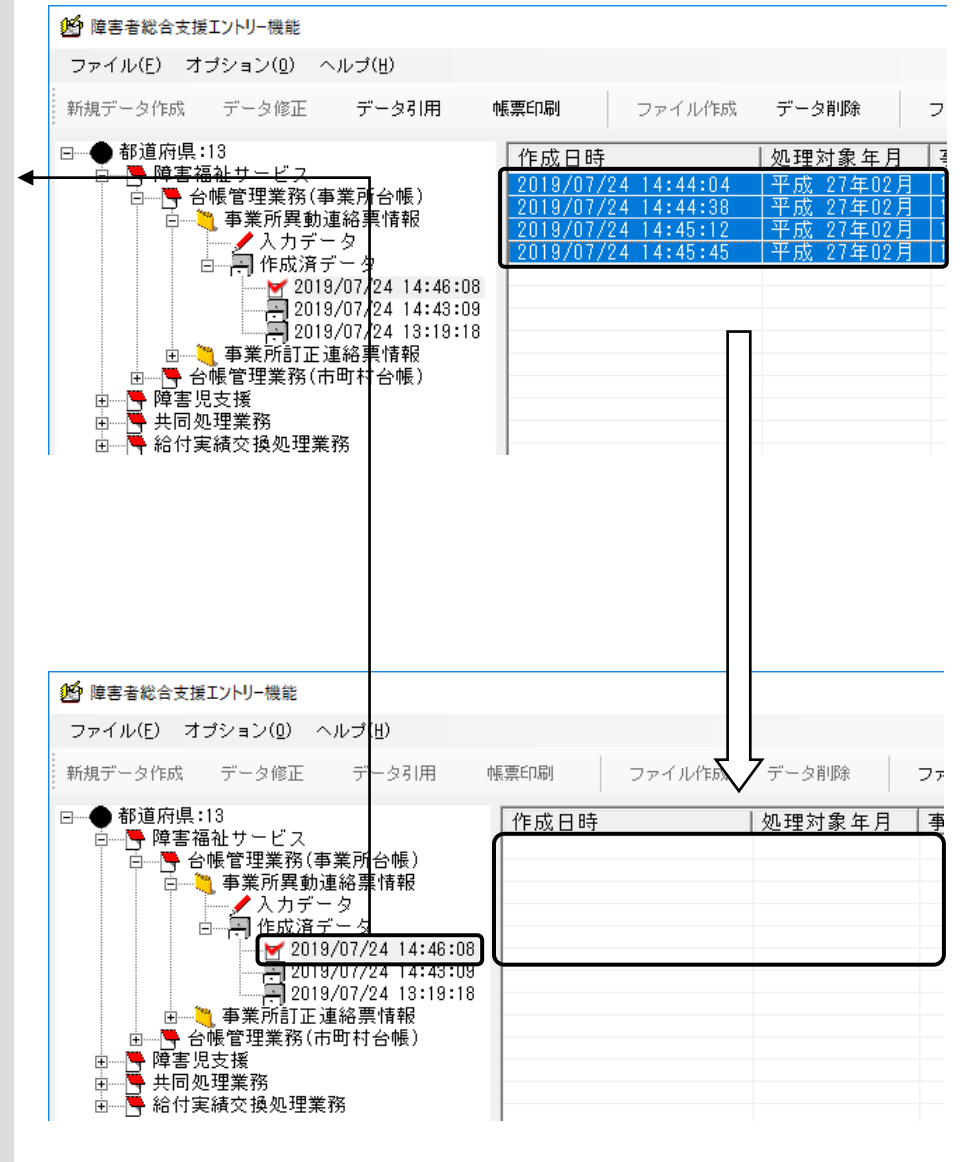

# A. 1. インデックス一覧

[障害者総合支援エントリー機能]内の名称について、参照ページを表示します。

|            | 名称               | 参照ページ   |
|------------|------------------|---------|
| か          | 環境設定情報           | P7      |
| き          | 「基本情報領域」         | P26、P27 |
| J          | コンボボックス(入力形式)    | P18     |
| さ          | [作成済データ]ボックス     | P17     |
|            | [作成ファイル日時]ボックス   | P17     |
| L          | 「情報一覧」           | P26     |
|            | 出力フォルダ           | P9      |
| す          | 数値(入力形式)         | P19     |
| <i>t</i> = | タブコントロール(入力形式)   | P19     |
|            | 「タブ領域」           | P26、P27 |
| 2          | 「ツールバー領域」        | P15     |
| τ          | テキストボックス(入力形式)   | P18     |
|            | 「データ情報ボックス領域」    | P15     |
|            | 「データ情報ボックス領域」の展開 | P16     |
|            | 「データ表示領域」        | P15     |
|            | 「データ表示領域」の表示     | P17     |
|            | 「データ表示領域」の並び換え   | P17     |
| に          | [入力データ]ボックス      | P17     |
|            | 入力フォルダ           | P9      |
| ひ          | 日付(入力形式)         | P18     |
| හ          | 「メニューバー領域」       | P15     |
| ю          | 郵便番号(入力形式)       | P19     |
|            | ユーザ情報            | P7      |

# B. 1. 起動/ログオンでのエラーメッセージ

起動/ログオンにて表示されるメッセージボックス、エラー原因及び対処方法を示します。

●起動

| No1 | 障害者総合支援エントリー機能 X                                                                                                    |                                                                                                    |
|-----|----------------------------------------------------------------------------------------------------|----------------------------------------------------------------------------------------------------|
|     | 二重に処理が起動されました。<br>処理を終了します。                                                                                                    |                                                                                                    |
|     | OK                                                                                                    |                                                                                                    |
|     | [エラー原因]<br>・すでに本システムが起動している<br>状態で、二重に起動した場合に表<br>示されます。                                                                        | [対処方法]<br>・複数起動はできません。<br>[OK]ボタンをクリックし、既に<br>起動されている画面から操作を行<br>ってください。                                                                     |
| No2 | 障害者総合支援エントリー機能 X                                                                                                    |                                                                                                    |
|     | iniファイルの読み込みでエラーが発生しました。<br>処理を終了します。                                                                                           |                                                                                                    |
|     | Code=-1<br>Reason=iniファイルが存在しません。                                                                                               |                                                                                                    |
|     | OK                                                                                                    |                                                                                                    |
|     | <ul> <li>[エラー原因]</li> <li>N_SEntry. iniファイルが存在しない場合または、N_SEntry. iniファイルの内容が不正の場合に表示されます。</li> </ul>                            | [対処方法]<br>・アンインストールを行い、再イン<br>ストールを実施してください。                                                                                                 |
| No3 | 障害者総合支援エントリー機能                                                                                                    | ×                                                                                                    |
|     | システム用MDB (N_SEntryDB.mdb)の接続に失敗しまし<br>Code=-2147467259<br>Reason=[Microsoft][ODBC Microsoft Access Driver]<br>不明)' が見つかりませんでした。 | った。<br>ファイル (                                                                                                    |
|     |                                                                                                    | ОК                                                                                                    |
|     | [エラー原因]<br>・N_SEntryDB.mdbがインストール<br>フォルダに存在しない場合に表示<br>されます。                                                                   | <ul> <li>[対処方法]</li> <li>・[障害者総合支援エントリー機能]<br/>をインストールしたフォルダを<br/>ご確認ください。<br/>ファイルがない場合は、アンイン<br/>ストールを行い、再インストール<br/>を実施してください。</li> </ul> |

| No4 | 障害者総合支援エントリー機能                                                                                    | ×                                      |  |  |  |
|-----|---------------------------------------------------------------------------------------------------|----------------------------------------|--|--|--|
|     | Iントリー用MDB (N_SEntryDtDB.mdb)の接続に失敗しました。                                                           |                                        |  |  |  |
|     | Code=-2147467259<br>Reason=[Microsoft][ODBC Microsoft Access Driver] ファイル '(不明)' が見<br>つかりませんでした。 |                                        |  |  |  |
|     | ОК                                                                                                |                                        |  |  |  |
|     |                                                                                                   |                                        |  |  |  |
|     | [エラー原因]<br>・N_SEntryDtDB.mdbがインストー                                                                | [対処方法]<br>・[障害者総合支援エントリー機能]            |  |  |  |
|     | ルフォルダに存在しない場合に<br>表示されます                                                                          | をインストールしたフォルダをご<br>確認ください              |  |  |  |
|     | 23.0400 7 8                                                                                       | アイルがない場合は、アンイン                         |  |  |  |
|     |                                                                                                   | ストールを行い、再インストールを実施してください。              |  |  |  |
|     |                                                                                                   |                                        |  |  |  |
| No5 | 障害者総合支援エントリー機能                                                                                    | ×                                      |  |  |  |
|     | ユーザ情報が設定されていません。<br>時まま総合支援エントレー機能の環境設定性認高                                                        | 南7                                     |  |  |  |
|     | ローザIDの登録を行ってください。<br>処理を終了します。                                                                    |                                        |  |  |  |
|     |                                                                                                   |                                        |  |  |  |
|     |                                                                                                   | OK                                     |  |  |  |
|     |                                                                                                   | [対処方法]                                 |  |  |  |
|     | ・初回起動時に[境境設定情報] 画<br>面でユーザ情報を設定していな                                                               | ・[OK]ホタンをクリックし、[障<br>害者総合支援エントリー機能]を   |  |  |  |
|     | い状態で画面終了した場合に表<br>示されます。                                                                          | 起動し、ユーザ情報を設定してく<br>ださい。                |  |  |  |
| No6 |                                                                                                   |                                        |  |  |  |
|     | 障害者総合支援エントリー機能                                                                                    | ×                                      |  |  |  |
|     |                                                                                                   |                                        |  |  |  |
|     | NSA000G91(cmdGoRun_Click)で                                                                        | エラーが発生しました。                            |  |  |  |
|     | Code=3219<br>Reason=このコンテキストで操作                                                                   | は許可されていません。                            |  |  |  |
|     |                                                                                                   |                                        |  |  |  |
|     | ОК                                                                                                |                                        |  |  |  |
|     |                                                                                                   |                                        |  |  |  |
|     | [エラー原因]                                                                                           |                                        |  |  |  |
|     | ・WindowsにGuestアカウントで<br>ログオンした状態にて起動した                                                            | ・Windowsに標準アカウント権限で<br>ログオンして操作してください。 |  |  |  |
|     | 場合に表示されます。                                                                                        |                                        |  |  |  |
|     | ※起動後[環境設定情報]画面の                                                                                   |                                        |  |  |  |
|     | ユーザ情報追加時に表示され  <br>  ます。                                                                          |                                        |  |  |  |
|     |                                                                                                   |                                        |  |  |  |
|     |                                                                                                   |                                        |  |  |  |

| No7 |                                                                                                    |
|-----|----------------------------------------------------------------------------------------------------|
| No8 | 障害者総合支援エントリー機能     ×              MDBの更新処理が失敗しました。          マニュアルを参照し、          再度インストールを行ってください。             OK                                                                                                    |
|     | <ul> <li>「エラー原因]</li> <li>・障害者総合支援エントリー機</li> <li>・障害者総合支援エントリー機能を</li> <li>・障害者総合支援エントリー機能を</li> <li>・障害者総合支援エントリー機能を</li> <li>・度アンインストールし、続けて</li> <li>更新プログラムをインストールし</li> <li>てください。作業詳細は次頁のNo8</li> <li>補足を参照してください。</li> </ul>            |
| No9 | 障害者総合支援エントリー機能(ログオン)       ×                 データベースの最適化でエラーが発生しました。             Code=3356             Reason=2のデータベースは、マシン 'DESKTOP-N8GEATT' のユーザー 'Admin'             が労化的に開いています。データベースが使用可能になった時点で、再度実行して             ぐださい。               OK |
|     | [エラー原因]<br>・データベースの最適化を行う場<br>合にDBを開くと表示されます。<br>[対処方法]<br>・開いているDBを閉じてからデータ<br>ベースの最適化を行ってください。                                                                                                    |

●ログオン

### No8補足

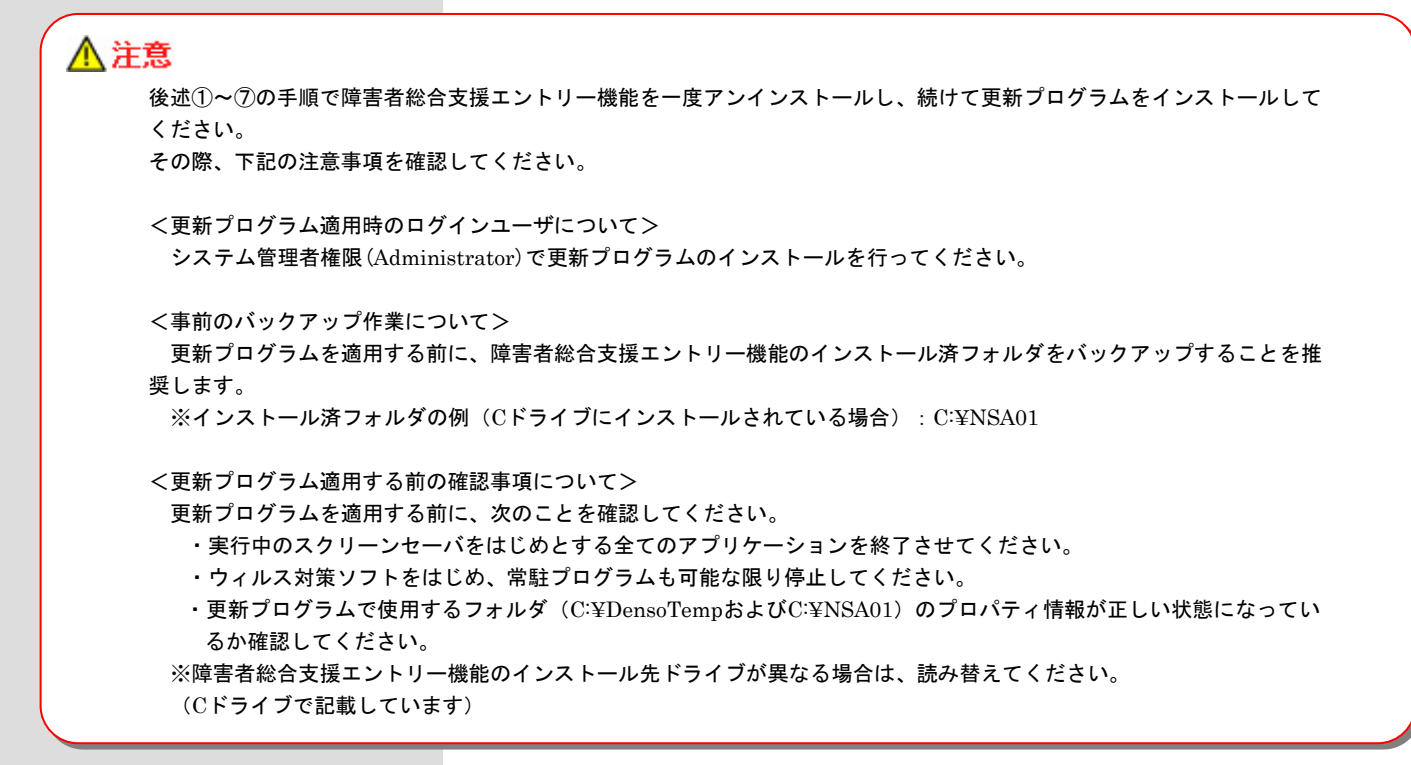

## ① 障害者総合支援エントリー機能のフォルダをパックアップ

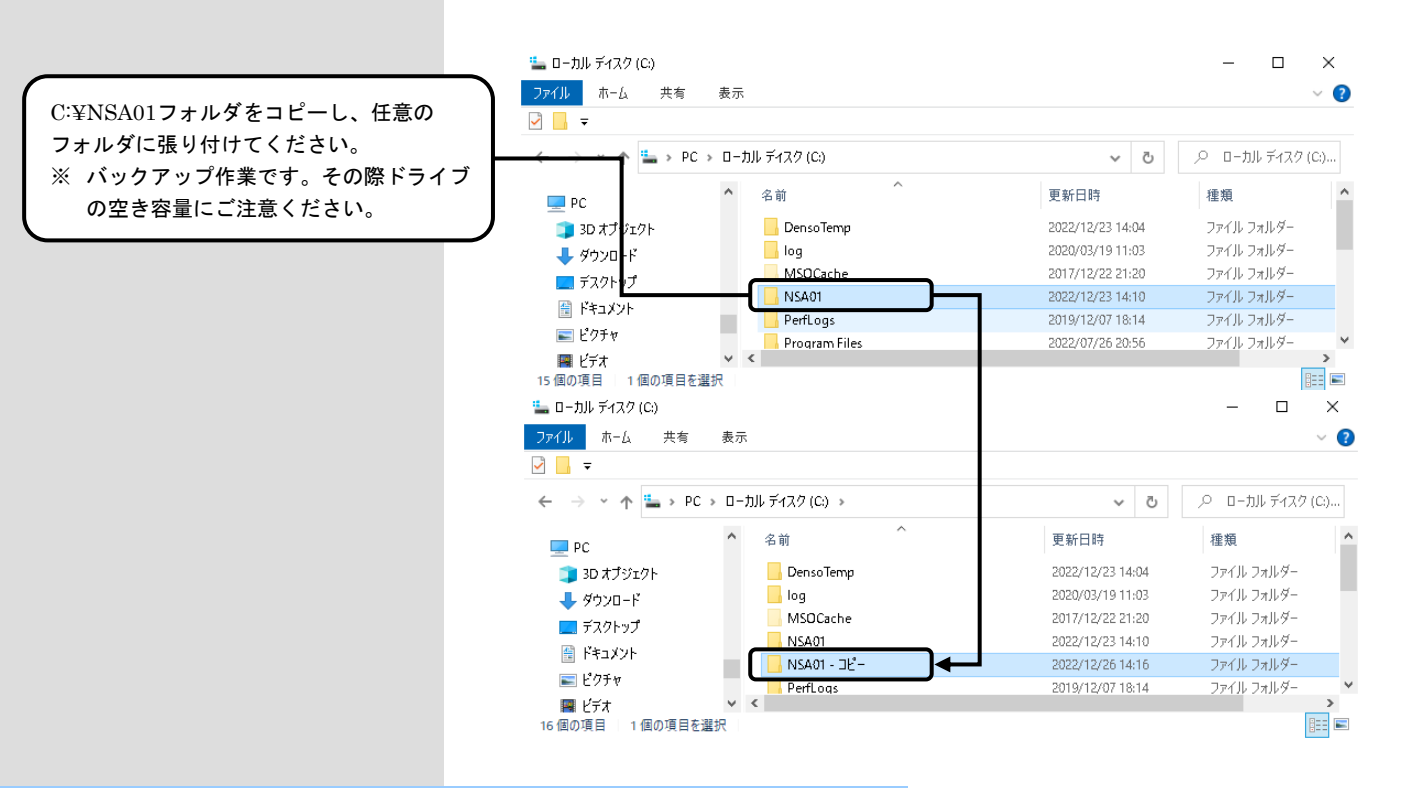

### ② 障害者総合支援エントリー機能Ver.6のアンインストール

「国保中央会 伝送ソフト(都道府県・市町村版)Ver.6 インストールマニュアル」の「2. 1. ソフトを削除(アン インストール)する」を参照して、障害者総合支援エントリー機能Ver.6をアンインストールしてください。

### ③ C:¥DensoTempフォルダ配下のNSA01フォルダを削除

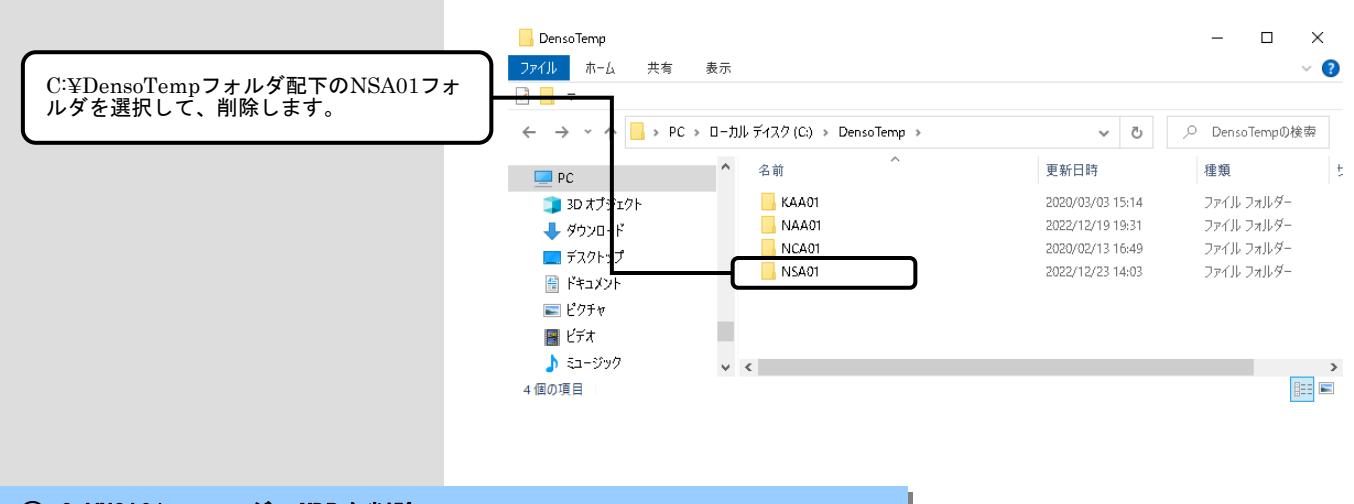

### ④ C:¥NSA01フォルダのMDBを削除

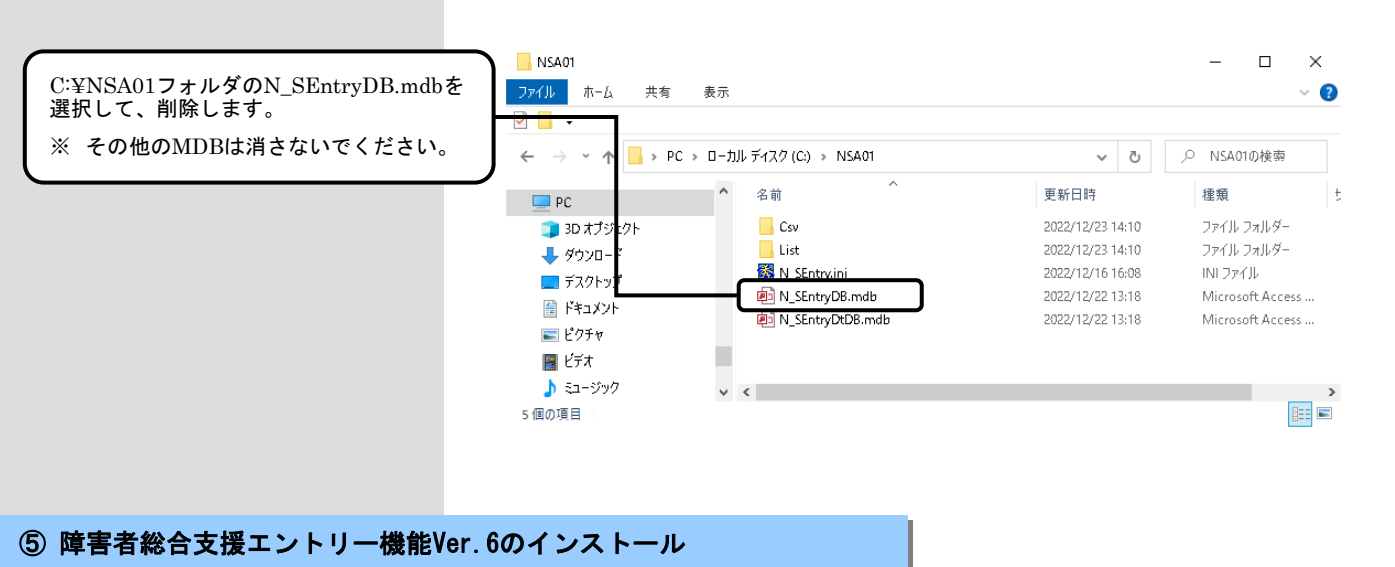

「国保中央会 伝送ソフト(都道府県・市町村版) Ver.6 インストールマニュアル」の「1.5.障害者総合支援エントリー機能をインストールする」を参照して、障害者総合支援エントリー機能Ver.6をインストールしてください。

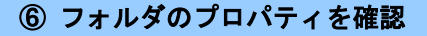

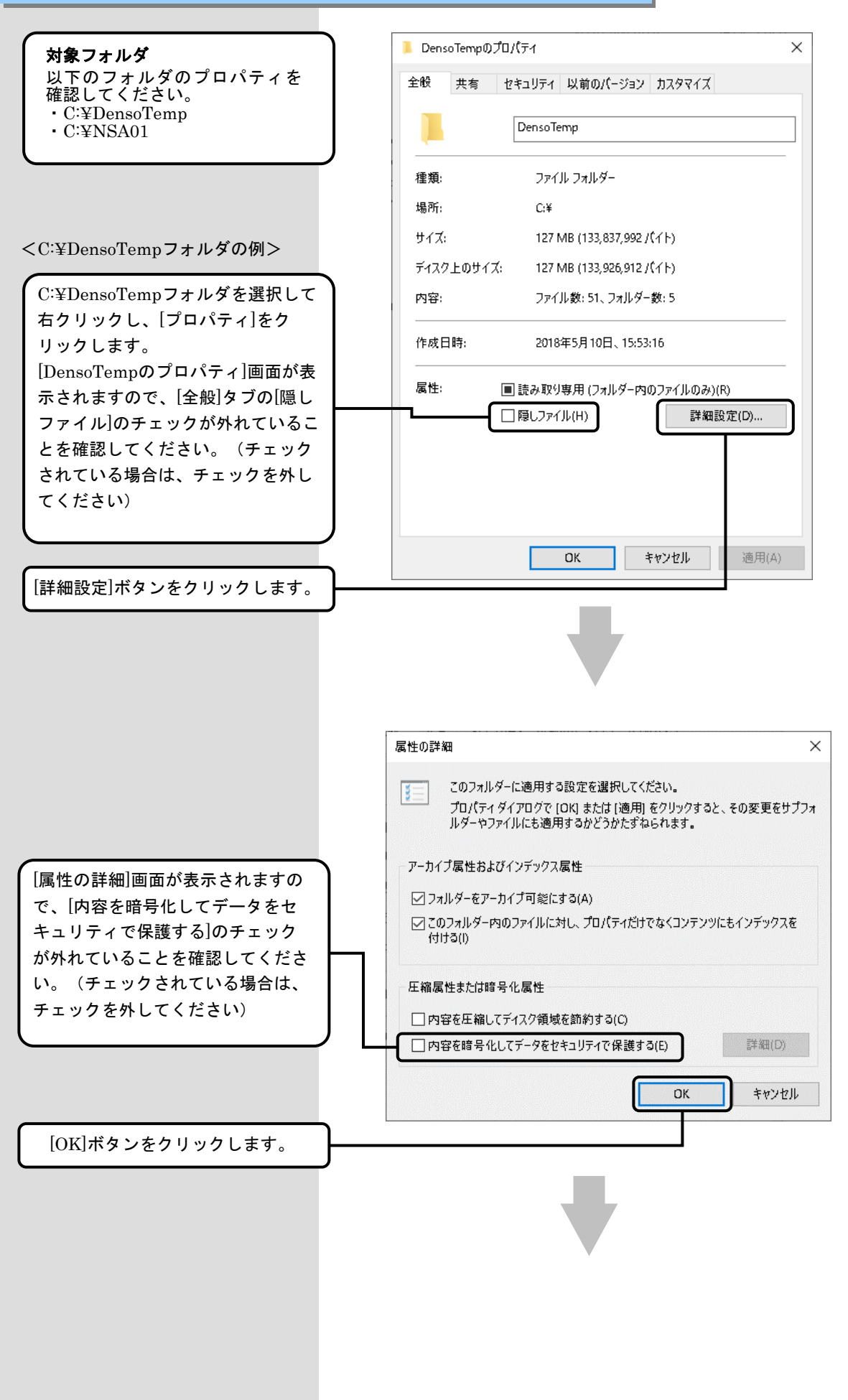

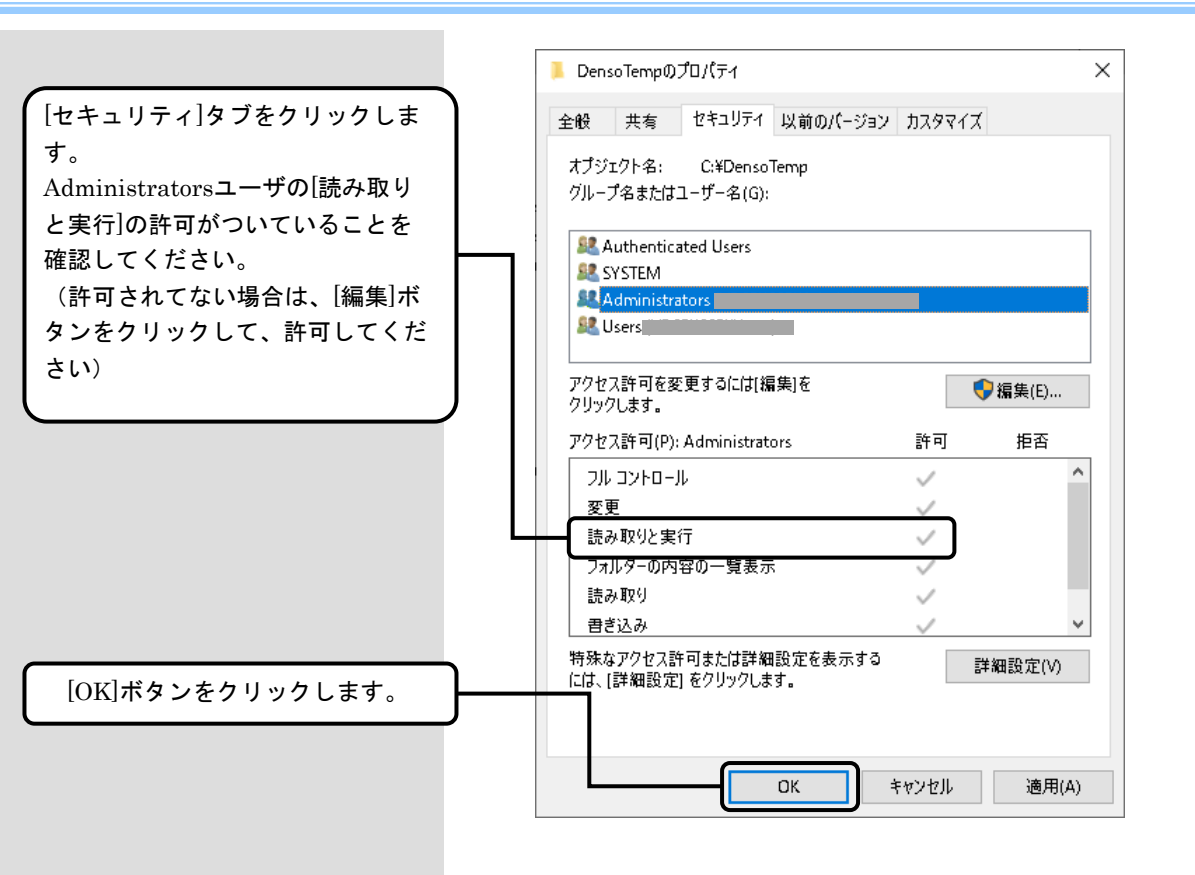

⑦ 障害者総合支援エントリー機能更新プログラムの適用

最新の「国保中央会 障害者総合支援エントリー機能Ver.6.x.x 更新プログラムインストールマニュアル」の手順を参照して、障害者総合支援エントリー機能の更新プログラムを適用してください。

# 以上で、障害者総合支援エントリー機能の復旧は完了です

### B. 2. 環境設定情報でのエラーメッセージ

環境設定情報画面に表示されるメッセージボックス、エラー原因及び対処方法を示します。

●環境設定情報画面

No1 環境設定情報 iniファイルの書き込みに失敗しました。 4 iniファイルが存在しません。 リトライしますか? はい(Y) いいえ(<u>N</u>) [エラー原因] [対処方法] • N SEntry. iniファイルが存在 ・アンインストールを行い、再イン しない場合またはN\_SEntry. ini ストールを実施してください。 ファイルの内容が不正の場合に 表示されます。 No2 環境設定情報  $\times$ 必須項目が未入力です。または、入力した値に誤りがあります。 ▲ 入力内容をご確認ください。 OK [エラー原因] [対処方法] ・媒体区分コンボボックスに存在 ・正しい媒体区分を入力してくださ しない値が設定されている場合 い。 に表示されます。 No3 環境設定情報 iniファイルの書き込みに失敗しました。 iniファイルが読取専用になっています。 リトライしますか? はい(Y) いいえ(<u>N</u>) [エラー原因] [対処方法] • N\_SEntry. iniファイルが読み ・エクスプローラにてN\_SEntry.ini 取り専用の場合に表示されま ファイル選択し、右クリック後、 オプションより読み取り専用のチ す。 ェックを外してください。

●ユーザ追加画面

| No4 | ユーザ情報の追加                                                                                            | X                                                                   |
|-----|----------------------------------------------------------------------------------------------------|---------------------------------------------------------------------|
|     | 入力された項目にエラーがあります。<br>Code=-1<br>Reason=都道府県・市町村番号の桁数に誤りがありま                                         | τ <b>σ</b> .                                                        |
|     | [エラー原因]<br>・入力された都道府県・市町村番<br>号が桁数を超えている場合に表<br>示されます。                                              | [対処方法]<br>・都道府県・市町村番号の桁数を確<br>認してください。<br>都道府県番号・・・2桁<br>市町村番号・・・6桁 |
| No5 | ユーザ情報の追加<br>入力された項目にエラーがあります。<br>Code=-1<br>Reason=都道府県・市町村番号に全角文字が入力さ                              | X<br>hītuāja                                                        |
|     | [エラー原因]<br>・入力された都道府県・市町村番<br>号に全角文字が含まれる場合に<br>表示されます。                                             | [対処方法]<br>・都道府県・市町村番号は半角数字<br>のみを入力してください。                          |
| No6 | ユーザ情報の追加<br>入力された項目にエラーがあります。<br>Code=-1<br>Reason=都道府県・市町村番号に数字以外が設定さ                              | X<br>hTW##.                                                         |
|     | <ul> <li>[エラー原因]</li> <li>・入力された都道府県・市町村番</li> <li>号に数字以外が含まれる場合に</li> <li>表示されます。</li> </ul>       | [対処方法]<br>・都道府県・市町村番号は半角数字<br>のみを入力してください。                          |
| No7 | ユーザ情報の追加<br>同じ都道府県・市町村番号のユーザ情報が既に3<br>このユーザ情報の登録はできません。                                             | ×<br>登録されています。                                                      |
|     | [エラー原因]<br>・[環境設定情報]画面で[追加]ボ<br>タンをクリックし、既に登録さ<br>れている都道府県・市町村番号<br>のユーザ情報を追加登録しよう<br>としたときに表示されます。 | [対処方法]<br>・既に登録されている都道府県・市<br>町村番号とは、別のユーザ情報に<br>て登録を行ってください。       |

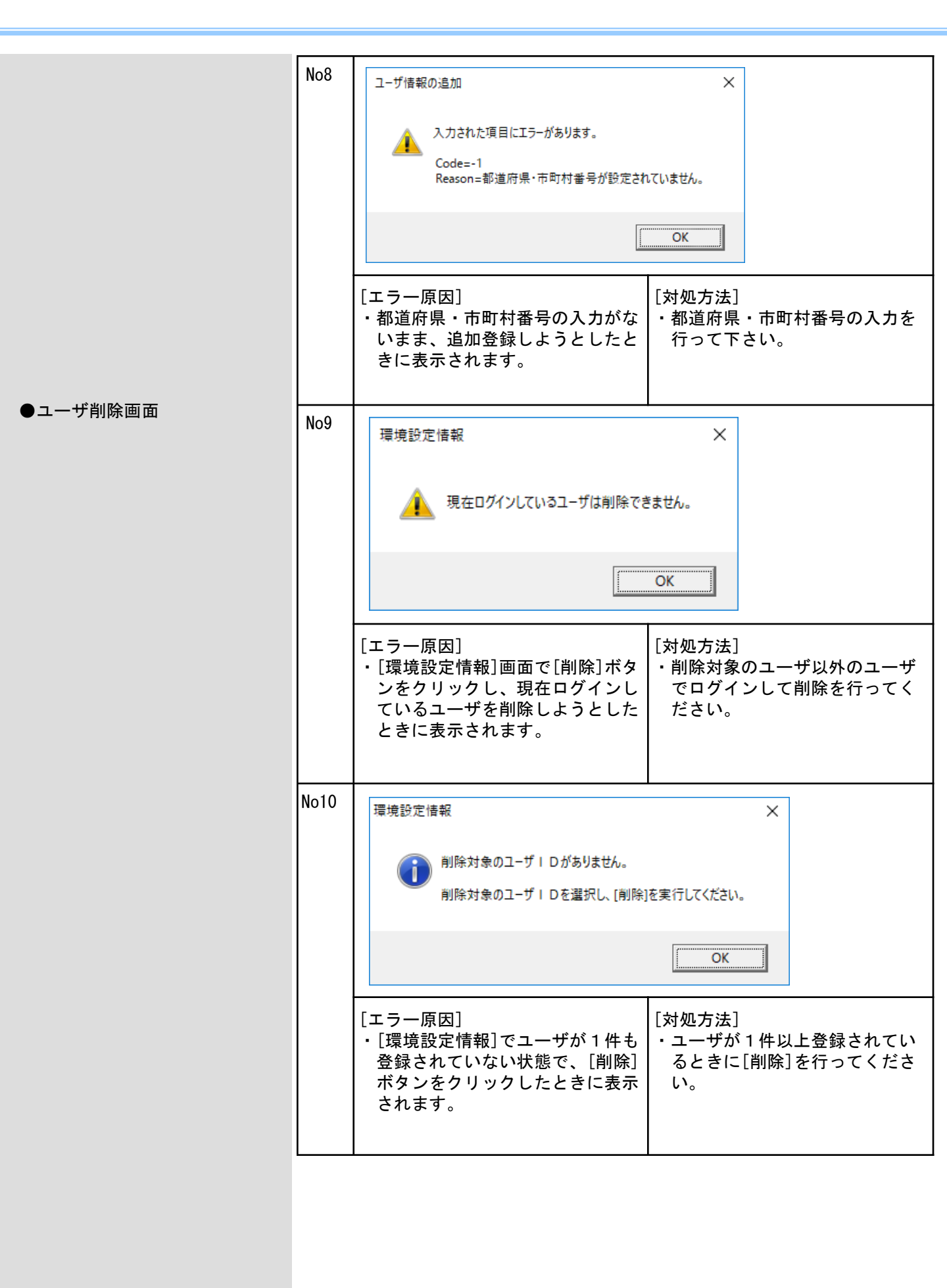

# メイン画面にて表示されるメッセージボックス、エラー原因及び対処方法を示します。 ●メイン画面Close No1 障害者総合支援エントリー機能 × 実行された画面が開かれています。 実行画面を全て閉じて終了してください。 OK [エラー原因] [対処方法] 新規データ作成処理、データ修正 ・新規データ作成処理、データ修正 処理、データ引用処理で開かれた 処理、データ引用処理で開かれて 画面が存在する状態で、メイン画 いる画面を閉じメイン画面を終了 面終了を行った場合に表示されま してください。 す。 No2 障害者総合支援エントリー機能 × ●データ修正操作 👔 [データ修正]の対象データを1件のみ選択してください。 OK [エラー原因] [対処方法] ・複数のデータが選択されている場 ・1件選択しデータ修正処理を行 合、またはデータが1件も選択さ ってください。 れていない場合に表示されます。 No3 障害者総合支援エントリー機能 Х 指定されたデータは、「データ修正」で画面が表示されています。 ▲ 表示されている画面で[データ修正]を行ってください。 OK [エラー原因] [対処方法] ・指定したデータを既にデータ修正 ・同一データをデータ修正処理の画 処理の画面にて表示している場合 面で複数開くことはできません。 に表示されます。 既に開かれているデータ修正処理 の画面でデータの修正を行ってく ださい。

B. 3. メイン画面でのエラーメッセージ
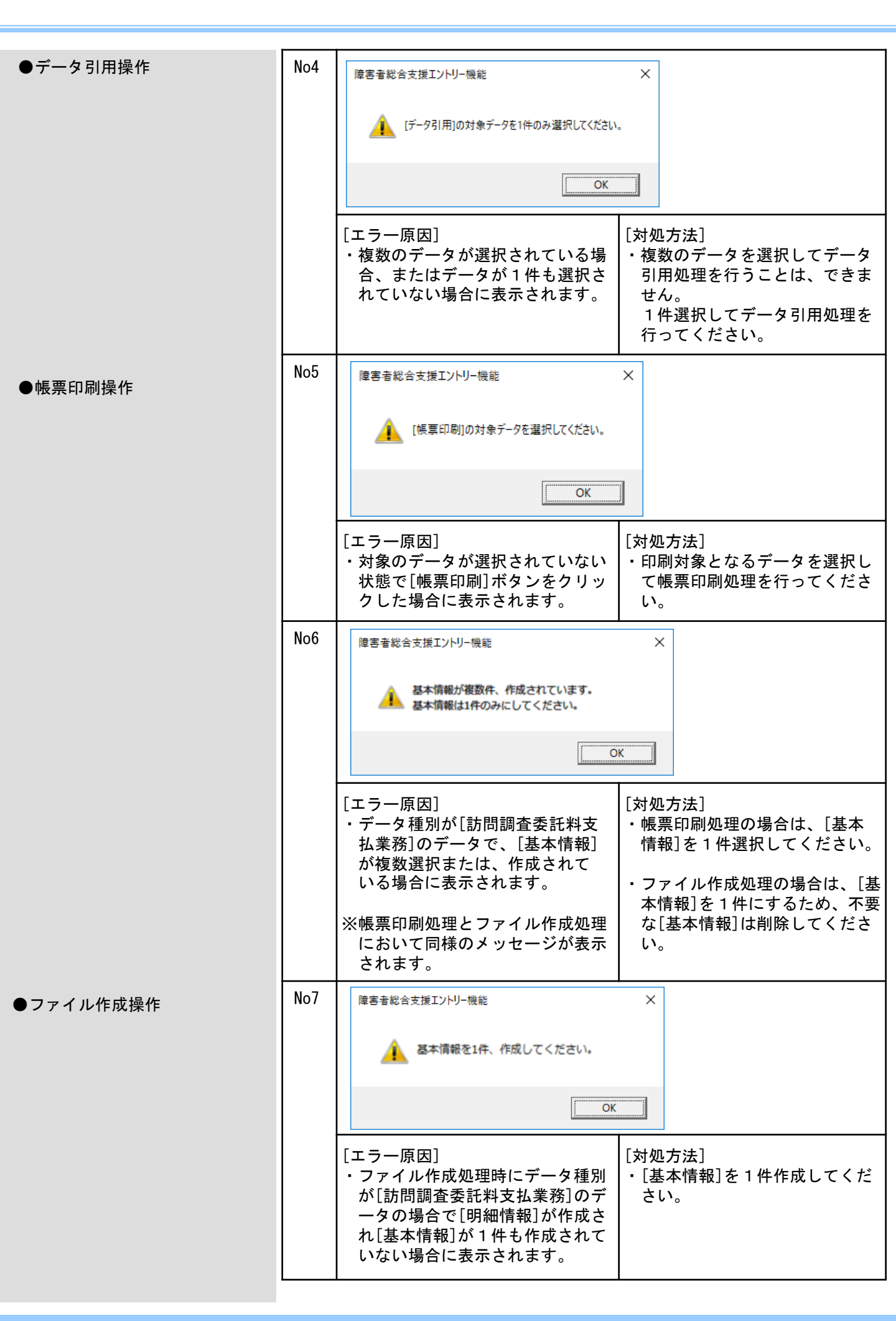

|          | -    |                                                                                                    |                                                                                                    |
|----------|------|----------------------------------------------------------------------------------------------------|----------------------------------------------------------------------------------------------------|
|          | No8  | 障害者総合支援エントリー機能                                                                                                    | ×                                                                                                    |
|          |      | ▲ まだ未チェックのデータがあります                                                                                                   | ので、データ修正を行ってください。                                                                                                    |
|          |      |                                                                                                    | OK                                                                                                    |
|          |      | <ul> <li>エラー原因〕</li> <li>・選択したデータにチェック済み<br/>フラグが未チェックの状態のも<br/>の(『CK』欄が「一:未チェッ<br/>ク」)がある場合に表示されま<br/>す。</li> </ul> | <ul> <li>「対処方法]</li> <li>・対象となるデータを選択しデータ<br/>修正処理を行ってください。</li> <li>データ修正処理の画面にて修正<br/>後、[実行]ボタンをクリックする<br/>ことで「〇:チェック済み」とす<br/>ることが可能です。</li> </ul> |
|          | No9  | 障害者総合支援エントリー機能                                                                                                    | ×                                                                                                    |
|          |      | ファイル作成対象データに使用中の通<br>使用中画面を全て閉じて、ファイルイ                                                                               | 画面が存在します。<br>乍成を行ってください。                                                                                                    |
|          |      |                                                                                                    | ОК                                                                                                    |
|          |      | [エラー原因]<br>・ファイル作成処理の対象データ<br>を、既にデータ修正処理の画面<br>で表示している場合に表示され<br>ます。                                                | [対処方法]<br>・データ修正処理の画面を閉じてか<br>ら、ファイル作成処理を行ってく<br>ださい。                                                                                                 |
|          | No10 | 障害者総合支援エントリー機能                                                                                                    | ×                                                                                                    |
| ●データ削除操作 |      | 削除対象データに使用中の画面が<br>使用中画面を全て閉じて、データ削り                                                                                 | 宇在します。<br>除を行ってください。                                                                                                    |
|          |      |                                                                                                    | ОК                                                                                                    |
|          |      | [エラー原因]<br>・データ削除処理の対象データを<br>既にデータ修正処理の画面にて<br>表示している場合に表示されま<br>す。                                                 | [対処方法]<br>・データ修正処理の画面を閉じてか<br>ら、データ削除処理を行ってくだ<br>さい。                                                                                                  |
|          |      |                                                                                                    |                                                                                                    |

## B. 4. 入力画面でのエラーメッセージ

入力画面にて表示されるメッセージボックス、エラー原因及び対処方法を示します。

| No1 | 障害者総合支援エントリー機能 ×                                                                                                    |
|-----|----------------------------------------------------------------------------------------------------|
|     | 必須項目が未入力です。または、入力した値に誤りがあります。<br>入力内容をご確認ください。                                                                                                    |
|     | ОК                                                                                                    |
|     | <ul> <li>[エラー原因]</li> <li>・必須項目未入力の状態で[実行]<br/>ボタンをクリックした場合に表<br/>示されます。</li> <li>[対処方法]</li> <li>・入力値に誤りがあります。<br/>エラーの該当項目がマゼンタ色で<br/>表示されていますので、修正して<br/>ください。</li> </ul> |
| No2 | 障害者総合支援エントリー機能 ×                                                                                                    |
|     | 関連チェック処理で入力した値に誤りがあります。<br>入力内容をご確認ください。                                                                                                    |
|     | ΟΚ                                                                                                    |
|     | <ul> <li>[エラー原因]</li> <li>・関連チェック項目のエラーがあ<br/>る場合に表示されます。</li> <li>[対処方法]</li> <li>・入力値に誤りがあります。<br/>エラーの該当項目がマゼンタ色で<br/>表示されていますので、修正して<br/>ください。</li> </ul>                |
| No3 | 障害者総合支援エントリー機能 X                                                                                                    |
|     | ▲ 日数情報の修正対象行を選択してください。                                                                                                    |
|     | ОК                                                                                                    |
|     | <ul> <li>[エラー原因]</li> <li>・タブ内の「情報一覧」でデータが1件も選択されていない状態で[修正]ボタンをクリックした場合に表示されます。</li> <li>[対処方法]</li> <li>・「情報一覧」より1件選択し修正処理を行ってください。</li> </ul>                             |

| No4 | 障害者総合支援エントリー機能 ×                                                                                                    |                                                                                                    |
|-----|----------------------------------------------------------------------------------------------------|----------------------------------------------------------------------------------------------------|
|     | 1 日数情報の引用対象行を選択してください。                                                                                                    |                                                                                                    |
|     | ОК                                                                                                    |                                                                                                    |
|     | [エラー原因]<br>・タブ内の「情報一覧」でデータが<br>1件も選択されていない状態で<br>[引用]ボタンをクリックした場合<br>に表示されます。                                                                                                    | [対処方法]<br>・「情報一覧」より1件選択し、<br>引用処理を行ってください。                                                         |
| No5 | 障害者総合支援エントリー機能                                                                                                    | ×                                                                                                  |
|     |                                                                                                    |                                                                                                    |
|     | ОК                                                                                                    |                                                                                                    |
|     | [エラー原因]<br>・タブ内の「情報一覧」でデータが<br>1件も選択されていない状態で<br>[削除]ボタンをクリックした場合<br>に表示されます。                                                                                                    | [対処方法]<br>・「情報一覧」より1件選択し、<br>削除処理を行ってください。                                                         |
| No6 | 障害者総合支援エントリー機能                                                                                                    | X                                                                                                  |
|     | 1 日数情報の入力データが確定されていません。                                                                                                    |                                                                                                    |
|     | ОК                                                                                                    |                                                                                                    |
|     | <ul> <li>「エラー原因]</li> <li>タブ内の[追加]ボタン、[修正]ボ<br/>タン、[引用]ボタン、[削除]ボタ<br/>ンのいずれかをクリックしてデー<br/>タを表示中の状態で、かつ[確定]<br/>ボタンがクリックされていない状<br/>態(「情報一覧」にデータが反映<br/>されていない状態)で、[実行]ボ<br/>タンをクリックした場合に表示されます。</li> <li>【日数情報】、【明細情報】、</li> <li>【集計情報】、【契約情報】タブ<br/>で同様のエラーメッセージが表示<br/>されます。</li> </ul> | [対処方法]<br>・タブ内で選択している<br>追加処理、修正処理、<br>引用処理、削除処理を[確定]<br>ボタンクリックで確定した後、<br>[実行]ボタンをクリックしてく<br>ださい。 |

| No7 | 障害者総合支援エントリー機能                                                                                           | ×                                                                                                    |  |  |  |  |
|-----|----------------------------------------------------------------------------------------------------|----------------------------------------------------------------------------------------------------|--|--|--|--|
|     | 集計項目の合計値の最大桁数を調<br>請求額を確認してください。                                                                         | 集計項目の合計値の最大桁数を超えました。<br>請求額を確認してください。                                                                                                    |  |  |  |  |
|     |                                                                                                    | ОК                                                                                                    |  |  |  |  |
|     | <ul> <li>【エラー原因】</li> <li>・【集計情報】タブの『請求額集計』欄の合計が【基本情報】タブの『請求額集計(合計)』欄の入力項目の最大桁数を超える場合に表示されます。</li> </ul> | <ul> <li>[対処方法]</li> <li>・【集計情報】タブの『請求額集計』欄の入力項目の修正を行ってください。</li> </ul>                                                                    |  |  |  |  |
| No8 | 障害者総合支援エントリー機能 ×                                                                                         |                                                                                                    |  |  |  |  |
|     | [エラー原因]<br>・タブ内の「情報一覧」の最大数<br>を超えた場合に表示されます。                                                             | <ul> <li>[対処方法]</li> <li>・「情報一覧」の最大数を確認してください。</li> <li>日数情報・・・50行</li> <li>明細情報・・・500行</li> <li>集計情報・・・50行</li> <li>契約情報・・・50行</li> </ul> |  |  |  |  |

## B. 5. 帳票印刷でのエラーメッセージ

帳票印刷画面にて表示されるメッセージボックス、エラー原因及び対処方法を示します。

| No1 | 障害者総合支援エントリー機能 ×                                                                                               |                                                                |
|-----|----------------------------------------------------------------------------------------------------|----------------------------------------------------------------|
|     | 🗼 該当帳票XMLファイルがありません。                                                                                           |                                                                |
|     | ОК                                                                                                    |                                                                |
|     | [エラー原因]<br>・該当帳票XMLファイルがない場<br>合に表示されます。                                                                       | [対処方法]<br>・アンインストールを行い、再イン<br>ストールを実施してください。                   |
| No2 | 障害者総合支援エントリー機能                                                                                                 | ×                                                              |
|     | プリンタの情報取得でエラーが発生し<br>プリンタ情報が設定されていません。                                                                         | ました。                                                           |
|     |                                                                                                    | ОК                                                             |
|     | <ul> <li>[エラー原因]</li> <li>・[印刷情報]画面で印刷プレビュ<br/>ーを表示する際、Windowsにプ<br/>リンタが1台も設定されていな<br/>い場合に表示されます。</li> </ul> | [対処方法]<br>・コントロールパネルの[プリンタと<br>FAX]の設定画面で、プリンタの追<br>加を行ってください。 |

## B. 6. ファイル作成でのエラーメッセージ

ファイル作成画面にて表示されるメッセージボックス、エラー原因及び対処方法を示します。

| No1 | 障害者総合支援エントリー機能(ファイル作成) ×                                                                                                    |
|-----|----------------------------------------------------------------------------------------------------|
|     | 必須項目が未入力です。または、入力した値に誤りがあります。<br>入力内容をご確認ください。                                                                                                    |
|     | OK                                                                                                    |
|     | [エラー原因]<br>・処理対象年月が未入力の場合、<br>または誤っている場合に表示されます。<br>[対処方法]<br>・正しい処理対象年月を入力して<br>ください。                                                                     |
| No2 | 障害者総合支援エントリー機能(ファイル作成) ×                                                                                                    |
|     | 送信可能ファイル名は半角英数字8桁以内で指定してください。                                                                                                    |
|     | ОК                                                                                                    |
|     | <ul> <li>[エラー原因]</li> <li>・送信可能ファイル名が8桁を超<br/>えている場合または全角文字が<br/>含まれている場合に表示されます。</li> <li>[対処方法]</li> <li>・送信可能ファイル名は、半角英<br/>数字8桁以内で入力してください。</li> </ul> |
| No3 | 障害者総合支援エントリー機能(ファイル作成) X                                                                                                    |
|     | 必須項目が未入力です。または、入力した値に誤りがあります。<br>入力内容をご確認ください。                                                                                                    |
|     | OK                                                                                                    |
|     | [エラー原因]<br>・『媒体区分』でリストに存在し<br>ない値を入力した場合に表示されます。<br>[対処方法]<br>・正しい媒体区分を入力してください。                                                                           |
|     |                                                                                                    |

#### B. 7. ファイル取込時のエラーメッセージ

ファイル取込画面にて表示されるメッセージボックス、エラー原因及び対処方法を示します。

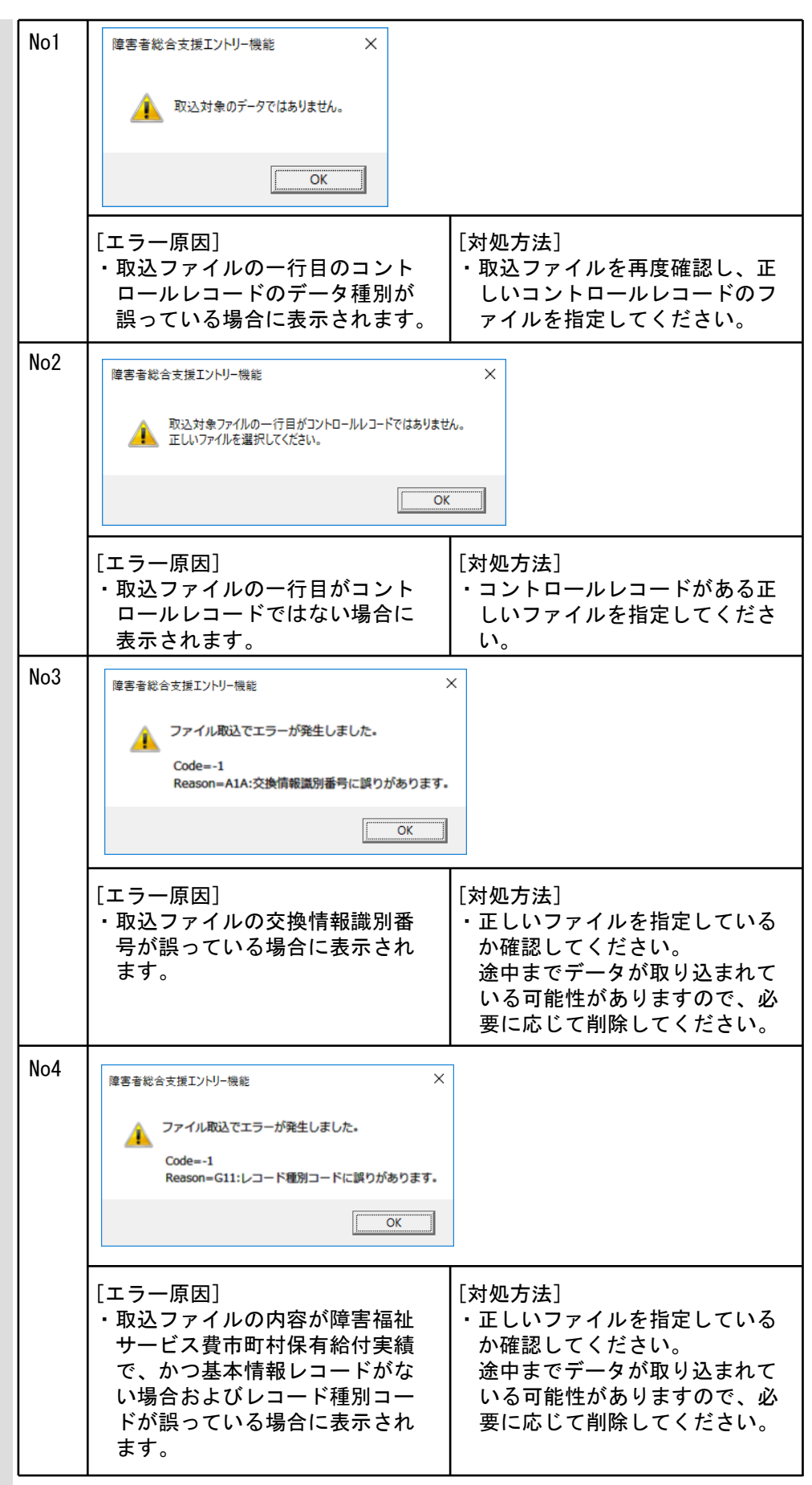

## B. 8. 伝送データ取込でのエラーメッセージ

伝送データ取込画面にて表示されるメッセージボックス、エラー原因及び対処方法を示します。

| No1 | 障害者総合支援エントリー機能                                                     | ×                                                                       |
|-----|--------------------------------------------------------------------|-------------------------------------------------------------------------|
|     | 1 指定した処理対象年月のデータがありません。                                            |                                                                         |
|     | OK                                                                 |                                                                         |
|     | [エラー原因]<br>・指定した処理対象年月のデータ<br>を[伝送通信ソフト]で受信して<br>いない場合に表示されます。     | [対処方法]<br>・データが存在する処理対象年月を<br>指定してください。                                 |
| No2 | 障害者総合支援エントリー機能(伝送データ取込)                                            | ×                                                                       |
|     | 必須項目が未入力です。または、入力した(<br>入力内容をご確認ください。                              | 直に誤りがあります。                                                              |
|     |                                                                    | ОК                                                                      |
|     | [エラー原因]<br>・処理対象年月が未入力の場合、<br>または誤っている場合に表示さ<br>れます。               | [対処方法]<br>・正しい処理対象年月を入力してく<br>ださい。                                      |
| No3 | 障害者総合支援エントリー機能                                                     | ×                                                                       |
|     | 取込み対象フォルダ<br>(C:¥NAA01¥System¥MailData¥S000131024¥R_Ma<br>が存在しません。 | ail¥R_0191560002¥Files)                                                 |
|     |                                                                    | ОК                                                                      |
|     | [エラー原因]<br>・取込対象フォルダが存在しない<br>場合に表示されます。                           | [対処方法]<br>・メッセージに表示されたパスの配<br>下に伝送IDと同じ名前のフォルダ<br>が出来ているか、確認してくださ<br>い。 |

| No4 | 障害者総合支援エントリー機能<br>(伝送データ取込)対象のデータはありません                      | ×<br>ív.                                              |
|-----|--------------------------------------------------------------|-------------------------------------------------------|
|     | OK.                                                          |                                                       |
|     | <ul> <li>エラー原因〕</li> <li>・取込対象データが1件もない場合に表示されます。</li> </ul> | [対処方法]<br>・[一次審査結果票情報]の受信メー<br>ルがあるかどうかを確認してくだ<br>さい。 |

# 付録C. 出力帳票レイアウト

### C. 1. 単票形式

単票形式レイアウト(横)

例)事業所異動連絡票情報(基本情報)

|                                                                                                    |                                                   | 超ノ (3) レコード作成日時 2012/02/21 13:47:     |
|----------------------------------------------------------------------------------------------------|---------------------------------------------------|---------------------------------------|
| 事業所番号                                                                                                    |                                                   |                                       |
| 111111111                                                                                                    |                                                   |                                       |
| 異動年月日                                                                                                    | 異動区分コード                                           |                                       |
| 平成 24年01月 01                                                                                                    | 1:新規                                              |                                       |
|                                                                                                    |                                                   |                                       |
| [申請 (開設) 者]                                                                                                    |                                                   |                                       |
| 775 Qui                                                                                                    | 名称 (カナ)                                           |                                       |
| 761 202                                                                                                    | 名称(漢字)                                            |                                       |
| テスト 太郎                                                                                                    |                                                   |                                       |
| 郵便番号                                                                                                    | 電話番号                                              | F A X 番号                              |
| <u>∓ 111-1111</u>                                                                                                    | 111111111111                                      | 1111111111111                         |
|                                                                                                    | (住所 (カナ)                                          |                                       |
| REALTS REALESS AND AND AND AND AND AND AND AND AND AND                                                                                                    | N*9N*9N*9N*9N*9N*9N*9N*9N*9N*9N*9N*9N*9N          |                                       |
|                                                                                                    |                                                   |                                       |
|                                                                                                    | 1日177 (漢子)                                        | ~~~~~                                 |
| ○○県 ××市 △町 ××××××××                                                                                                    |                                                   | ****                                  |
| 00県 ××市 Δ町 ××××××××                                                                                                    | 1注77(漢子)<br>(×××××××××××××××××××××××××××××××××××× | ****                                  |
| OO県 ××市 Δ町 ××××××××<br>[代表者]                                                                                                    | 1注防(漢子)<br><××××××××××××××××××××××××××××××××××××  | ****                                  |
| ○○県 ××市 △町 ××××××××<br>【代表者】<br>」<br>ジ <sup>1</sup> リア(升面)                                                                                                    | 任所(漢字)<br><××××××××××××××××××××××××××××××××××××   | *****                                 |
| ○○県 ××市 △町 ××××××××<br>【代表者】<br>y <sup>≤</sup> リリ୨ (チロウ                                                                                                    | 任所(漢子)<br><××××××××××××××××××××××××××××××××××××   | ****                                  |
| OO県 ××市 △町 ××××××××<br>(代表者)<br>y <sup>∞</sup> リワ イヌロウ<br>自立 一郎                                                                                                    | 1407(漢字)<br><×××××××××××××××××××××××××××××××××××× | ****                                  |
| ○○県 ××市 △町 ××××××××<br>[代表者]<br>y <sup>v</sup> ŋy (개n)<br>自立 一郎<br><u>↓ =</u>                                                                                                    | 1407(漢字)<br>××××××××××××××××××××××××××××××××××××  | ××××××××××××××××××××××××××××××××××××× |
| OO県 ××市 △町 ××××××××<br>(代表者)<br>y <sup>v</sup> 1)9 (∄α)<br>自立 一郎<br>社長                                                                                                    | 任所(漢子)<br><××××××××××××××××××××××××××××××××××××   | xxxxxxxxxxxxxxxxxxxxxxxxxxxxxxxxxxxxx |
| ○○県 ××市 △町 ××××××××<br>[代表者]<br>y <sup>×</sup> リワ (チロウ)<br>自立 一郎<br>社長<br>?に21はかい R <sup>×</sup> 915 <sup>×</sup> 919 <sup>×</sup> サリ サッカウマチ 15 <sup>×</sup> 915 <sup>×</sup> 915 <sup>×</sup> 91 |                                                   | xxxxxxxxxxxxxxxxxxxxxxxxxxxxxxxxxxxxx |
| ○○県 ××市 △町 ×××××××× [代表者]<br>y*リ9 (30) 自立 一郎 社長                                                                                                    |                                                   | ××××××××××××××××××××××××××××××××××××× |
| ○○県 ××市 △町 ××××××××××××××××××××××××××××××××                                                                                                    |                                                   | ××××××××××××××××××××××××××××××××××××× |
| ○○県         ××市 △町 ××××××××           ○○県         ××市 △町 ××××××××           ○○県         ××市 △町 ××××××××                                                                                           |                                                   | xxxxxxxxxxxxxxxxxxxxxxxxxxxxxxxxxxxxx |
| ○○県 ××市 △町 ×××××××× (代表者) y*リワ イダロウ 自立 一部 社長 ?ル?ルシン ハ*ワハ*ワシ ワンカンマヌ ハ*ワハ*ワハ*ワ ○○県 ××市 △町 ××××××××                                                                                                  |                                                   | xxxxxxxxxxxxxxxxxxxxxxxxxxxxxxxxxxxxx |
| 〇〇県 ××市 △町 ××××××××           【代表者】           >>*リリ イ3ロウ           自立 一部           社長           21/21/27 11*911*91           〇〇県 ××市 △町 ×××××××           博士会社 〇〇                                 |                                                   | xxxxxxxxxxxxxxxxxxxxxxxxxxxxxxxxxxxxx |

|     | 帳票エリア名   | 説明                                                        |
|-----|----------|-----------------------------------------------------------|
| 1   | 帳票タイトル部分 | 帳票名が表示されます。                                               |
| 2   | 印刷日付     | 帳票を印刷した日付(和暦)が表示されます。                                     |
| 3   | レコード作成日時 | データ (レコード) を作成した日時が表示されます。<br>(ggge"年"m"月"d"日 印刷" の形式で表示) |
| 4   | ページ      | ページ番号を表示します。                                              |
| (5) | 項目見出し    | データの項目名を表示します(背景色がグレーです)。                                 |
| 6   | データ表示領域  | データ内容を表示します。                                              |
| Ø   | 中タイトル部分  | 項目のまとまりは、中タイトルとしてまとめています。                                 |
| 8   | 帳票 I D   | 帳票IDが表示されます。<br>(画面識別_画面IDの形式で表示 例:NSAA1A_0010 )          |

※単票形式レイアウトは、入力画面と同じ配置になっています。

# C. 2. 一覧形式

一覧形式レイアウト(横)

例)障害児支援受給者異動連絡票情報(支給決定情報)

|   |                     | 受給者証番号                                    | 政令市市町村番号              | 異動年月日            | 異                                     | 動区分コード     |          | 異動事由       |
|---|---------------------|-------------------------------------------|-----------------------|------------------|---------------------------------------|------------|----------|------------|
| I | レコード作成日時            | 証記載都道府県等                                  | 番号                    |                  | 決                                     | 定サービスコード   | ·····    |            |
| ļ |                     | 決定支給重                                     | 支給重単位区分               | 決定支給期間(開始        | (年月日)                                 | 決定支給期間     | (終了年月日)  | 相互利用対象者区分  |
| Γ |                     | 111111111                                 |                       | 平成 24年04月 01     | 1:新規                                  |            | 03:政令市にお | ナる受給者の区間異動 |
| 1 | 2012/05/15 10:34:05 | 111111                                    | 611000:児童             | 発達支援基本決定(H24     | . 4~~)                                |            |          |            |
|   |                     | 020                                       | 2:日数                  | 平成 24年04月01日     |                                       | 平成 25年03月3 | 18       |            |
| Γ |                     | 2222222222                                |                       | 平成 24年04月 01     | 1:新規                                  |            | 03:政令市にお | ナる受給者の区間異動 |
|   | 2012/05/15 10:34:21 | 111111                                    |                       | 発達支援基本決定(H24     | . 4~~)                                |            |          |            |
| Ľ |                     | 020                                       | 2:日数                  | 平成 24年04月01日     |                                       | 平成 25年03月3 | 1日       |            |
| Γ |                     | 3333333333                                |                       | 平成 24年04月 01     | 1:新規                                  |            | 03:政令市にお | ナる受給者の区間異動 |
|   | 2012/05/15 10:34:34 | 111111                                    |                       | <br>発達支援基本決定(H24 | .4~)                                  |            |          |            |
|   |                     | 020                                       | 2:日数                  | 平成 24年04月01日     |                                       | 平成 25年03月3 | 18       |            |
| Γ |                     | 444444444                                 |                       | 平成 24年04月 01     | 1:新規                                  |            | 03:政令市にお | ナる受給者の区間異動 |
|   | 2012/05/15 10:34:45 | 111111                                    |                       | <br>発達支援基本決定(H24 | .4~)                                  |            |          |            |
|   |                     | 020                                       | 2:日数                  | 平成 24年04月01日     |                                       | 平成 25年03月3 | 18       |            |
| Γ |                     | :<br>555555555555555555555555555555555555 |                       | 泙成 24年04月 01     | 1:新規                                  |            | 03:政令市にお | ナる受給者の区間異動 |
|   | 2012/05/15 10:34:50 | 111111                                    |                       | 発達支援基本決定(H24     | .4~)                                  |            |          |            |
|   |                     | 020                                       | )2:日数                 | 平成 24年04月01日     |                                       | 平成 25年03月3 | 18       |            |
| Г |                     | 6666666666                                |                       | 泙成 24年04月 01     | 1:新規                                  |            | 03:政令市にお | ナる受給者の区間異動 |
| : | 2012/05/15 10:34:59 | 111111                                    | <u>.</u><br>611000:児童 |                  | .4~)                                  |            |          |            |
|   |                     | 020                                       | 2:日数                  | 平成 24年04月01日     |                                       | 平成 25年03月3 | 18       |            |
| Г |                     | 7777777777                                |                       | 評成 24年04月 01     | 1:新根                                  |            | 03:政会市にお | 1ろ受給者の区間異動 |
|   | 2012/05/15 10:35:05 | 111111                                    | <u>.</u><br>611000:児童 | 発達支援基本決定(H24     | .4~)                                  |            |          |            |
| l |                     | 020                                       |                       | 平成 24年04月01日     | · · · · · · · · · · · · · · · · · · · | 平成 25年03月3 | 1日       |            |

NSAB11\_0020

|   | 帳票エリア名                                | 説明                                                                         |
|---|---------------------------------------|----------------------------------------------------------------------------|
|   |                                       |                                                                            |
| 1 | 帳票タイトル部分                              | 帳票名が表示されます。                                                                |
| 2 | 印刷日付                                  | 帳票を印刷した日付(和暦)が表示されます。                                                      |
| 3 | ページ                                   | データ (レコード) を作成した日時が表示されます。<br>(ggge"年"m"月"d"日 印刷"の形式で表示)                   |
| 4 | 項目見出し                                 | データの項目名を表示します(背景色がグレーです)。                                                  |
| 5 | データ表示領域                               | データ内容を一覧で表示します。                                                            |
| 6 | <br>レコード作成日時                          | データ (レコード) を作成した日時が表示されます。<br>(ggge"年"m"月"d"日 印刷"の形式で表示)                   |
| 7 | eeeeeeeeeeeeeeeeeeeeeeeeeeeeeeeeeeeee | <ul><li>帳票 I Dが表示されます。</li><li>(画面識別_画面 I Dの形式で表示 例:NSAA1A_0010)</li></ul> |

#### D. 1. 項目名称の変更

平成24年4月の制度改正・報酬改定、平成25年4月の制度改正、平成26年4月の制度改正、平成27年4月の 報酬改定、平成30年4月の制度改正・報酬改定、令和3年4月報酬改定、および令和6年4月制度改正・報酬改定 より、項目名称が変更となった画面項目を以下に示します。

※帳票印刷にて印刷される帳票項目についても同様に変更されます。

●事業所異動連絡票情報

(サービス情報)

| 🖷 事業所異動連絡票情報[サービス情報](NSAA1AG02)                            |                                                                                                    | -                                     | ⊐ × |
|------------------------------------------------------------|----------------------------------------------------------------------------------------------------|---------------------------------------|-----|
|                                                            | 事業所異動連絡票情報(サービス情報)                                                                                                    |                                       |     |
| 事業所番号                                                      |                                                                                                    |                                       |     |
| 異動年月日 二 二年二月 二                                             | 異動区分コード                                                                                                    |                                       |     |
| 基本事項 提示事項(1) 提示事項(2) 提示事                                   | 頁(3)   提示事項(4)   提示事項(5)   提示事項(6)   提示事項(7)   提示事項(8)                                                                          | ) 提示事項(9)                             |     |
| 事業開始年月日    年_月_日       事業廃止年月日    年_月_日       施設等の区分     ? | ▼     事業休止年月日    年月日     ▼       ▼     事業再開年月日    年月日     ▼       人員配置区分     ?     2     定員区分                                   | _?                                    |     |
| 送迎加算の有無 <u>?</u><br>新事業移行施設区分                              | <ul> <li>▼ 利用定員数</li> <li>旧法施設定員数</li> <li>■ 栄養士配置加算の基準</li> <li>▼ 新義士配置加算の基準</li> <li>■ 看護職員<br/>配置加算の有無</li> </ul>            | ?                                     |     |
| 強度行動障害者<br>特別支援加算の有無<br>自活訓練加算(I)の<br>有無                   | 経過的居宅介護<br>利用型区分         、         視覚・聴覚言語障違<br>支援体制加算の            自活訓練加算(□)の<br>有無          重度障害者支援加算                          | 唐者 <u>?</u> ]<br>D有無 ?]<br>尊の 「<br>有無 | •   |
| 重度障害者支援(体制) 加算I(基本)の有無 重度重視障害者加算の 有無                       | <ul> <li>              重度障害者支援(15相)             ・重度障害者支援(15相)             ・重度障害者支援(15相)             ・面             ・面</li></ul> | 算<br>D 有無<br>「無                       | •   |
| 常動医師加算の有無<br>自立生活支援加算の<br>有無                               |                                                                                                    | <u>気施設</u><br>り有無                     | •   |
| 短期滞在加算の有無<br>共同生活介護夜間<br>支援対象利用者数                          | ■ 提工賃達成 2                                                                                                    | 友援<br>D 有無<br>「<br>勤<br>業所)           | •   |
|                                                            | 実行 (9)                                                                                                    | クリア(C) 終了(X                           | )   |

| 平成24年4月制度改正・報酬改定以前<br>(平成24年3月31日以前) | 平成24年4月制度改正・報酬改定以降<br>(平成24年4月1日以降) |
|--------------------------------------|-------------------------------------|
| 送迎サービス実施の有無                          | 送迎加算の有無                             |
| 看護師加算の有無                             | 看護職員配置加算の有無                         |
| 共同生活介護夜間支援体制加算の有無                    | 共同生活介護夜間支援体制加算(I)の<br>有無            |

| 令和6年4月制度改正・報酬改定以前 | 令和6年4月制度改正・報酬改定以降 |
|-------------------|-------------------|
| (令和6年3月31日以前)     | (令和6年4月1日以降)      |
| 重度障害者支援加算Ⅱの有無     | 重度障害者支援加算Ⅱ・Ⅲの有無   |

| 🛃 事業所異動連絡票情報[サービス情報](NSAA                  | 1AG02)                     |                                            |             | -  |              | × |
|--------------------------------------------|----------------------------|--------------------------------------------|-------------|----|--------------|---|
|                                            | 事業所異動連絡票                   | 『情報(サービス情報)                                |             |    |              |   |
| 事業所番号 異動年月日 年月                             |                            | 躍動区分コード                                    |             |    |              |   |
| 基本事項   提示事項(1) 提示事項(2)                     | <br>]提示事項(3)]提示事項(4)]提示事項  | [(5) 提示事項(6) 提示事項(7) 提示事項                  | [(8) 提示事項(9 |    |              |   |
| 大規模住居等滅算の有無?                               | [                          | 利用定員超過による メ                                |             |    | •            |   |
| 利用日数装例届出有每                                 | <b></b>                    | 標準利用期間超過滅算の<br>有無                          |             |    | •            |   |
| 利用日数特例対象期間1<br>(開始)                        | 年月                         | 利用日数特例対象期間1<br>(終了)                        | 年_月         |    | •            |   |
| 利用日数特例対象期間2<br>(開始)<br>利用日数特例対象期間3<br>(開始) | 年月 <b>▼</b><br>年月 <b>▼</b> | 利用日致特例対象期間2<br>(終了)<br>利用日数特例対象期間3<br>(終了) | 年_月<br> 年_月 |    | •<br>•       |   |
| 利用日数特例対象期間4<br>(開始)                        | 年月                         | 利用日数特例対象期間4(終了)                            | 年_月         |    | •            |   |
| 就労継続 A型事業者負担<br>滅免申し出有無<br>就労継続 A型事業者負担    |                            | <b>就</b> 学維持 ∧ 刑事業老員相                      |             | _  |              |   |
| 滅免開始年月日<br>就労継続 A型事業者負担<br>滅免額             | <sup>#</sup> 月⊔<br>        | 派的影响派克森宁年月日                                | +_/1_       | .8 | •            |   |
| 事業運営安定化事業<br>による助成の有無                      | -                          | 保障単位数<br>(事業運営安定化)                         |             |    |              |   |
|                                            |                            |                                            |             |    |              |   |
|                                            |                            |                                            | クリア(©)      | 終了 | ( <u>X</u> ) |   |

| 平成24年4月制度改正・報酬改定以前 | 平成24年4月制度改正・報酬改定以降 |
|--------------------|--------------------|
| (平成24年3月31日以前)     | (平成24年4月1日以降)      |
| 大規模住居減算の有無         | 大規模住居等減算の有無        |

| 事業所異動連絡票情報[サービス情報](NSAA1AG0                 | -                                                                |              | × |
|---------------------------------------------|------------------------------------------------------------------|--------------|---|
|                                             | 事業所異動連絡票情報(サービス情報)                                               |              |   |
| 事業所番号                                       |                                                                  |              |   |
| 異動年月日年_月                                    | 異動区分コード                                                          |              |   |
| 本事項│提示事項(1)│提示事項(2)─提示                      | 事項(3) ]提示事項(4)   提示事項(5)   提示事項(6)   提示事項(7)   提示事項(8)   提示事項(9) |              |   |
| リハビリテーション<br>加算の有無                          | ▲ 福祉専門職員記置等<br>加賀の有無 ?                                           |              |   |
| 地域生活移行個別支援<br>特別加算の有無                       | ▼         特定事業所加算区分         ?                                    |              |   |
| 相談支援機能強化型<br>体制の有無                          | ×                                                                |              |   |
| 指導員加配加算の有無                                  | ▲ 通勤者生活支援 加算の有無 ▲                                                |              |   |
| 加算区分 前<br>前第五接關係研修修了                        |                                                                  |              |   |
| 加算の有無                                       |                                                                  |              |   |
| 単 祝空加算の有点<br>共同生活援助夜間防災・<br>緊急時主援仕制加算(1)の方無 |                                                                  |              | • |
| 素息時支援体制加算(1)の有無<br>重度者支援体制<br>加質の右無         | → · · · · · · · · · · · · · · · · · · ·                          |              |   |
| 夜勤職員配置体制加算の有無                               | ★ 地域移行支援体制強化<br>加算の有無                                            |              |   |
| 視覚障害者専門職員<br>配置の有無                          | <u> </u>                                                         |              |   |
|                                             |                                                                  |              |   |
|                                             |                                                                  | 1            |   |
|                                             |                                                                  | ( <u>X</u> ) |   |

| 平成24年4月制度改正・報酬改定以前<br>(平成24年3月31日以前) | 平成24年4月制度改正・報酬改定以降<br>(平成24年4月1日以降) |
|--------------------------------------|-------------------------------------|
| 共同生活援助夜間防災体制加算の有無                    | 共同生活援助夜間防災・緊急時支援<br>体制加算(I)の有無      |
| 共同生活援助夜間防災対象利用者数                     | 共同生活援助夜間防災・緊急時支援<br>対象利用者数          |
| 今和3年4月報酬改定以前                         | 令和3年4月報酬改定以降                        |
| (令和3年3月31日以前)                        | (令和3年4月1日以降)                        |
| 相談支援特定事業所加算の有無                       | 相談支援機能強化型体制の有無                      |

| 💀 事業所異動連絡票情報[サービス         | 編()(NSAA1AG02)                                                                  | -                                      |                | × |
|---------------------------|---------------------------------------------------------------------------------|----------------------------------------|----------------|---|
|                           | 事業所異動連絡票情報(サービス情報                                                               | 報)                                     |                |   |
| 事業所番号                     |                                                                                 |                                        |                |   |
| 異動年月日 📃                   | 年_月 異動区分コード                                                                     | •                                      |                |   |
| 基本事項   提示事項(1)   提示       | 事項(2)│提示事項(3)│提示事項(4)│提示事項(5)│提示事項(6)│提示事項(                                     | 7) 提示事項(8) 提示事項(9)                     |                |   |
| 福祉・介護職員処遇改善<br>加算の有無      | 主たる事業所サービス<br>種類コード1                                                            |                                        |                | • |
| 福祉・介護職員処遇改善<br>加算キャリアパス区分 | 2 多機能型等定員区分<br>(加算)                                                             | ?                                      |                |   |
| 移行時運営安定化事業<br>による助成の有無    | 【保障単位数<br>(移行時運営安定化)                                                            |                                        |                |   |
| 指定市町村番号                   | みなし指定の有無                                                                        | •                                      |                |   |
| 福祉・介護職員処遇改善<br>特別加算の有無    | 緊急短期入所体制確保<br>」 「」 「」 「」 「」 「」 「」 「」 「」 「」 「」 「」 「」 「」                          | 有無・・・・・・・・・・・・・・・・・・・・・・・・・・・・・・・・・・・・ |                |   |
| 栄養士配置減算の有無                | <ul> <li>              宿泊型自立訓練夜間防災・             緊急時支援体制加算(1)のす      </li> </ul> |                                        |                |   |
| 就労移行・定着実績区分               |                                                                                 |                                        |                |   |
| 職業指導員体制の有無                | ▲ 重度知的障害児<br>収容補設置の有無                                                           | <b>_</b>                               |                |   |
| 肢体不自由児施設<br>重度病棟設置の有無     | •                                                                               |                                        |                |   |
| 心理担当職員<br>配置加算の有無         |                                                                                 |                                        |                |   |
| 小規模グループケア<br>加算の有無        | <b>_</b>                                                                        |                                        |                |   |
|                           |                                                                                 | 実行(⑤ クリア(⑥ 終                           | 7 ( <u>X</u> ) |   |

| 平成24年4月制度改正・報酬改定以前<br>(平成24年3月31日以前) | 平成24年4月制度改正・報酬改定以降<br>(平成24年4月1日以降) |
|--------------------------------------|-------------------------------------|
| 処遇改善助成金交付の有無                         | 福祉・介護職員処遇改善加算の有無                    |
| 処遇改善助成金キャリアパス区分                      | 福祉・介護職員処遇改善加算キャリア<br>パス区分           |

| 平成25年4月制度改正以前   | 平成25年4月制度改正以降    |
|-----------------|------------------|
| (平成25年3月31日以前)  | (平成25年4月1日以降)    |
| 主たる事業所サービス種類コード | 主たる事業所サービス種類コード1 |

| 平成27年4月報酬改定以前  | 平成27年4月報酬改定以降 |
|----------------|---------------|
| (平成27年3月31日以前) | (平成27年4月1日以降) |
| 就労定着実績区分       | 就労移行・定着実績区分   |

| 令和6年4月制度改正・報酬改定以前 | 令和6年4月制度改正・報酬改定以降 |
|-------------------|-------------------|
| (令和6年3月31日以前)     | (令和6年4月1日以降)      |
| 職業指導員体制の有無        | 日中活動支援加算の有無       |

| 🖷 事業所異動連絡票情報[サービス情報](NSA        | A1AG02)                 |                                 | - 🗆 X     |
|---------------------------------|-------------------------|---------------------------------|-----------|
|                                 | 事業所異動連絡票情               | 報(サービス情報)                       |           |
| 事業所番号                           |                         |                                 |           |
| 異動年月日年_月                        |                         | 尾動区分コード                         |           |
| 基本事項   提示事項(1)   提示事項(2)        | 提示事項(3) 提示事項(4) 提示事項(5) | 提示事項(6)  提示事項(7)  提示事項(8)  提示   | 事項(9)     |
| 主たる事業所サービス<br>種類コード2            | <b>•</b>                | 延長支援加算の有無                       | •         |
| 移行準備支援<br>体制加算の有無               | <b>_</b>                | 移行準備支援<br>体制加算(Ⅱ)の有無            | •         |
| 共同生活介護夜間支援<br>体制加算(I)の有無        | <b>_</b>                | 共同生活援助夜間防災・<br>緊急時支援体制加算(II)の有無 | •         |
| 宿泊型自立訓練夜間防災・<br>緊急時支援体制加算(Ⅱ)の有無 | <b>_</b>                | 主たる事業所施設区分                      | •         |
| 夜間支援等体制加算区分                     | <b>_</b>                | 夜間支援等体制<br>加算対象利用者数 ?           |           |
| 配置医滅算の有無                        | •                       | 医療連携体制加算の有無                     | •         |
| 開所時間滅算の有無                       | •                       | 開所時間減算区分                        | -         |
| 重度障害者(児)支援加算<br>(強度行動障害)の有無     | <b>_</b>                | 常勤看護職員等 ?                       |           |
| 就労定着支援体制加算区分<br>( 6月以上12月未満)    |                         | •                               |           |
| 就労定着支援体制加算区分<br>(12月以上24月未満)    |                         | •                               |           |
| 就労定着支援体制加算区分<br>(24月以上36月未満)    |                         | <b>v</b>                        |           |
|                                 |                         | 実行(G) クリア                       | (C) 終了(X) |

| 令和3年4月報酬改定以前<br>(令和3年3月31日以前) | 令和3年4月報酬改定以降<br>(令和3年4月1日以降) |
|-------------------------------|------------------------------|
| 移行準備支援体制加算(I)の有無              | 移行準備支援体制加算の有無                |
| 医療連携体制加算(V)の有無                | 医療連携体制加算の有無                  |

| 💀 事業所訂正連絡票情報[サ   | -ビス情報](NSAA2AG02) |                            |              |                          | -    |     | $\times$ |
|------------------|-------------------|----------------------------|--------------|--------------------------|------|-----|----------|
|                  |                   |                            |              |                          |      |     |          |
|                  | 事業所               | 訂正連絡票情報(                   | サービス情報)      |                          |      |     |          |
|                  |                   |                            |              |                          |      |     |          |
| 事業所番号            |                   |                            |              |                          |      |     |          |
| 訂正年月日            | 年月                | āt I                       | E区分コード       | <b>•</b>                 |      |     |          |
| 異動年月日            | 年月                | 異重                         | 加区分コード       | -                        |      |     |          |
|                  |                   |                            |              |                          |      |     |          |
| 基本事項 提示事項(1)     | 提示事項(2) 提示事項(3) 扎 | <b>提示事項(4)│提示事項(5)│</b> 扌  | 提示事項(6) 提示事項 | [(7) 提示事項(8) 提示事項        | ((9) |     |          |
| 事業開始年月日          | 年月日 👤             | 事業休止年月日 📃                  | 年月日 👤        |                          |      |     |          |
| 事業廃止年月日          | 年月日 💽             | 事業再開年月日 📃                  | 年月日 👤        |                          |      |     |          |
| 施設等の区分 ?         |                   | 人員配置区分 ?                   |              | 定員区分 ?                   |      | _   |          |
| 送迎加算の有無 ?        | •                 | 利用定員数                      |              | 旧法施設定員数                  |      |     |          |
| 新事業移行施設区分        | <b>_</b>          | 栄養士配置加算の基準                 | •            | 看護職員<br>配置加算の有無?         |      |     | -        |
| 強度行動障害者          | <b>•</b>          | 経過的居宅介護                    | •            | 視覚・聴覚言語障害者<br>支援休制加賀の有無  | ?    |     | -        |
| 自活訓練加算(I)の       | <b>_</b>          | 自活訓練加算(Ⅱ)の                 | •            | 重度障害者支援加算の               |      |     | -        |
| 重度障害者支援(体制)      |                   |                            |              | 重度障害者支援加算                |      |     | -        |
| 加具1(基本)の有無       |                   | 加具1(重度)の有無 □<br>就学移行支援体制 □ |              | Ⅱ・Ⅲの有無                   |      |     | <u> </u> |
| 重度重復障害者加具の<br>有無 | •                 | 加算の有無                      | -            | 小規模事業加算の有無               |      |     | -        |
| 常勤医師加算の有無        | <b>_</b>          | 食事提供体制加算の<br>有無            | -            | 訪問訓練の有無                  |      |     | •        |
| 自立生活支援加算の        | -                 | 神経内科医加算の有無                 | •            | 精神障害者退院支援施設 加算の有無        |      |     | •        |
| 短期滞在加算の有無        | <b>v</b>          | 目標工賃達成 ?                   |              | 共同生活介護夜間支援 (水制加賀(工)の友無 ( |      |     | -        |
| 共同生活介護夜間         | ·                 | 夜間支援体制加算                   |              | 夜間支援対象利用者数               |      |     | -        |
| 文援对家利用者奴         | 1                 | コ(小規関争業所)の有無               | •            | (小規模事業所)                 |      |     | -        |
|                  |                   |                            |              |                          | 1    | 1   |          |
|                  |                   |                            |              | 実行(G)クリア(C)              | 終了   | (X) |          |

| 平成24年4月制度改正・報酬改定以前<br>(平成24年3月31日以前) | 平成24年4月制度改正・報酬改定以降<br>(平成24年4月1日以降) |
|--------------------------------------|-------------------------------------|
| 送迎サービス実施の有無                          | 送迎加算の有無                             |
| 看護師加算の有無                             | 看護職員配置加算の有無                         |
| 共同生活介護夜間支援体制加算の有無                    | 共同生活介護夜間支援体制加算(I)の<br>有無            |

| 令和6年4月制度改正・報酬改定以前 | 令和6年4月制度改正・報酬改定以降 |
|-------------------|-------------------|
| (令和6年3月31日以前)     | (令和6年4月1日以降)      |
| 重度障害者支援加算Ⅱの有無     | 重度障害者支援加算Ⅱ・Ⅲの有無   |

| 😼 事業所訂正連絡票情報[サービス情報](NSAA2AG02)                      | - 0                                                              | × |
|------------------------------------------------------|------------------------------------------------------------------|---|
| 事業所訂                                                 | 正連絡票情報(サービス情報)                                                   |   |
| 事業所番号<br>訂正年月日 <u></u> 年_月                           | 訂正区分コード                                                          |   |
| 異動年月日年_月<br>基本事項   提示事項 (1) 提示事項 (2) ] 提示事項 (3) ] 提示 | 異動区分コード<br>車値(4) ) 提示車値(8) ) 提示車値(7) ) 提示車値(8) ) 提示車値(9) )       |   |
| ★本事業「ほか事業(1)」はない へに)「ほか事業(5)「ほか<br>大規模住居等滅算の有無 ?     |                                                                  |   |
| 利用日数特例届出有無<br>利用日数特例対象期間1<br>(開始)年_月<br>利用日数特例対象期間2  | ▼ 利用日数特例対象期間1<br>(終了)年_月 ▼<br>利用日数特例対象期間2                        |   |
|                                                      |                                                                  |   |
| (HP86)                                               | □     (NF) □ □ □ □ □       ■     就労継続 A型事業者負担<br>減免終了年月日 □ □ □ □ |   |
| 滅免額<br>事業運営安定化事業<br>による助成の有無                         | (保障単位数<br>(事業理営安定化)                                              |   |
|                                                      | 実行(⑤ クリア(⑥ 終了(災)                                                 |   |

| 平成24年4月制度改正・報酬改定以前 | 平成24年4月制度改正・報酬改定以降 |
|--------------------|--------------------|
| (平成24年3月31日以前)     | (平成24年4月1日以降)      |
| 大規模住居減算の有無         | 大規模住居等減算の有無        |

| ■ 事業所訂正連絡票情報[サービス情報](NSAA2)                                                                                                    | AG02)                                                                                                    | -  |              | × |
|----------------------------------------------------------------------------------------------------|----------------------------------------------------------------------------------------------------|----|--------------|---|
|                                                                                                    | 事業所訂正連絡票情報(サービス情報)                                                                                                    |    |              |   |
| 事業所番号           訂正年月日         二年二月.           異動年月日         二年二月.           異動年月日         二年二月.           基本事項         提示事項(1)   提示事項(2)           リハビリテーション<br>加厚の有無         地域生活時行個別支援<br>特別加面の有無           地域生活時行回別支援<br>特別加面の有無         指導員加配加算の有無           指導員加配加算の有無         北町区分           就労移行支援体制         加算の有無           単独型加算の有無         共同生活援助役間防災.           型の事の有無         五町の有無           並受者支援体制加算(1)の有無         20時受援体制加算(1)の有無           重度者支援体制加算(1)の有無         加算の有無           視覚障害者事門醫員         配置の有無           配置の有無         記置の有無 | 新T正区分コード     ・                                                                                                    < | •  |              | Ŧ |
|                                                                                                    |                                                                                                    | 終了 | ( <u>X</u> ) |   |

| 平成24年4月制度改正・報酬改定以前<br>(平成24年3月31日以前) | 平成24年4月制度改正・報酬改定以降<br>(平成24年4月1日以降) |
|--------------------------------------|-------------------------------------|
| 共同生活援助夜間防災体制加算の有無                    | 共同生活援助夜間防災・緊急時支援<br>体制加算(I)の有無      |
| 共同生活援助夜間防災対象利用者数                     | 共同生活援助夜間防災・緊急時支援<br>対象利用者数          |
|                                      |                                     |
| 令和3年4月報酬改定以削                         | 令和3年4月報酬改定以降                        |
| (令和3年3月31日以前)                        | (令和3年4月1日以降)                        |
| 相談支援特定事業所加算の有無                       | 相談支援機能強化型体制の有無                      |

| 💀 事業所訂正連絡票情報[サ                                                                                                    | - どス情報](NSAA2AG02) -                                                                                                    |     | × |
|----------------------------------------------------------------------------------------------------|----------------------------------------------------------------------------------------------------|-----|---|
|                                                                                                    | 事業所訂正連絡票情報(サービス情報)                                                                                                    |     |   |
| 事業所番号<br>訂正年月日<br>異動年月日                                                                                                    | 「 ゴ正区分コード      「     「     「     「     「     「」     「」     「」     「」」「「」「」「」「」「」「」「」「」「」「」」「」」「」」「」」「」                                                                                                    |     |   |
| 福祉・介護職員処遇改善加算の通過改善加算の通知の考無<br>福祉・介護職員処退改善<br>加算キャリアバス区分<br>移行時運営安定化事業<br>による助成の有無<br>指定市时 計量<br>福祉・介護職員処退改善<br>福祉・介護職員処退改善<br>常知道の有無<br>学業士配置滅算の有無<br>就学路行・定素 実績区分 | ・     主たる事業所サービス<br>種類コンド1       ・     ・       ・     ・       ・     ・       ・     ・       ・     ・       ・     ・       ・     ・       ・     ・       ・     ・       ・     ・       ・     ・       ・     ・       ・     ・       ・     ・       ・     ・       ・     ・       ・     ・       ・     ・       ・     ・       ・     ・       ・     ・       ・     ・       ・     ・       ・     ・       ・     ・       ・     ・       ・     ・       ・     ・       ・     ・       ・     ・       ・     ・       ・     ・       ・     ・       ・     ・       ・     ・       ・     ・       ・     ・       ・     ・       ・     ・       ・     ・       ・     ・       ・     ・       ・     ・       ・     ・ |     | • |
| <ul> <li>ホンパッゴーと音楽頼区ガ</li> <li>職業指導員体制の有無</li> <li>肢体不自由児施設<br/>重度病棟設置の有無</li> <li>心理担当職員</li> <li>心理担当職員</li> <li>心理加算の有無</li> <li>小規模グループクア<br/>加算の有無</li> </ul> | ↓ ● ● ● ● ● ● ● ● ● ● ● ● ● ● ● ● ● ● ●                                                                                                    |     |   |
|                                                                                                    | 実行(6) クリア(2) 終了                                                                                                    | (X) |   |

| 平成24年4月制度改正・報酬改定以前<br>(平成24年3月31日以前) | 平成24年4月制度改正・報酬改定以降<br>(平成24年4月1日以降) |
|--------------------------------------|-------------------------------------|
| 処遇改善助成金交付の有無                         | 福祉・介護職員処遇改善加算の有無                    |
| 処遇改善助成金キャリアパス区分                      | 福祉・介護職員処遇改善加算キャリア<br>パス区分           |
|                                      |                                     |
| 平成25年4月制度改正以前<br>(平成25年3月31日以前)      | 平成25年4月制度改正以降<br>(平成25年4月1日以降)      |
| 主たる事業所サービス種類コード                      | 主たる事業所サービス種類コード 1                   |
|                                      |                                     |
| 平成27年4月報酬改定以前<br>(平成27年3月31日以前)      | 平成27年4月報酬改定以降<br>(平成27年4月1日以降)      |
| 就労定着実績区分                             |                                     |

| 令和6年4月制度改正・報酬改定以前 | 令和6年4月制度改正・報酬改定以降 |
|-------------------|-------------------|
| (令和6年3月31日以前)     | (令和6年4月1日以降)      |
| 職業指導員体制の有無        | 日中活動支援加算の有無       |

| 愛 事業所訂正連絡票債報[サ−ビス情報](NSAA2AG02)                                                                                                    | - 🗆 X                                                                                                |
|----------------------------------------------------------------------------------------------------|----------------------------------------------------------------------------------------------------|
| 事業所訂正連絡票情報(サービン                                                                                                    | ス情報)                                                                                                 |
| 事業所番号<br>訂正年月日年_月 訂正区分コード<br>異勤年月日年_月<br>基本事項  提示事項(1)  提示事項(2)  提示事項(3)  提示事項(4)  提示事項(5) 提示事項(6)<br>主たる事業所サービス<br>種類コード2<br>延長支援加                                                                | <br>↓<br>↓提示事項(7)   提示事項(8)   提示事項(9)  <br>□<br>□<br>□                                               |
| 移行準備支援<br>体制加算の有無      移行準備支<br>体制加<br>共同生活介護夜間支援<br>転動加算(エリの有無        移行準備支<br>体制加<br>共同生活援       第二 <th>(種 (Ⅱ)の有無<br/>(助液間防炎・<br/>(体制加算(Ⅱ)の有無<br/>(防施設区分<br/>(新施設区分<br/>マー<br/>(特別用本数<br/>2</th> | (種 (Ⅱ)の有無<br>(助液間防炎・<br>(体制加算(Ⅱ)の有無<br>(防施設区分<br>(新施設区分<br>マー<br>(特別用本数<br>2                         |
| 記置医滅算の有無                                                                                                    | は<br>制加算の有無<br>構築<br>構築<br>の有無<br>2<br>1<br>1<br>1<br>1<br>1<br>1<br>1<br>1<br>1<br>1<br>1<br>1<br>1 |
| N·75号之類(*19)(小型に型に7)<br>(6月)以上12月末満) 就労定着支援体制加算区分<br>(12月以上24月末満) 就労定者支援体制加算区分<br>(24月以上36月末満) ✓                                                                                                   |                                                                                                    |
|                                                                                                    |                                                                                                    |

| 令和3年4月報酬改定以前<br>(令和3年3月31日以前) | 令和3年4月報酬改定以降<br>(令和3年4月1日以降) |
|-------------------------------|------------------------------|
| 移行準備支援体制加算(I)の有無              | 移行準備支援体制加算の有無                |
| 医療連携体制加算(V)の有無                | 医療連携体制加算の有無                  |

(サービス情報)

| 帰 障害児施設異動連絡票情報[サービス情報](NSAB1AG02)             | X                               |
|-----------------------------------------------|---------------------------------|
|                                               |                                 |
| 障害児施設異動連                                      | 絡票情報(サービス情報)                    |
| 事業所番号                                         |                                 |
| 異動年月日                                         | 異動区分コード                         |
| 基本事項 提示事項(1)  提示事項(2)  提示事項(3)  提示事項(4)  提示事項 | (5)                             |
| 施設等の区分?                                       | 定員区分 _ ?                        |
| 入所定員数                                         | 旧法施設定員数                         |
| 栄養士配置加算の基準                                    | 職業指導員体制の有無                      |
| 小規模加算体制の有無 ▼                                  | 重度知的障害児収容棟設置の有無                 |
| 肢体不自由児施設重度病棟設置の                               | 強度行動障害加算体制整備の有無 _?              |
| 障害児通園施設の相互利用制度体制<br>(知的障害児)の有無 ▼              | 障害児通園施設の相互利用制度体制<br>(肢体不自由児)の有無 |
| 障害児通園施設の相互利用制度体制 (難聴幼児)の有無                    | 自活訓練加算(1)の有無                    |
| 自活訓練加算(Ⅱ)の有無                                  | 食事提供体制加算(Ⅰ)の有無                  |
| 食事提供体制加算(Ⅱ)の有無                                | 重度盲ろうあ児支援加算の有無                  |
| 利用定員超過による滅算の有無 ▼                              | 事業運営安定化事業による助成の<br>有無           |
|                                               |                                 |
|                                               |                                 |
|                                               | 実行(G)終了(X)終了(X)                 |

| 令和6年4月制度改正・報酬改定以前 | 令和6年4月制度改正・報酬改定以降 |
|-------------------|-------------------|
| (令和6年3月31日以前)     | (令和6年4月1日以降)      |
| 職業指導員体制の有無        | 日中活動支援加算の有無       |

| 慶客児施設異動連絡票情報[サービス情報](NS                                                                                                    |                                                                                                    |     |  |
|----------------------------------------------------------------------------------------------------|----------------------------------------------------------------------------------------------------|-----|--|
|                                                                                                    | 障害児施設異動連絡票情報(サービス情報)                                                                                                    |     |  |
| 事業所番号                                                                                                    | 異動区分コード 📃                                                                                                    |     |  |
| <ul> <li>基本事項 提示事項(1) 提示事項(2)</li> <li>福祉専門職員配置等加算の有無<br/>心理担当職員配置加算の有無<br/>福祉・介護職員処遇改善<br/>加算の有無<br/>サービス提供単位番号<br/>指定市町村番号</li> <li>登録市町村番号</li> <li>登録時盼台年月日</li> </ul> | ま示事項(3) 提示事項(4) 提示事項(5)    ? <ul> <li>看護職員配置加算の有無</li> <li>□</li> <li>□</li> <li< th=""><th>•</th></li<></ul> | •   |  |
| 障害児施設区分<br>特別支援加算の有無<br>指導員加配加算の有無<br>児童発達支援管理責任者<br>專任加算の有無<br>指定有効開始年月日<br>指定更新申請中区分<br>効力停止開始年月日                                                                        | 小規模グループケア<br>加貨の有無     ?       ・     ・       ・     延長支援加算の有無       ・     ・       ・     ・       ・     ・       ・     ・       ・     ・       ・     ・       ・     ・       ・     ・       ・     ・       ・     ・       ・     ・       ・     ・       ・     ・       ・     ・       ・     ・       ・     ・       ・     ・       ・     ・       ・     ・       ・     ・       ・     ・       ・     ・       ・     ・       ・     ・       ・     ・       ・     ・       ・     ・       ・     ・       ・     ・       ・     ・       ・     ・       ・     ・       ・     ・       ・     ・       ・     ・       ・     ・       ・     ・       ・     ・       ・     ・       ・     ・       ・     ・       ・     ・                                                                                                    | •   |  |
|                                                                                                    | 実行(G)クリア(O)終了                                                                                                    | (X) |  |

| 平成24年4月制度改正・報酬改定以前<br>(平成24年3月31日以前) | 平成24年4月制度改正・報酬改定以降<br>(平成24年4月1日以降) |
|--------------------------------------|-------------------------------------|
| 処遇改善助成金交付の有無                         | 福祉・介護職員処遇改善加算の有無                    |
| 処遇改善助成金キャリアパス区分                      | 福祉・介護職員処遇改善加算キャリア<br>パス区分           |

| 平成30年4月制度改正・報酬改定以前 | 平成30年4月制度改正・報酬改定以降 |
|--------------------|--------------------|
| (平成30年3月31日以前)     | (平成30年4月1日以降)      |
| 看護師配置加算の有無         | 看護職員配置加算の有無        |

| 健害児施設異動連絡票情報[サ−ビス情報](NSAB1AG02)         |                                     |         | -  |     | × |
|-----------------------------------------|-------------------------------------|---------|----|-----|---|
| 障害児類                                    | 障害児施設異動連絡票情報(サービス情報)                |         |    |     |   |
| 事業所番号                                   |                                     |         |    |     |   |
| 異動年月日                                   | 異動区分コード                             |         |    |     |   |
| 基本事項   提示事項(1)   提示事項(2) 提示事項(3)   提示事項 | 頁(4)│提示事項(5)│                       |         |    |     |   |
| 関係機関連携加算の有無                             | ■ 児童指導員等配置加算の有無                     |         | Ŧ  | [   |   |
| 開所時間滅算の有無                               | ▼ 開所時間滅算区分                          |         |    | •   |   |
| 保育職員加配加算の有無 _ ? _                       | 重度障害児支援加算<br>(強度行動障害)の有無            |         | Ŧ  |     |   |
| 相談支援機能強化型体制の有無                          | •                                   |         |    |     |   |
| 訪問支援員特別加算の有無                            | <ul> <li></li></ul>                 |         | •  |     |   |
| 支所コード                                   | 送迎加算(重度)の有無                         |         | Ŧ  |     |   |
|                                         |                                     |         |    |     |   |
| 共主至サービス対象区方                             | ▲ 共主型リービス体制強化加算区力                   | J       |    |     |   |
| 看護職員加配加算の有無                             | <ul> <li>看護職員加配加算(重度)の有無</li> </ul> | <b></b> | •  |     |   |
| 障害児状態等区分                                | - 未就学児等支援区分                         |         | •  |     |   |
| 児童指導員等加配加算の有無 _ ? 」                     |                                     |         | •  |     |   |
| 児童指導員等加配加算<br>(II)の有無                   | •                                   |         |    |     |   |
|                                         |                                     | クリア(©)  | 終了 | (X) |   |

| 平成30年4月制度改正・報酬改定以前<br>(平成30年3月31日以前) | 平成30年4月制度改正・報酬改定以降<br>(平成30年4月1日以降) |
|--------------------------------------|-------------------------------------|
| 有資格者配置の有無                            | 児童指導員等配置加算の有無                       |
| 専門訪問支援員体制の有無                         | 訪問支援員特別加算の有無                        |
|                                      |                                     |

| 令和3年4月報酬改定以前  | 令和3年4月報酬改定以降   |
|---------------|----------------|
| (令和3年3月31日以前) | (令和3年4月1日以降)   |
|               | 相談支援機能強化型体制の有無 |

# ●障害児施設訂正連絡票情報

(サービス情報)

| 🔜 障害児施設訂正連絡票情報[サービス情報](NSAB2AG02)                                                                                                    | - 🗆 X                           |  |  |
|----------------------------------------------------------------------------------------------------|---------------------------------|--|--|
| 障害児施設訂正                                                                                                    | 障害児施設訂正連絡票情報(サービス情報)            |  |  |
| PP書 3℃ 加速式 51 1       事業所番号       訂正年月日       異動年月日       二年_月       累動年月日       二年_月       基本事項       提示事項(1)       提示事項(2)       提示事項(3)       提示事項(1)       提示事項(2)       施設等の区分     ?       入所定員数       学業士記畫加算の著準       小規模加算体制の有無       肢体不自由児施設の相互利用制度体制       (知的障害児)の有無       障害児通園施設の相互利用制度体制       (細聴規児)の有無       自活訓練加算(I)の有無       利用定員超過による滅算の有無 | エ注 和 示 1 h f R (リー C 入 1 h f R) |  |  |
|                                                                                                    | 実行(G) クリア(C) 終了(X)              |  |  |

| 令和6年4月制度改正·報酬改定以前 | 令和6年4月制度改正·報酬改定以降 |
|-------------------|-------------------|
| (令和6年3月31日以前)     | (令和6年4月1日以降)      |
| 職業指導員体制の有無        | 日中活動支援加算の有無       |

| 障害児施設訂正連絡票↑                                                                                                    | 情報(サービス情報)                                                                                                    |
|----------------------------------------------------------------------------------------------------|----------------------------------------------------------------------------------------------------|
| 事業所番号<br>訂正年月日年_月<br>異動年月日年_月<br>基本事項   提示事項(1) 提示事項(2)   提示事項(3)   提示事項(4)   提示事項                                                                         | 創正区分コード        ・       異動区分コード     ・       (5) )     ・                                                                                                    |
| 福祉専門職員配置等加算の有無 ?<br>心理担当職員配置加算の有無 ?<br>加算の有無<br>加算の有無<br>サービス提供単位審号<br>指定市町村番号<br>登録市町村番号<br>登録市町村番号<br>登録時世村番号<br>登録時世村番号<br>全議開始4年月日年_月_日 ▼              | 看護職員配置加算の有無     ▼       ■     ■       福祉・介護職員処遇改善?」     □       加算キャリアバス区分     ?」       事業実施区分     ▼       みなし指定の有無     ▼       受損委任の有無     ▼       登録終了年月日     □       二年_月_日     ▼ |
| 障害児施設区分        特別支援加算の有無     ・       指導員加配加算の有無     ・       児童発達支援管理責任者<br>毎年加算の有無     ・       指定有効開始年月日     ・       指定更新申請中区分     ・       効力停止開始年月日     ・ | 小規模グルーブケア<br>加算の有無 ?<br>延長支援加算の有無<br>福祉・介護職員処遇改善<br>将別加算の有無<br>「 」 」<br>指定有効終了年月日<br>」 二年_月_日 ▼                                                                                      |

| 平成24年4月制度改正・報酬改定以前<br>(平成24年3月31日以前) | 平成24年4月制度改正・報酬改定以降<br>(平成24年4月1日以降) |
|--------------------------------------|-------------------------------------|
| 処遇改善助成金交付の有無                         | 福祉・介護職員処遇改善加算の有無                    |
| 処遇改善助成金キャリアパス区分                      | 福祉・介護職員処遇改善加算キャリア<br>パス区分           |

| 平成30年4月制度改正・報酬改定以前 | 平成30年4月制度改正・報酬改定以降 |
|--------------------|--------------------|
| (平成30年3月31日以前)     | (平成30年4月1日以降)      |
| 看護師配置加算の有無         | 看護職員配置加算の有無        |

| 陸害児施設訂正連絡票情報[サービス情報](                                     | ISAB2AG02)   |                                                       | -       |     | × |
|-----------------------------------------------------------|--------------|-------------------------------------------------------|---------|-----|---|
|                                                           | 障害児施設訂正連絡票情報 | (サービス情報)                                              |         |     |   |
| 事業所錄号<br>訂正年月日年_月<br>異動年月日年_月<br>基本事項   提示事項(1)   提示事項(2) |              | 3分コード                                                 |         |     |   |
| 関係機関連携加算の有無<br>開所時間滅算の有無<br>保育職員加配加算の有無 ?                 |              | 児童指導員等配置加算の有無<br>開所時間滅算区分<br>重度障害児支援加算<br>(強度行動障害)の有無 | •       | •   |   |
| 11682支援機能強「C型」体的の有無<br>訪問支援員特別加算の有無<br>支所コード<br>共生型サービス   |              | ▲<br>指定管理者制度適用区分<br>送迎加算(重度)の有無                       | •       |     |   |
| 共生型サービス対象区分<br>看護職員加配加算の有無<br>障害児状態等区分                    |              | 共生型サービス体制強化加算区分<br>看護職員加配加算(重度)の有無<br>・ 未就学児等支援区分     | •       |     |   |
| 児童指導員等加配加算の有無<br>児童指導員等加配加算<br>(I)の有無                     | 2            |                                                       | -       | . 1 |   |
|                                                           |              | 実行( <u>G</u> )                                        | <br>終了( | X)  |   |

| 平成30年4月制度改正・報酬改定以前<br>(平成30年3月31日以前) | 平成30年4月制度改正・報酬改定以降<br>(平成30年4月1日以降) |  |
|--------------------------------------|-------------------------------------|--|
| 有資格者配置の有無                            | 児童指導員等配置加算の有無                       |  |
| 専門訪問支援員体制の有無                         | 訪問支援員特別加算の有無                        |  |

| 令和3年4月報酬改定以前   | 令和3年4月報酬改定以降   |
|----------------|----------------|
| (令和3年3月31日以前)  | (令和3年4月1日以降)   |
| 相談支援特定事業所加算の有無 | 相談支援機能強化型体制の有無 |

# ●受給者異動連絡票情報

(基本情報)

| 🖳 受給者異動連絡票情報[基本情報](N    | SAE11G01)     |           |                          | -        |      | ×   |
|-------------------------|---------------|-----------|--------------------------|----------|------|-----|
|                         | <b>巫松</b> 本田1 | 品油效西桂祝 (甘 | ★桂恕〉                     |          |      |     |
|                         | 又和有共          | 助建稻赤捕粮(莖· | 41月11日11日                |          |      |     |
| 受給者証番号                  |               |           |                          |          |      |     |
| 異動年月日                   | 年月            |           | 異動区分コード                  | -        |      |     |
| 異動事由                    |               | -         | 証記載市町村番号                 |          |      |     |
| 政令市市町村番号                |               |           |                          |          |      |     |
| (+++++=)                |               |           |                          |          |      |     |
| ▲本争項  提示事項(1)   提示事     | 唄(2) 提示事項(3)  |           |                          |          |      | 1   |
| 障害区分コード                 |               | •         |                          |          |      |     |
| 受給者情報                   |               |           |                          |          |      |     |
| 受給者氏名(力ナ)               |               |           | 生年月日年_月_日                | ■ 受給者性別  | -    |     |
| 児童情報                    |               |           |                          |          |      |     |
| 児童氏名(カナ)                |               |           | 生年月日年_月_日                | ✓ 児童性別   | •    |     |
| 障害支援区分情報                |               |           |                          |          |      | í I |
| 障害支援区分コード               | •             |           |                          |          |      |     |
| 障害支援区分認定有効<br>期間(開始年月日) | 年_月_日 💌       |           | 障害支援区分認定有効<br>期間(終了年月日)  | 年月日      | •    |     |
| 利用者負担上限額情報              |               |           |                          |          |      |     |
| 所得区分コード                 |               | •         | 個別減免有無                   |          | •    |     |
| 生保移行防止有無<br>(定率負担)      | •             |           | 利用者負担上限月額                |          | _    |     |
| 利用者負担上限月額有効期間(開始年月日)    | 年_月_日 👤       |           | 利用者負担上限月額<br>有効期間(終了年月日) | 年月日      | •    |     |
|                         |               |           | 実行(G)                    | クリア(0) 終 | 7 00 |     |
|                         |               |           |                          |          |      |     |

| 平成26年4月制度改正以前<br>(平成26年3月31日以前) | 平成26年4月制度改正以降<br>(平成26年4月1日以降) |  |
|---------------------------------|--------------------------------|--|
| 障害程度区分情報                        | 障害支援区分情報                       |  |
| 障害程度区分コード                       | 障害支援区分コード                      |  |
| 障害程度区分認定有効期間(開始年月日)             | 障害支援区分認定有効期間(開始年月日)            |  |
| 障害程度区分認定有効期間(終了年月日)             | 障害支援区分認定有効期間(終了年月日)            |  |

| 🖷 受給者異動連絡票情報[基本情報](N                                        | ISAE11G01)   |                                      | -           |        | × |
|-------------------------------------------------------------|--------------|--------------------------------------|-------------|--------|---|
|                                                             | 受給者異動連絡票     | 情報(基本情報)                             |             |        |   |
| 受給者証 <del>番号</del><br>異動年月日<br>異動事由<br>政令市市町村 <del>番号</del> | 年_月<br> 年月   | 異動区分コード<br>▼ 証記戦市町村番号                |             |        |   |
| 基本事項 提示事項(1) 提示事<br>補足給付情報                                  | 項(2) 提示事項(3) | 生保移行防止有愚                             |             |        |   |
| 補足給付額(日額)<br>補足給付有効期間<br>(開始年月日)                            | 年月日 _ ▼      | (補足給付)<br>補足給付有効期間<br>(終了年月日)        | 年_月_日       | -<br>- |   |
| 一利用者負担上限額管理情報——<br>上限額管理有無                                  | <b>X</b>     | 上限額管理事業所番号                           |             | _      |   |
| 上限額管理有効期間<br>(開始年月日)                                        |              | 上限額管理有効期間<br>(終了年月日)                 | 年月日         | •      |   |
| 計画相談支援情報<br>計画相談支援有無<br>計画相談支援<br>有効期間(開始年月日)               |              | 計画相談支援事業所番号<br>計画相談支援<br>有効期間(終了年月日) | 「<br>「年_月_日 | •      |   |
|                                                             |              | 実行( <u>6</u> )                       | クリア(① 終7    | · (X)  |   |

| 平成24年4月制度改正・報酬改定以前<br>(平成24年3月31日以前) | 平成24年4月制度改正・報酬改定以降<br>(平成24年4月1日以降) |
|--------------------------------------|-------------------------------------|
| サービス利用計画作成情報                         | 計画相談支援情報                            |
| サービス利用計画作成有無                         | 計画相談支援有無                            |
| サービス利用計画作成事業所番号                      | 計画相談支援事業所番号                         |
| サービス利用計画作成有効期間<br>(開始年月日)            | 計画相談支援有効期間(開始年月日)                   |
| サービス利用計画作成有効期間<br>(終了年月日)            | 計画相談支援有効期間(終了年月日)                   |

| 🖷 受給者異動連絡票情報[基本情報](NS     | AE11G01)    |         |                           | -                 |      | × |
|---------------------------|-------------|---------|---------------------------|-------------------|------|---|
|                           |             |         |                           |                   |      |   |
|                           | 受給者異動連絡     | ·票情報(基2 | <b>▶情報)</b>               |                   |      |   |
| <b>用</b> 公式訂 <b>成</b> 日   |             |         |                           |                   |      |   |
| 这种有証金方                    |             |         |                           |                   |      |   |
| 異動年月日                     | 年_月         |         | 異動区分コード                   |                   |      |   |
| 異動事由                      |             | •       | 証記載市町村番号                  |                   |      |   |
| 政令市市町村番号                  |             |         |                           |                   |      |   |
|                           |             |         |                           |                   |      |   |
| 基本事項 提示事項(1) 提示事項         | (2) 提示事項(3) |         |                           |                   |      | - |
| 給付費等の額の特例情報               |             |         |                           |                   |      | 1 |
| 市町村が定める額の<br>適用有無         | •           |         | 市町村が定める額                  |                   |      |   |
| 市町村が定める額の<br>有効期間(開始年月日)  | 年_月_日 🔽     |         | 市町村が定める額の<br>有効期間(終了年月日)  | 年_月_日             | •    |   |
| 特定旧法受給者区分<br>(経過措置対象者)    | <b></b>     |         | 独自助成対象者区分                 |                   | •    | 1 |
| 介護保険給付対象者有無               | <b>•</b>    |         | 重度包括支援対象者有無               |                   | •    |   |
| 国庫負担基準 ?                  |             |         |                           | ,                 | _    |   |
| 单位集計区分                    |             |         |                           |                   |      |   |
| 食事提供体制加算情報                |             |         |                           |                   |      | 1 |
| 食事提供体制加算<br>対象者有無         | •           |         |                           |                   |      |   |
| 食事提供体制加算適用<br>有効期間(開始年月日) | 年_月_日       |         | 食事提供体制加算適用<br>有効期間(終了年月日) | 年_月_日             | •    |   |
|                           |             |         |                           | クリア( <u>©</u> ) 終 | 7(X) |   |

| 平成24年4月制度改正・報酬改定以前 | 平成24年4月制度改正・報酬改定以降 |
|--------------------|--------------------|
| (平成24年3月31日以前)     | (平成24年4月1日以降)      |
| 法第三十一条に基づく給付率情報    | 給付費等の額の特例情報        |
| 法第三十一条に基づく給付率の適用有無 | 市町村が定める額の適用有無      |
| 法第三十一条に基づく給付率      | 市町村が定める額           |
| 法第三十一条に基づく給付率の有効期間 | 市町村が定める額の有効期間      |
| (開始年月日)            | (開始年月日)            |
| 法第三十一条に基づく給付率の有効期間 | 市町村が定める額の有効期間      |
| (終了年月日)            | (終了年月日)            |

#### ●受給者訂正連絡票情報 (基本情報)

| 201 2 20 20 20 20 20 20 20 20 20 20 20 20 2                             |                             |        |                                                 |                            |         |
|-------------------------------------------------------------------------|-----------------------------|--------|-------------------------------------------------|----------------------------|---------|
|                                                                         | 受給者訂正                       | 王連絡票情報 | <b>私(基本情報)</b>                                  |                            |         |
| 受給者証番号<br>訂正年月日<br>異動年月日<br>異動事由<br>政令市市町村番号                            | 年_月<br> 年_月                 |        | 訂正区分コード<br>異動区分コード<br>証記載市町村番号                  | ×<br>×                     |         |
| 5本事項  提示事項(1)   提示事項<br>障害区分コード                                         | (2)   提示事項(3)               | •      |                                                 |                            |         |
| 受給者氏名(カナ)                                                               |                             |        | 生年月日年_月_日                                       | ▼ 受給者性別                    | -       |
| - 児童情報<br>児童氏名(カナ)                                                      | [                           |        | 生年月日年_月_日                                       | ▼ 児童性別                     | •       |
| 障害支援区分情報<br>障害支援区分コード<br>障害支援区分認定有効<br>期間(開始年月日)                        | ✓<br>年_月_日 ✓                |        | 障害支援区分認定有効<br>期間(終了年月日)                         | 年_月_日 👤                    |         |
| 利用者負担上限額情報<br>所得区分コード<br>生保移行防止有無<br>(定率負担)<br>利用者負担上限月額<br>有効期間(開始年月日) | <ul> <li>年_月_日 ▼</li> </ul> | •      | 個別減免有無<br>利用者負担上限月額<br>利用者負担上限月額<br>有効期間(終了年月日) | <ul> <li>年_月_日 </li> </ul> |         |
|                                                                         |                             |        |                                                 | 5(0) [ <u></u> (0) [       | ±277(∀) |

| 平成26年4月制度改正以前<br>(平成26年3月31日以前) | 平成26年4月制度改正以降<br>(平成26年4月1日以降) |  |  |
|---------------------------------|--------------------------------|--|--|
| 障害程度区分情報                        | 障害支援区分情報                       |  |  |
| 障害程度区分コード                       | 障害支援区分コード                      |  |  |
| 障害程度区分認定有効期間(開始年月日)             | 障害支援区分認定有効期間(開始年月日)            |  |  |
| 障害程度区分認定有効期間(終了年月日)             | 障害支援区分認定有効期間(終了年月日)            |  |  |

| 🚽 受給者訂正連絡票情報[基本情報](NS            | AE21G01)     |                       |              | -  |              | × |
|----------------------------------|--------------|-----------------------|--------------|----|--------------|---|
|                                  | <u> </u>     | ₽ (甘→桂和)              |              |    |              |   |
|                                  | 文粘石訂正建給宗111  | 权(本平頂報)               |              |    |              |   |
| 受給者証番号                           |              |                       |              |    |              |   |
| 訂正年月日                            | 年月           | 訂正区分コード               | •            |    |              |   |
| 異動年月日                            | 年月           | 異動区分コード               | -            |    |              |   |
| 異動事由                             | -            | 証記載市町村番号              |              |    |              |   |
| 政令市市町村番号                         |              |                       |              |    |              |   |
|                                  |              |                       |              |    |              |   |
| 基本事項  提示事項  1  提示事項<br>  一補足給付情報 | 1(2) 提示事項(3) |                       |              |    |              |   |
| 補足給付有無                           | <b></b>      | 生保移行防止有無              | -            | ī  |              |   |
|                                  |              | (相定給1小)               | <u> </u>     | 1  |              |   |
| 補足給付額(日額)                        |              |                       |              | _  |              |   |
| 補足給付有効期間<br>(開始年月日)              | 年_月_日        | 補足給付有効期間<br>(終了年月日)   | 年月日 👱        | ]  |              |   |
| 利用者負担上限額管理情報                     |              |                       |              |    |              |   |
| 上限額管理有無                          | •            | 上限額管理事業所番号            |              |    |              |   |
| 上限額管理有効期間                        | 年月日、         | 上限額管理有効期間_、           | 年月日▼         | г  |              |   |
| (開始年月日)                          |              | (終了年月日)               | <u> </u>     | 1  |              |   |
| -計画相談支援情報                        |              |                       |              | _  |              |   |
| 計画相談支援有無                         | <b>▼</b>     | 計画相談支援事業所番号           | +            |    |              |   |
| 計画相談支援<br>有効期間(開始年月日)            | 年_月_日 🗾      | 計画相談支援<br>有効期間(終了年月日) | 年_月_日 _      | ]  |              |   |
|                                  |              |                       |              |    |              |   |
|                                  |              |                       | 実行(G) クリア(O) | 終了 | ( <u>X</u> ) |   |

| 平成24年4月制度改正・報酬改定以前<br>(平成24年3月31日以前) | 平成24年4月制度改正・報酬改定以降<br>(平成24年4月1日以降) |
|--------------------------------------|-------------------------------------|
| サービス利用計画作成情報                         | 計画相談支援情報                            |
| サービス利用計画作成有無                         | 計画相談支援有無                            |
| サービス利用計画作成事業所番号                      | 計画相談支援事業所番号                         |
| サービス利用計画作成有効期間<br>(開始年月日)            | 計画相談支援有効期間(開始年月日)                   |
| サービス利用計画作成有効期間<br>(終了年月日)            | 計画相談支援有効期間(終了年月日)                   |

| 🔜 受給者訂正連絡票情報[基本情報](NSA    | E21G01)     |                           | -              |               | × |
|---------------------------|-------------|---------------------------|----------------|---------------|---|
|                           |             |                           |                |               |   |
|                           | 受給者訂正連絡票情報  | <b>&amp;(基本情報)</b>        |                |               |   |
|                           |             |                           |                |               |   |
| 受給者証番号                    |             |                           |                |               |   |
| 訂正年月日                     | 年月          | 訂正区分コード                   | •              |               |   |
| 異動年月日                     | 年月          | 異動区分コード                   | •              |               |   |
| 異動事由                      | <b>_</b>    | 証記載市町村番号                  |                |               |   |
| 政令市市町村番号                  |             |                           |                |               |   |
|                           |             |                           |                |               |   |
| 基本事項   提示事項(1) 提示事項       | (2) 提示事項(3) |                           |                |               |   |
| - 給付費等の額の特例情報             |             |                           |                |               |   |
| 市町村が定める額の<br>適用有無         | •           | 市町村が定める額                  |                |               |   |
| 市町村が定める額の                 |             | 市町村が定める額の                 |                |               |   |
| 有効期間(開始年月日)               |             | 有効期間(終了年月日)               | ≄月⊔ _          |               |   |
| 特定旧法受給者区分                 |             | XLANDART                  |                |               |   |
| (経過措置対象者)                 |             | 独自助成刘家者区万                 |                |               |   |
| 介護保険給付対象者有無               | <b>_</b>    | 重度包括支援対象者有無               | •              |               |   |
| 国庫負担基準<br>単位集計区分 ?        |             |                           |                |               |   |
| 食事提供体制加算情報                |             |                           |                |               | - |
| 食事提供体制加算<br>対象者有無         | <b>_</b>    |                           |                |               |   |
| 食事提供体制加算適用<br>有効期間(開始年月日) | 年_月_日 👤     | 食事提供体制加算適用<br>有効期間(終了年月日) | 年月日 💌          |               |   |
|                           |             |                           |                |               |   |
|                           |             | 演                         | 副行(G) クリア(O) 終 | 7( <u>X</u> ) |   |
|                           |             |                           |                |               | / |

| 平成24年4月制度改正・報酬改定以前 | 平成24年4月制度改正・報酬改定以降 |
|--------------------|--------------------|
| (平成24年3月31日以前)     | (平成24年4月1日以降)      |
| 法第三十一条に基づく給付率情報    | 給付費等の額の特例情報        |
| 法第三十一条に基づく給付率の適用有無 | 市町村が定める額の適用有無      |
| 法第三十一条に基づく給付率      | 市町村が定める額           |
| 法第三十一条に基づく給付率の有効期間 | 市町村が定める額の有効期間      |
| (開始年月日)            | (開始年月日)            |
| 法第三十一条に基づく給付率の有効期間 | 市町村が定める額の有効期間      |
| (終了年月日)            | (終了年月日)            |

#### ●受給者情報突合情報 (基本情報)

| 🖳 受給者情報突合情報[基本情報](NSAE                                                                       | 51G01)                                | ×                                                            |
|----------------------------------------------------------------------------------------------|---------------------------------------|--------------------------------------------------------------|
|                                                                                              | 受給者情報突合情報(                            | 基本情報)                                                        |
| 受給者証番号<br>突合区分<br>突合開始年月<br>異動年月日<br>異動事由<br>政令市市町村番号<br>基本事項   提示事項(1)   提示事項               | □年_月                                  | 8合終7年月 <u>年_月</u><br>【動区分コード<br>記記載市町村番号                     |
| <b>陳書区</b> 分コード<br>受給者情報<br>受給者氏名(カナ)<br>児童情報<br>児童氏名(カナ)                                    |                                       | 至年月日年_月_日 ▼                                                  |
| 障害支援区分情報<br>障害支援区分コード<br>障害支援区分認定<br>有効期間(開始年月日)                                             | ·↓<br>□年_月_日 • 障                      | 聲書支援区分認定<br>有効期間(終了年月日) ──────────────────────────────────── |
| 利用者負担上限額情報           所得区分コード           生保移行防止有無<br>(定率負担)           利用者負担上限月額<br>有効期間(開始年月日) | 「<br>■<br>「<br>」<br>二<br>年_月_日 ■<br>利 | 国別滅免有無<br>川用者負担上限月額<br>川用者負担上限月額<br>川用者負担上限月額<br>「一一年_月_日 ▼  |
|                                                                                              |                                       | 実行(⑤) クリア(⑥) 終了(※)                                           |

| 平成26年4月制度改正以前<br>(平成26年3月31日以前) | 平成26年4月制度改正以降<br>(平成26年4月1日以降) |  |  |
|---------------------------------|--------------------------------|--|--|
| 障害程度区分情報                        | 障害支援区分情報                       |  |  |
| 障害程度区分コード                       | 障害支援区分コード                      |  |  |
| 障害程度区分認定有効期間(開始年月日)             | 障害支援区分認定有効期間(開始年月日)            |  |  |
| 障害程度区分認定有効期間(終了年月日)             | 障害支援区分認定有効期間(終了年月日)            |  |  |

|                       | 51G01)                 |                       |              | _ |                | × |
|-----------------------|------------------------|-----------------------|--------------|---|----------------|---|
|                       |                        |                       |              |   |                |   |
|                       | 受給者情報突合情報(             | (基本情報)                |              |   |                |   |
| 受給者証番号                |                        |                       |              |   |                |   |
| 突合区分                  | <b></b>                |                       |              |   |                |   |
| 突合開始年月                | 年_月 3                  | 突合終了年月                | 年月           | • |                |   |
| 異動年月日                 | 年月                     | 異動区分コード               | <b>•</b>     |   |                |   |
| 異動事由                  |                        | 証記載市町村番号              |              |   |                |   |
| 政令市市町村番号              |                        |                       |              |   |                |   |
| 基本事項 提示事項(1) 提示事項     | [(2)   提示事項(3)         |                       |              |   |                |   |
| 補足給付情報                |                        |                       |              |   |                | 1 |
| 補足給付有無                | · ·                    | 生保移行防止有無<br>(補足給付     | )            | • |                |   |
| 補足給付額(日額)             |                        |                       |              |   |                |   |
| 補足給付有効期間<br>(開始年月日)   | <u></u> 年_月_日 <u>▼</u> | 補足給付有効期間<br>(終了年月日)   | )年_月_日       | • |                |   |
| 利用者負担上限額管理情報          |                        |                       |              |   |                | 1 |
| 上限額管理有無               | <b>_</b>               | 上限額管理事業所番号            |              |   |                |   |
| 上限額管理有効期間<br>(開始年月日)  |                        | 上限額管理有効期間<br>(終了年月日)  | )年_月_日       | • |                |   |
| 計画相談支援情報              |                        |                       |              |   |                |   |
| 計画相談支援有無              |                        | 計画相談支援事業所番号           |              |   |                |   |
| 計画相談支援<br>有効期間(開始年月日) |                        | 計画相談支援<br>有効期間(終了年月日) | 年月日          | • |                |   |
|                       |                        |                       | 実行(G) クリア(C) | 終 | 7 ( <u>X</u> ) |   |

| 平成24年4月制度改正・報酬改定以前<br>(平成24年3月31日以前) | 平成24年4月制度改正・報酬改定以降<br>(平成24年4月1日以降) |
|--------------------------------------|-------------------------------------|
| サービス利用計画作成情報                         | 計画相談支援情報                            |
| サービス利用計画作成有無                         | 計画相談支援有無                            |
| サービス利用計画作成事業所番号                      | 計画相談支援事業所番号                         |
| サービス利用計画作成有効期間<br>(開始年月日)            | 計画相談支援有効期間(開始年月日)                   |
| サービス利用計画作成有効期間<br>(終了年月日)            | 計画相談支援有効期間(終了年月日)                   |
| 🖷 受給者情報突合情報[基本情報](NSAE5   | i1G01)                 |                           | -              |       | $\times$ |
|---------------------------|------------------------|---------------------------|----------------|-------|----------|
|                           |                        |                           |                |       |          |
|                           | 受給者情報突合情報              | (基本情報)                    |                |       |          |
| 产给本和采品                    |                        |                           |                |       |          |
| 文和411世5                   | -                      |                           |                |       |          |
| 突合開始年月                    |                        | 空合終了年月                    | 年月▼            |       |          |
| 異動年月日                     |                        | 異動区分コード                   |                |       |          |
| 異動事由                      | ·                      | 証記載市町村番号                  |                |       |          |
| 政令市市町村番号                  |                        |                           | ,              |       |          |
|                           |                        |                           |                |       |          |
| 基本事項   提示事項(1) [提示事項      | (2) 提示事項(3)            |                           |                |       | -        |
| 給付費等の額の特例情報               |                        |                           |                |       | 1        |
| 市町村が定める額の<br>適用有無         | -                      | 市町村が定める額                  |                |       |          |
| 市町村が定める額の                 |                        | 市町村が定める額の                 |                |       |          |
| 有効期間(開始年月日)               | <u> ≆月_</u> ⊔ <u>▼</u> | 有効期間(終了年月日)               | ≆月⊔            |       |          |
| 特定旧注意经来区公                 |                        |                           |                |       |          |
| (経過措置対象者)                 | <b>•</b>               | 独自助成対象者区分                 | •              |       |          |
| 介護保険給付対象者有無               | <b>_</b>               | 重度包括支援対象者有無               | •              |       |          |
| 国庫負担基準<br>単位集計区分 ?        | -                      |                           |                |       |          |
| 食事提供体制加算情報                |                        |                           |                |       |          |
| 食事提供体制加算                  |                        |                           |                |       |          |
| 对家者有無                     | · ·                    |                           |                |       |          |
| 食事提供体制加算適用<br>有効期間(開始年月日) | 年月日                    | 度争提供体制加算適用<br>有効期間(終了年月日) | 年月日 👤          |       |          |
|                           |                        |                           |                |       |          |
|                           |                        |                           | 実行(G) クリア(C) 終 | 7 (X) |          |
|                           |                        |                           |                |       |          |

| 平成24年4月制度改正・報酬改定以前 | 平成24年4月制度改正・報酬改定以降 |
|--------------------|--------------------|
| (平成24年3月31日以前)     | (平成24年4月1日以降)      |
| 法第三十一条に基づく給付率情報    | 給付費等の額の特例情報        |
| 法第三十一条に基づく給付率の適用有無 | 市町村が定める額の適用有無      |
| 法第三十一条に基づく給付率      | 市町村が定める額           |
| 法第三十一条に基づく給付率の有効期間 | 市町村が定める額の有効期間      |
| (開始年月日)            | (開始年月日)            |
| 法第三十一条に基づく給付率の有効期間 | 市町村が定める額の有効期間      |
| (終了年月日)            | (終了年月日)            |

| 💀 障害児支援受給者異動連絡票情報[基     | 本情報](NSAB11G01) |       |                         |              | - |                | × |
|-------------------------|-----------------|-------|-------------------------|--------------|---|----------------|---|
|                         |                 |       |                         |              |   |                |   |
|                         | 障害児支援受約         | 合者異動連 | 「絡票情報(基本情               | 報)           |   |                |   |
| 受給者証番号                  |                 |       |                         |              |   |                |   |
| 異動年月日                   | 年月              |       | 異動区分コード                 | •            |   |                |   |
| 異動事由                    |                 | •     | 証記載都道府県等番号              |              |   |                |   |
| 政令市市町村番号 🛛 🗌            |                 |       |                         |              |   |                |   |
| 基本事項 提示事項(1) 提示事項       | (2)             |       |                         |              |   |                |   |
| □給付費等の額の特例情報            |                 |       |                         |              |   |                |   |
| 都道府県等が定める額の             | <b>T</b>        |       | 都道府県等が定める額              |              | _ |                |   |
| 通用有無<br>都道府県等が定める額の     |                 |       | 都道府県等が定める額の             | ,            | _ |                |   |
| 有効期間(開始年月日)             | ≇月⊔ _           |       | 有効期間(終了年月日)             | ≄_月_⊔        | • |                |   |
|                         |                 |       |                         |              |   |                |   |
| 多子軽減対象区分                |                 | •     |                         |              |   |                |   |
| 独自助成対象者区分               | •               |       |                         |              |   |                |   |
| □食事提供加算情報               |                 |       |                         |              |   |                |   |
| 食事提供加算対象者区分             | •               |       |                         |              |   |                |   |
| 食事提供加算適用有効期間<br>(開始年日日) | 年月日 👤           |       | 食事提供加算適用有効期間<br>(終了年日中) | 年月日          | • |                |   |
|                         |                 |       | (08)1-110               |              |   |                |   |
|                         |                 |       |                         |              |   |                |   |
|                         |                 |       |                         |              |   |                |   |
|                         |                 |       |                         |              |   |                |   |
|                         |                 |       |                         | 実行(G) クリア(C) | 終 | 7 ( <u>x</u> ) |   |
|                         |                 |       |                         |              |   |                | / |

| 平成24年4月制度改正・報酬改定以前 | 平成24年4月制度改正・報酬改定以降 |
|--------------------|--------------------|
| (平成24年3月31日以前)     | (平成24年4月1日以降)      |
| 法第二十四条に基づく給付率情報    | 給付費等の額の特例情報        |
| 法第二十四条に基づく給付率の適用有無 | 都道府県等が定める額の適用有無    |
| 法第二十四条に基づく給付率      | 都道府県等が定める額         |
| 法第二十四条に基づく給付率の有効期間 | 都道府県等が定める額の有効期間    |
| (開始年月日)            | (開始年月日)            |
| 法第二十四条に基づく給付率の有効期間 | 都道府県等が定める額の有効期間    |
| (終了年月日)            | (終了年月日)            |

●障害児支援受給者訂正連絡票 情報(基本情報)

| 🔡 障害児支援受給者訂正連絡票情報(基本                                                 | 情報](NSAB21G01)       |                                          | - 🗆 X              |
|----------------------------------------------------------------------|----------------------|------------------------------------------|--------------------|
|                                                                      | 障害児支援受給者             | 舌訂正連絡票情報(基本情報)                           | )                  |
| 受給者証番号<br>訂正年月日<br>異動年月日<br>異動事由<br>政令市市町村番号<br>基本事項  投示事項(1) 提示事項(2 | 年_月<br> 年_月<br> <br> | 訂正区分コード<br>異動区分コード<br>■ 証記載都道府県等番号       |                    |
| 給付費等の額の特例情報<br>都道府県等が定める額の<br>適用有無<br>都道府県等が定める額の<br>有効期間(開始年月日)     | ▼<br>□年_月_B          | 都道府県等が定める額<br>都道府県等が定める額の<br>有効期間(終了年月日) | 年_月_日              |
| 多子軽減対象区分<br>独自助成対象者区分<br>● ● 事得供加算情報                                 | <b>_</b>             | <u> </u>                                 |                    |
| 食事提供加算对象者区分<br>食事提供加算过象者区分<br>食事提供加算通用有効期間<br>(開始年月日)                | 年_月_日 <u>、</u>       | 食事提供加算適用有効期間<br>(終了年月日)                  |                    |
|                                                                      |                      |                                          | 実行(9) クリア(2) 終了(3) |

| 平成24年4月制度改正・報酬改定以前 | 平成24年4月制度改正・報酬改定以降 |
|--------------------|--------------------|
| (平成24年3月31日以前)     | (平成24年4月1日以降)      |
| 法第二十四条に基づく給付率情報    | 給付費等の額の特例情報        |
| 法第二十四条に基づく給付率の適用有無 | 都道府県等が定める額の適用有無    |
| 法第二十四条に基づく給付率      | 都道府県等が定める額         |
| 法第二十四条に基づく給付率の有効期間 | 都道府県等が定める額の有効期間    |
| (開始年月日)            | (開始年月日)            |
| 法第二十四条に基づく給付率の有効期間 | 都道府県等が定める額の有効期間    |
| (終了年月日)            | (終了年月日)            |

## ●障害児支援受給者情報突合情報 (基本情報)

| ፼ 障害児支援受給者情報突合情報[基本情報](NSAB51601)                                                                         |                                          | -                       |       | × |
|----------------------------------------------------------------------------------------------------|------------------------------------------|-------------------------|-------|---|
| 障害児支援受給者情報                                                                                                | 突合情報(基本情報)                               | )                       |       |   |
| 受給者証番号       突合区分       突合限約年月       二年_月       異動年月日       具動車由       政令市市町村番号       基本事項 提示事項(1)提示事項(2) | 突合終了年月<br>異動区分コード<br>証記載都道府県等番号          |                         |       |   |
| 給付費等の額の特例情報<br>都道府県等が定める額の<br>運用有無<br>都道府県等が定める額の<br>有効期間(開始年月日)年_月_日                                     | 都道府県等が定める額<br>都道府県等が定める額の<br>有効期間(終了年月日) | ¥_月_B ▼                 |       |   |
| 多子輕減対象区分     ▼       独自助成対象者区分     ▼       ① 食事提供加算情報     ▼                                               |                                          |                         |       |   |
| 食事提供加算対象者区分                                                                                               | 食事提供加算運用有効期間<br>(終了年月日)                  | <u> </u> 年_月_日 <b>⊻</b> |       |   |
|                                                                                                    |                                          | 実行(6) クリア(0) 終          | 7 (X) |   |

| 平成24年4月制度改正・報酬改定以前 | 平成24年4月制度改正・報酬改定以降 |
|--------------------|--------------------|
| (平成24年3月31日以前)     | (平成24年4月1日以降)      |
| 法第二十四条に基づく給付率情報    | 給付費等の額の特例情報        |
| 法第二十四条に基づく給付率の適用有無 | 都道府県等が定める額の適用有無    |
| 法第二十四条に基づく給付率      | 都道府県等が定める額         |
| 法第二十四条に基づく給付率の有効期間 | 都道府県等が定める額の有効期間    |
| (開始年月日)            | (開始年月日)            |
| 法第二十四条に基づく給付率の有効期間 | 都道府県等が定める額の有効期間    |
| (終了年月日)            | (終了年月日)            |

#### ●障害福祉サービス費市町村保有 給付実績情報(明細書)

|                                                                                                    | (実績情報[明細書](NSAG11G01)                                                                                                    | -                |              |
|----------------------------------------------------------------------------------------------------|----------------------------------------------------------------------------------------------------|------------------|--------------|
|                                                                                                    | 医中午初 4 17 弗士亚什但七秋八中华桂邦(四如事)                                                                                                    |                  |              |
|                                                                                                    | <b>障害福祉サービス質巾町村保有給性実績情報(明細書)</b>                                                                                                    |                  |              |
| 整理番号                                                                                                    | 受付年月                                                                                                    |                  |              |
| サービス提供年月                                                                                                    | (二) (二) (二) (二) (二) (二) (二) (二) (二) (二)                                                                                                    |                  |              |
| 事業所番号                                                                                                    |                                                                                                    |                  |              |
|                                                                                                    |                                                                                                    |                  |              |
| ビス種類コ                                                                                                    | - 本国 1911年10   2011年10  <br>ード 集計欄分類番号 サービス利用日数 給付単位数 単位数単価 給付率                                                                                                    | 総費用額             | 1割2          |
|                                                                                                    |                                                                                                    |                  |              |
|                                                                                                    |                                                                                                    |                  |              |
|                                                                                                    |                                                                                                    |                  |              |
|                                                                                                    |                                                                                                    |                  |              |
| •                                                                                                    |                                                                                                    |                  | Þ            |
| ▲」<br>追加   修正                                                                                                    | 」                                                                                                    | 自動集              |              |
| ▲<br><u>追加</u><br>サービス種類コード                                                                                                    | 」<br><br><br>集計欄分類番号 「」 サービス利用E                                                                                                    | 自動集<br>          | ▶<br>:≣†     |
| ▲<br><u>追加</u> 修正<br>サービス種類コード<br>請求務集計構<br>総合物                                                                                                    | 31用     削除        集計欄分類番号        集計欄分類番号        単位数単価                                                                                                    | 自動集<br>日数 「      | ▶<br>        |
| <u>追加</u> 修正<br>サービス種類コード<br>請求視録社会<br>総費用額                                                                                                    | 31用     削除       ・     ・       ・     ・       ・     ・       ・     ・       ・     ・       ・     ・       ・     ・       ・     ・       ・     ・       ・     ・       ・     ・       ・     ・       ・     ・       ・     ・       ・     ・       ・     ・       ・     ・       ・     ・       ・     ・       ・     ・       ・     ・       ・     ・       ・     ・       ・     ・       ・     ・       ・     ・       ・     ・       ・     ・       ・     ・       ・     ・       ・     ・       ・     ・       ・     ・       ・     ・       ・     ・       ・     ・       ・     ・       ・     ・       ・     ・       ・     ・       ・     ・       ・     ・       ・     ・       ・     ・ <td< td=""><td>自動集<br/>日数 「</td><td><b>▶</b></td></td<> | 自動集<br>日数 「      | <b>▶</b>     |
| 追加         修正           サービス種類コード         「請求額集計欄<br>給付単位数           総費用額         上限月額調整                                                                                                    | 31用     削除       ・     集計欄分類番号       ・     サービス利用E       単位数単価     給付率       1割相当額     利用者負担額の       調整後利用者負担額     上限額管理後利用者負担額                                                                                                    | 自動集<br>日数 「<br>「 | .≣†<br>      |
| ▲<br><u>追加</u><br>ゲービス種類コード<br>「請求額集計欄<br>給付単位数<br>総費用額<br>上限月額調整<br>決定利用者負担額                                                                                                    | 31用     削除       「     集計欄分類番号       「     サービス利用E       単位数単価     給付率       1<割相当額                                                                                                    | 自動集<br>日数<br>「   | ><br>:t      |
| 追加         修正           サービス種類コード         「請求額集計欄<br>給付単位数           総費用額         」           上限月額調整         」           決定利用者負担額         「           特別対策費         」                                                                              | 31用     削除       「     集計欄分類番号       「     サービス利用E       単位数単価     給付率       1     割相当額       利用者負担額の        調整後利用者負担額     上限額管理後利用者負担額       給付費     高額障害福祉サービス費       自治体助成分請求額                                                                                                    | 自動集<br>日数<br>[   | .≣†          |
| 追加         修正           サービス種類コード         「請求獲弊計個           請求獲弊計個            総費用額            上限月額調整            決定利用者負担額            特別均策費                                                                                                    | 31用     削除       「     集計欄分類番号       「     サービス利用       単位数単価     給付率       1割相当額     利用者負担額の       調整後利用者負担額     上限器管理後利用者負担額       給付費     高額呷害福祉サービス費       自治体助成分請求額                                                                                                    | 自動集<br>日数 /<br>/ | . <u>.</u>   |
| 追加         修正           サービス種類コード         請求複集計欄           給付単位数         総費用額           上限月額調整         上           決定利用者負担額         特別均策費           利用日数管理票         対象期間                                                                           | 31用     削除       「     集計欄分類番号       「     サービス利用E       単位数単価     給付事       1割相当額     利用者負担額の       調整後利用者負担額     上限額管理後利用者負担額       給付費     高額啤害福祉サービス費       自治体助成分請求額     一年_月                                                                                                    | 自動集<br>日数 /<br>/ | 1            |
| 追加         修正           サービス種類コード         「請求獲弊計算           請求獲弊計算         「           「請求獲弊計算         「           上限月額調整         」           決定利用者負担額         「           特別対策費         「           利用日数管理票         」           当月の利用日数         」 | 31用     削除       「     集計欄分類番号     「       「     単位数単価     給付率       1     割相当額     利用者負担額の       調整後利用者負担額     上限器管理後利用者負担額       給付費     高額學書福祉サービス費       自治体助成分請求額                                                                                                    |                  | ▶<br>डि1<br> |

| 平成24年4月制度改正・報酬改定以前 | 平成24年4月制度改正・報酬改定以降 |  |
|--------------------|--------------------|--|
| (平成24年3月31日以前)     | (平成24年4月1日以降)      |  |
| 請求額集計欄・請求額         | 請求額集計欄・1割相当額       |  |

●二次審査結果票情報

| 🔜 二次 | 審査結果票情報(NSAB81G01) |             | -                |       | × |
|------|--------------------|-------------|------------------|-------|---|
|      |                    | 二次審査結果票情報   |                  |       |   |
| ***  | 証記載都道府県等番号<br>     |             |                  |       |   |
| 至少す  | <b>予</b> 境         |             |                  |       |   |
|      | 証記載都道府県等名          |             |                  |       |   |
| _==+ | 受付年月               | 年月 <u>·</u> |                  |       |   |
| āl   | 受付件数               | 正常件数        |                  |       |   |
|      | 警告件数               | 返戻件数        |                  |       |   |
|      | 請求額・給付費            | 請求額・特別対策費   |                  |       |   |
|      | 自治体助成分請求額          | 高額障害児通所給付費  |                  |       |   |
|      | 二次審查年月日            | 年_月_日       |                  |       |   |
|      |                    | 実行()クリ      | リア( <u>©)</u> 終日 | 7 (X) |   |

| 平成30年4月制度改正・報酬改定以前<br>(平成30年3月31日以前) | 平成30年4月制度改正・報酬改定以降<br>(平成30年4月1日以降) |
|--------------------------------------|-------------------------------------|
| 点検件数                                 | 受付件数                                |
| エラー件数                                | 返戻件数                                |
| B811の場合、審査年月日<br>E811の場合、市町村審査年月日    | 二次審査年月日                             |

| _火畨宜祜: | 果一覓情報             |         |            |           |                 |      |   |
|--------|-------------------|---------|------------|-----------|-----------------|------|---|
|        | 🔡 二次審査結果一覧情報(NSAE | 382G01) |            |           | -               |      | × |
|        |                   |         | 二次審査結果一覧情報 |           |                 |      |   |
|        | 受給者証番号            |         |            |           |                 |      |   |
|        | 基本事項              |         |            |           |                 |      |   |
|        | 入力識別番号            |         | •          |           |                 |      |   |
|        | 受付年月              | 年_月     | 二次審査年      | ■月日年_月_日  | •               |      |   |
|        | 返戻事由コード           |         |            |           |                 |      |   |
|        | 返戻事由              |         |            |           |                 |      |   |
|        | サービス提供年月          | 年_月 👤   | 都道府県等      | 等番号       |                 |      |   |
|        | 事業所番号             |         |            |           |                 |      |   |
|        |                   |         |            |           |                 |      |   |
|        |                   |         |            |           |                 |      |   |
|        |                   |         |            | 実行(⑤) クリア | ·( <u>C</u> ) 終 | 7(X) | 1 |

| 平成30年4月制度改正・報酬改定以前                | 平成30年4月制度改正・報酬改定以降 |  |  |  |  |  |
|-----------------------------------|--------------------|--|--|--|--|--|
| (平成30年3月31日以前)                    | (平成30年4月1日以降)      |  |  |  |  |  |
| B821の場合、審査年月日<br>E821の場合、市町村審査年月日 | 二次審査年月日            |  |  |  |  |  |

# 付録 E. ヘルプデスクへのお問い合わせ

# E. 1. ヘルプデスクへのお問い合わせ

|                 | 「国保中央会伝送ソフト」ヘルプデスク                                                                                                    |
|-----------------|----------------------------------------------------------------------------------------------------|
|                 | e-mail k-denso@trust.ocn.ne.jp                                                                                                    |
|                 | TEL 0570-059401<br>FAX 0570-059411                                                                                                    |
|                 | << 受付時間 >><br>請求期間(毎月1~10日)の受付時間<br>平日 10:00~19:00<br>土曜日 10:00~17:00<br>[日・祝日の受付は行いません。]<br>請求期間以外(毎月11日~月末)の受付時間<br>平日 10:00~17:00<br>[土・日・祝日の受付は行いません。]                                                                       |
|                 | ※ 毎月1日~10日は、電話が大変つながりにくくなっておりますので、<br>e-mail、FAXでのお問い合わせにご協力をお願いいたします。                                                                                                    |
|                 | 「国保中央会伝送ソフト」ホームページ                                                                                                    |
|                 | <u>https://www.kokuho.or.jp/system/care/software.htm</u>                                                                                                    |
|                 | ・ファスクへお問い合わせ方法                                                                                                    |
| お手<br>ペー        | ノフテスクへお問い合わせ方法<br>数ですが、ヘルプデスクへお問い合わせの際には、事前に本マニュアル<br>ジにあります問い合わせ票を印刷し、必要事項のご記入をお願いいたし、                                                                                                    |
| お手<br>ペー<br>■   | ノファスクへお問い合わせ方法<br>数ですが、ヘルプデスクへお問い合わせの際には、事前に本マニュアル<br>ジにあります問い合わせ票を印刷し、必要事項のご記入をお願いいたし<br>メールでお問い合わせの場合<br>問い合わせ票の記入内容をメールに記載し、ご送付をお願いいたします                                                                                      |
| お<br>ペー<br>■    | 、ファスクへお問い合わせ方法 数ですが、ヘルプデスクへお問い合わせの際には、事前に本マニュアル ジにあります問い合わせ票を印刷し、必要事項のご記入をお願いいたし メールでお問い合わせの場合 問い合わせ栗の記入内容をメールに記載し、ご送付をお願いいたします FAXでお問い合わせの場合 問い合わせ栗に必要事項をご記入の上、FAX送信をお願いいたします                                                   |
| お<br><i>ペ</i> – | <ul> <li>ファスクへお問い合わせ方法</li> <li>数ですが、ヘルプデスクへお問い合わせの際には、事前に本マニュアルジにあります問い合わせ票を印刷し、必要事項のご記入をお願いいたし</li> <li>メールでお問い合わせの場合</li> <li>問い合わせ票に必要事項をご記入の上、FAX送信をお願いいたします</li> <li>電話でお問い合わせの場合</li> <li>問い合わせ票の記入内容をお伝えください。</li> </ul> |

伝送ソフト(都道府県・市町村版)等問合わせ票

### お問合わせ先

FAX 0570-059411

E-Mail k-denso@trust.ocn.ne.jp

■「よくある質問集」を国保中央会ホームページにおいてご案内しております URL● https://www.kokuho.or.jp/system/care/software.html

| お問合わせ内容等            |        |     |       |               |                  |               |       |          |       |     |   |   |  |
|---------------------|--------|-----|-------|---------------|------------------|---------------|-------|----------|-------|-----|---|---|--|
| お問合わせ日              | 令和     | 年   | 月     | 日             | 日回線種類            |               |       | 高速回線     |       |     |   |   |  |
| 都道府県•               |        |     |       |               | 使用OS             |               | Wir   | ndows    | (     |     |   | ) |  |
| 市町村(保険者)番号          |        |     |       |               | 使用               | IE            | Inter | net Expl | lorer | (   |   | ) |  |
| 都道府県・<br>市町村(保険者)名等 | (フリガナ) |     |       |               |                  |               |       |          |       |     |   |   |  |
|                     | (フリガナ) |     |       |               |                  |               |       |          |       |     |   |   |  |
| ご担当者名<br>           |        |     |       |               | 様                | 担当部           | 署(    |          | )     | 役職( |   | ) |  |
| ご連絡先                | TEL. ( |     | )     | _             |                  | FA            | Х. (  | )        |       | _   |   |   |  |
|                     | メールア   | ドレス |       |               |                  |               |       |          |       |     |   |   |  |
|                     | 口伝送通   | 信ソフ | ト(都道  | 直府県・「         | 「町村版)            | Ver. <u>(</u> |       |          |       | )   |   |   |  |
|                     | 口保険者   | エント | ノー機能  | 能 Vei         | r. <u>(</u>      |               |       | )        |       |     |   |   |  |
|                     | 口給付実   | 績検索 | システ   | -ሌ Ver        | .(               |               |       | )        |       |     |   |   |  |
|                     | 口高額合   | 算エン | トリー材  | 幾能 Ve         | er. <u>(</u>     |               |       | )        |       |     |   |   |  |
| 環境情報                | 口苦情相   | 談エン | トリー材  | 幾能 Ve         | er. <u>(</u>     |               |       | )        |       |     |   |   |  |
|                     | 口障害者   | 総合支 | を援エン  | <b>νトリー</b> 機 | 後能 Ver. <u>(</u> |               |       |          | )     |     |   |   |  |
|                     | 口媒体暗   | 号化ソ | 'フト V | er. <u>(</u>  |                  |               | )     |          |       |     |   |   |  |
|                     | 口個人番   | 号エン | トリー材  | 幾能 Ve         | er. <u>(</u>     |               |       | )        |       |     |   |   |  |
|                     | ロその他   | (   |       |               |                  |               |       |          |       |     | ) |   |  |
|                     |        |     |       |               |                  |               |       |          |       |     |   |   |  |

お問合わせ内容

※ 当問合わせ票は、伝送ソフト(都道府県・市町村版)等に係る操作方法及び障害報告で使用されるものであり、

制度の解釈等に係る場合、ご回答致しかねます。

 【ヘルプデスク確認欄】

 回答日
 回答方法

 令和年月日
 □FAX □Mail □電話